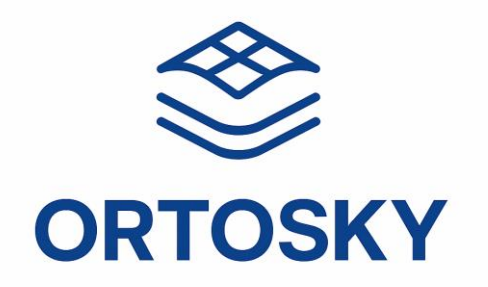

# MANUAL USUARIO ORTOSKY 4.0

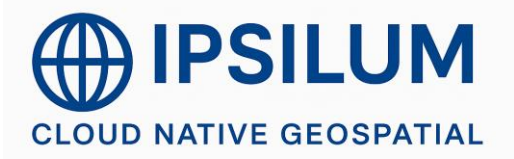

C/Gobelas nº 27-29. 28023 Madrid. Tel +34 91 116 06 06.

## **INDICE**

| 1 | REVISIONES DOCUMENTACIÓN                                                     | 5      |                          |
|---|------------------------------------------------------------------------------|--------|--------------------------|
| 2 | ORTOSKY                                                                      | 6      |                          |
| 3 | CONFIGURACIÓN DEL SISTEMA DE COORDENADAS                                     | 9      |                          |
|   | 3.1GESTIÓN DE SISTEMA DE COORDENADAS                                         |        | 9                        |
|   | 3.2CAMBIO DE SISTEMA DE COORDENADAS DEL PROYECTO                             |        | 9                        |
| 4 | CONEXIONES DISPONIBLES A DATOS                                               | 11     |                          |
|   | 4 1CONEXIÓN A MDB                                                            |        | 12                       |
|   | 4.2CONEXIÓN A SHAPEFILE DE ESRI                                              |        | . 13                     |
|   | 4.3CAPTURA EN VARIAS CONEXIONES SIMULTÁNEAS                                  |        | . 14                     |
|   | 4.40TROS EJEMPLOS DE CONEXIONES                                              |        | . 14                     |
|   | 4.5CONEXION A RASTER                                                         | •••••  | . 15<br>16               |
|   | 4.7CONEXIÓN A POSTGRESQL                                                     |        | . 19                     |
|   | 4.8CONEXIÓN A DATOS LIDAR                                                    |        | . 21                     |
| 5 | GESTOR DE ESCALAS DE VISUALIZACIÓN                                           | 22     |                          |
|   | 5.1 RANGO DE ESCALA DE VISUALIZACIÓN                                         |        | . 22                     |
| 6 | LÍMITES DE CARGA DE DATOS                                                    | 24     |                          |
| 7 | MOVIMIENTOS DEL RATÓN 3D                                                     | 25     |                          |
| 8 | EXPORTAR A OTRAS CONEXIONES                                                  | 27     |                          |
| 9 | HERRAMIENTAS                                                                 | 28     |                          |
|   | 9.1HERRAMIENTAS DE CAPA                                                      |        | . 28                     |
|   | 9.2PESTAÑA LAYERS                                                            |        | . 28                     |
|   | 9.3 PESTANA LIDAR<br>9.4 Pestaña atributos                                   |        | . 30<br>31               |
|   | 9.5PESTAÑA GEOMETRÍAS                                                        |        | . 32                     |
|   | 9.6PESTAÑA VUELOS                                                            |        | . 32                     |
|   | 9.7PESTAÑA NUBE DE PUNTOS                                                    |        | . 33                     |
|   | 9.8 HERRAMIENTAS DE CONFIGURACION                                            |        | . 33                     |
|   | 9.8.2 Herramientas de la pestaña de generación de buffers y líneas paralelas |        | . 33<br>. 34             |
|   | 9.8.3 Herramientas de la pestaña de clonación de geometrías                  |        | . 34                     |
|   | 9.8.4 Parámetros de configuración de digitalización de círculos              |        | . 35                     |
|   | 9.8.5 Operaciones 'booleanas':                                               | •••••• | . 35                     |
|   | 9.9 CAJA DE HERRAMIENTAS DE DIGITALIZACION                                   |        | 36                       |
|   | 9.10 HERRAMIENTAS DE SELECCIÓN DE GEOMETRIAS                                 |        | . 38                     |
|   | 9.12 CINTA O 'RIBBON                                                         |        | . 38                     |
|   | 9.12.1 Apartado 'Ver'                                                        |        | . 38                     |
|   | 9.12.2 Apartado 'Escala'                                                     |        | . 41                     |
|   | 9.12.3 Apartado Cursor<br>9.12.4 Apartado 'Herramienta actual'               |        | . 41<br>13               |
|   | 9.12.5 Apartado 'Snap'                                                       |        | . <del>4</del> 3<br>. 44 |
|   | 9.12.6 Apartado 'Export'                                                     |        | . 45                     |
|   | 9.13 Elementos de la pestaña 'Adicional'                                     |        | . 45                     |
|   | 9.13.1 Ventana 2D                                                            |        | . 45                     |
|   | 9.13.2 Ventaria 3D                                                           |        | .40<br>⊿7                |
|   | 9.13.4 Ventana de Spin                                                       |        | . 48                     |
|   | 9.13.5 Mapa Online                                                           |        | . 49                     |
|   | 9.13.6 Google Earth                                                          |        | . 49                     |
|   | 9.14 ELEMENTOS DE LA PESTAÑA 'NUBE DE PUNTOS'                                |        | . 50                     |
|   | 9.14.1 Herramienta 'Borrar puntos'                                           |        | . 50                     |
|   | 9.15 ELEMENTOS DE LA PESTAÑA 'OPCIONES'                                      |        | . 51                     |
|   |                                                                              |        |                          |

| 9.15.1 | Ayuda en pantalla               | 51 |
|--------|---------------------------------|----|
| 9.15.2 | Idioma                          | 51 |
| 9.15.3 | Calibrar monitor                | 51 |
| 9.15.4 | Atajos de teclado               | 52 |
| 9.15.5 | Desactivar el log               | 52 |
| 9.15.6 | Selector de color               | 53 |
| 9.15.7 | Diseño de la aplicación         | 53 |
| 9.15.8 | Modo estéreo                    | 54 |
| 9.16   | BARRA DE ACCESO RÁPIDO          | 55 |
| 9.17   | OTRAS OPCIONES                  | 56 |
| 9.17.1 | Click derecho en ventana 2D     | 56 |
| 9.17.2 | Pestaña de gestión del proyecto | 56 |
| 9.17.3 | Barra inferior de la ventana 2D | 57 |
|        |                                 |    |

# **1 REVISIONES DOCUMENTACIÓN**

| VERSIÓN | FECHA      | AUTOR | REVISOR |
|---------|------------|-------|---------|
| 1.0     | 17-07-2024 | AC    | JS      |
|         |            |       |         |
|         |            |       |         |
|         |            |       |         |
|         |            |       |         |
|         |            |       |         |
|         |            |       |         |
|         |            |       |         |
|         |            |       |         |
|         |            |       |         |
|         |            |       |         |

## 2 ORTOSKY

OrtoSky es una herramienta avanzada y completa para la producción y manipulación de datos geográficos, está especialmente diseñado para la producción de información Geoespacial, permitiendo lograr una gran productividad, a la vez que una significativa mejora en la calidad y un importante ahorro de costes. Permite manejar grandes volúmenes de información, ofrece capacidades robustas y variadas para la creación de productos cartográficos de alta calidad. Algunas de las principales funcionalidades incluyen:

- Gestión de Datos LiDAR: OrtoSky permite la importación, clasificación y depuración de datos LiDAR. Los usuarios pueden visualizar nubes de puntos y realizar tareas complejas de análisis y manipulación para extraer información detallada sobre el terreno y estructuras. Esta capacidad es esencial para aplicaciones como la creación de Modelos Digitales de Elevación (MDE) y la clasificación de superficies. La herramienta facilita la gestión de grandes volúmenes de datos LiDAR, asegurando que los datos sean precisos y útiles.
- Restitución Fotogramétrica: OrtoSky soporta la restitución fotogramétrica de pares estereoscópicos, permitiendo la generación de modelos 3D detallados a partir de imágenes aéreas. Esta funcionalidad es crucial para proyectos que requieren una representación geográfica precisa y detallada. La herramienta permite la visualización y edición de pares estereoscópicos, facilitando la creación de cartografía y modelos tridimensionales de alta precisión.
- Integración con Drones y UAVs: OrtoSky \_ facilita la integración de datos provenientes de vuelos realizados con drones y UAVs. Los usuarios pueden planificar vuelos, gestionar imágenes y calibrar cámaras, optimizando el uso de datos capturados para aplicaciones topográficas y cartográficas avanzadas. Esta funcionalidad es esencial para la creación de productos geoespaciales detallados a partir de datos recolectados mediante drones.

OrtoSky ofrece capacidades avanzadas para la visualización y edición de datos geográficos en 2D y 3D, proporcionando un entorno unificado para trabajar con diferentes tipos de datos raster y vector. Algunas de las funcionalidades clave incluyen:

- Visualización Estereoscópica: La herramienta permite la visualización de datos en 3D mediante sistemas de visión estereoscópica, mejorando la percepción de profundidad y detalle en los análisis geoespaciales. Esto es especialmente útil para aplicaciones en topografía, geología y planificación urbana, donde la precisión y la capacidad de ver en tres dimensiones son cruciales.
- Edición Avanzada: OrtoSky incluye herramientas para la edición precisa de geometrías y atributos. Los usuarios pueden realizar ajustes detallados en sus datos geoespaciales, trabajando tanto con datos raster como vector. Las funcionalidades de edición soportan la modificación de colores, la simbología de las capas y la adición de anotaciones detalladas.
- Análisis de Perfiles y Atributos: La herramienta permite analizar perfiles de elevación y otros atributos geoespaciales directamente en la interfaz de OrtoSky. Esto facilita la identificación y corrección de errores, así como la generación de informes detallados sobre las características del terreno y otros datos geográficos.

OrtoSky está diseñado para facilitar la integración y colaboración en la producción de cartografía, optimizando costos y tiempos mediante la interoperabilidad con otras herramientas y plataformas. Las principales capacidades en este ámbito incluyen:

• Integración con Otros Sistemas: OrtoSky se puede integrar con una variedad de plataformas y sistemas geoespaciales, permitiendo la importación y exportación de datos en múltiples formatos. Esto asegura que los usuarios puedan trabajar con una amplia gama de datos y herramientas, mejorando la eficiencia y la precisión en la producción cartográfica, tratando datos tanto almacenados localmente como almacenados en la nube.

- Colaboración en Tiempo Real: La herramienta soporta la colaboración en tiempo real entre múltiples usuarios, permitiendo la edición simultánea y la compartición de datos y resultados. Esta funcionalidad es especialmente útil para equipos de trabajo distribuidos que necesitan coordinar sus esfuerzos en proyectos complejos, asegurando que todos los participantes tengan acceso a la información más reciente y precisa.
- Publicación y Compartición de Datos: OrtoSky facilita la publicación y compartición de productos cartográficos, asegurando que los datos y mapas generados puedan ser accesibles y utilizables por diferentes partes interesadas. La herramienta soporta la exportación a servicios web y plataformas de mapas en línea, ampliando el alcance y el impacto de los productos generados.

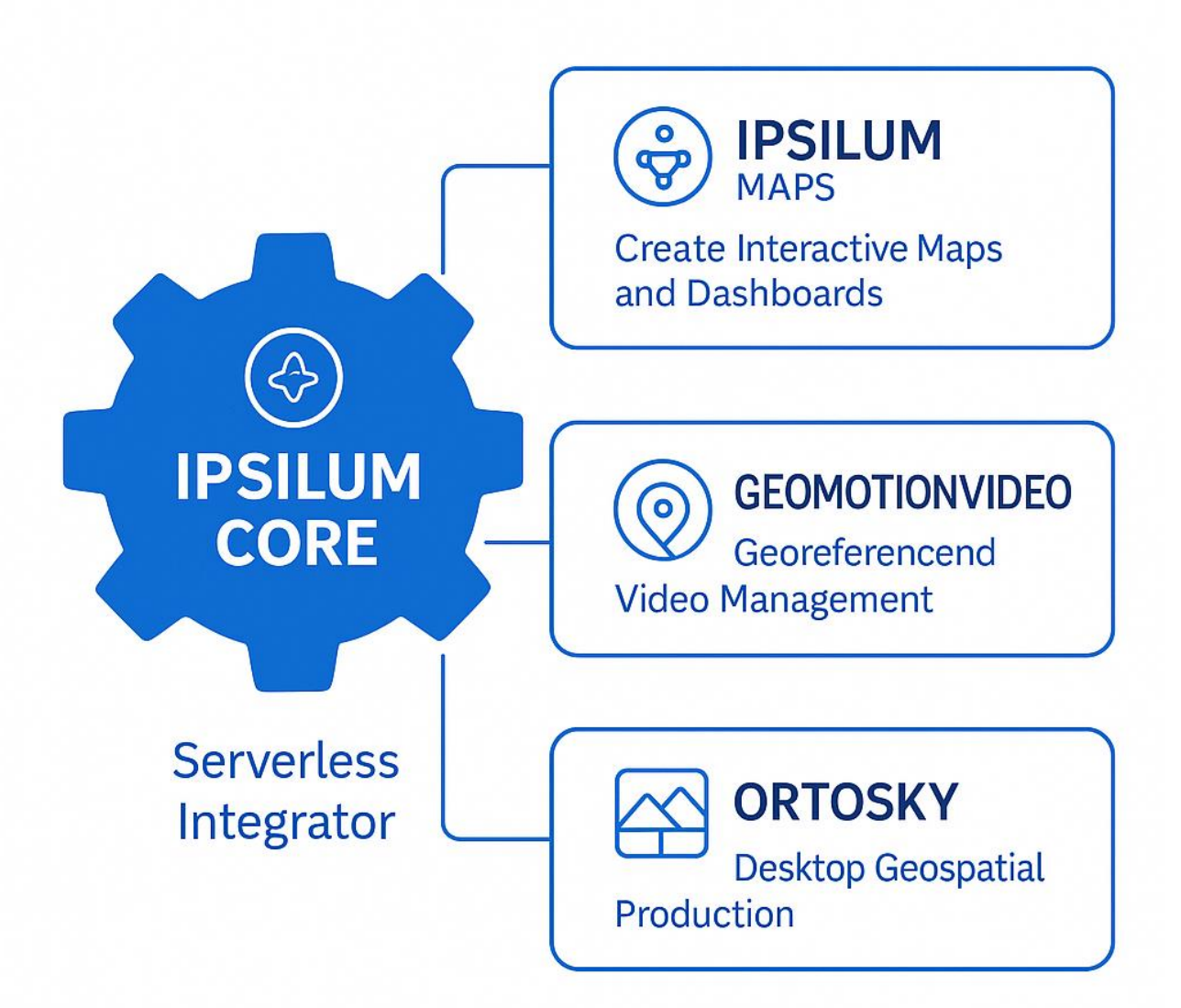

OrtoSky no funciona de manera aislada; está profundamente integrado con el resto de la plataforma Ipsilum, lo que maximiza sus capacidades y su utilidad:

• **Sinergia con Ipsilum Core**: OrtoSky se beneficia de las capacidades de gestión de datos y metadatos de Ipsilum Core. La integración con el núcleo central de Ipsilum permite una gestión eficiente de grandes volúmenes de datos, facilitando el procesamiento y análisis de información geoespacial en tiempo real. Esto asegura que los datos manipulados en OrtoSky estén siempre actualizados y sean consistentes con el resto de la plataforma.

- **Compatibilidad con Ipsilum Maps**: OrtoSky se complementa con Ipsilum Maps, permitiendo a los usuarios importar y exportar datos entre ambas herramientas, así como visualizar mapas de Ipsilum Maps sincronizados en la zona de trabajo de ortoSky Los mapas creados en Ipsilum Maps pueden ser mejorados con datos detallados de OrtoSky , y viceversa, facilitando un flujo de trabajo continuo y eficiente en la creación y visualización de productos cartográficos.
- **Conexión con GeoMotionVideo**: La integración con GeoMotionVideo permite que los datos de video georreferenciados sean utilizados en OrtoSky para análisis y edición detallada. Esto amplía las capacidades de ambas herramientas, proporcionando una visión más completa y detallada de los datos geoespaciales.

OrtoSky se destaca como una herramienta integral para la producción cartográfica avanzada, ofreciendo capacidades robustas para la gestión de datos LiDAR, restitución fotogramétrica y visualización y edición en 3D. Su enfoque en la interoperabilidad y colaboración, junto con su profunda integración con otros módulos de la plataforma Ipsilum, facilita la integración con otros sistemas y la coordinación entre equipos de trabajo, optimizando costos y tiempos en proyectos de cartografía y análisis geoespacial. Las mejoras continuas y la capacidad de manejar grandes volúmenes de datos aseguran que OrtoSky se mantenga a la vanguardia de la tecnología geoespacial.

A continuación, se explicará paso por paso las funciones que se podrán desempeñar con este software y el modo de utilizarlo.

## **3 CONFIGURACIÓN DEL SISTEMA DE COORDENADAS**

En primer lugar, se empezará explicando cómo crear las conexiones a datos desde el software, dado que para poder usar los datos correctamente y comenzar la edición en OrtoSky habrá que crear adecuadamente la conexión, además de asignar bien sus sistemas de coordenadas y otro tipos de factores a tener en cuenta dependiendo del tipo de dato a tratar.

## 3.1 GESTIÓN DE SISTEMA DE COORDENADAS

Al abrir un proyecto nuevo el sistema se inicia por defecto con el Sistema de Coordenadas Geográficas EPSG:4326 (WGS 84).

El proyecto adquiere el sistema de coordenadas de la primera conexión que cargamos como sistema de coordenadas del proyecto. A partir de esa primera conexión, las siguientes conexiones a datos si se encuentran en otro sistema de coordenadas, se reproyectarán 'on the fly' al sistema de coordenadas de la primera conexión.

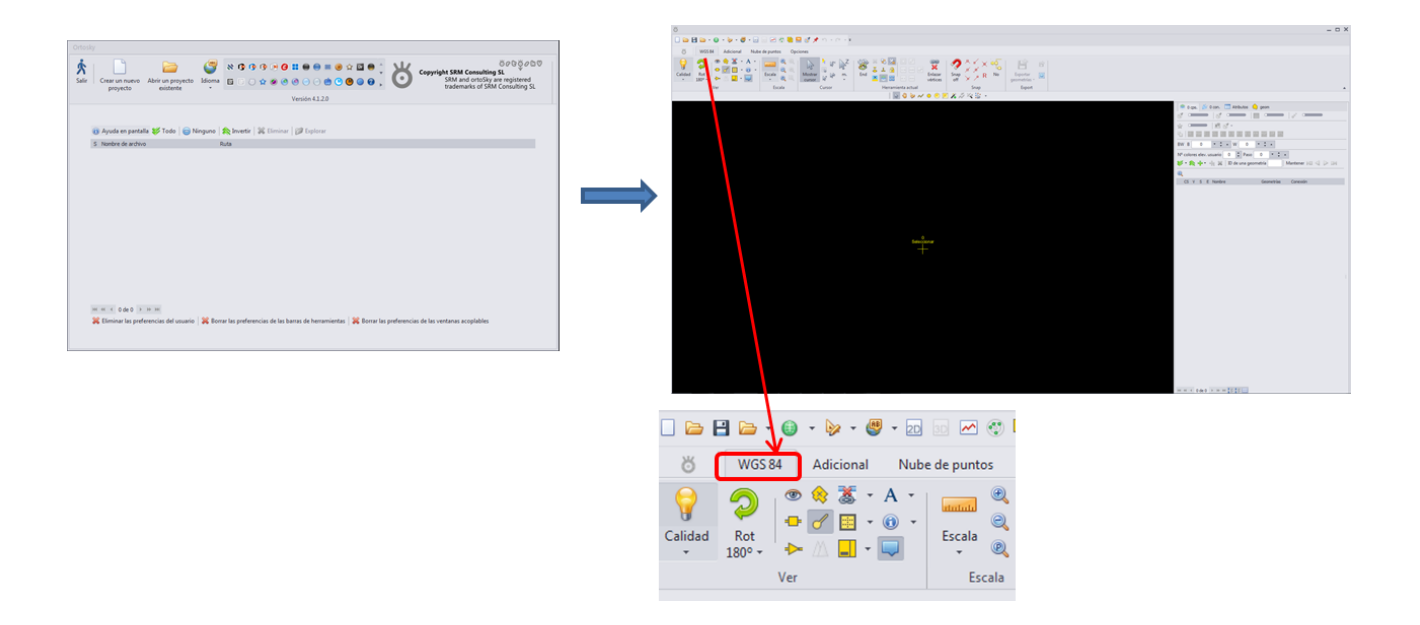

## 3.2 CAMBIO DE SISTEMA DE COORDENADAS DEL PROYECTO

Se abre en ortoSky un proyecto nuevo, a través del botón de 'Crear un nuevo proyecto'.

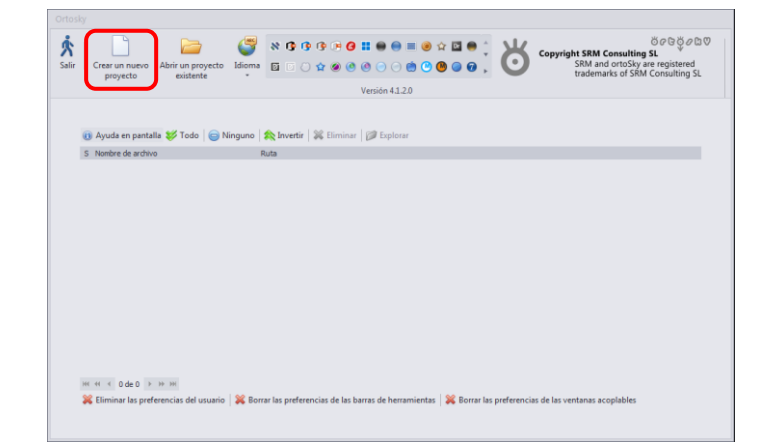

En el botón Sistema de coordenadas del proyecto se gestionan todos los sistemas de coordenadas.

|                                                                                                    | ö ACS → Sistema de coordenadas por defecto                                                                                                    | _ = × |
|----------------------------------------------------------------------------------------------------|----------------------------------------------------------------------------------------------------|-------|
|                                                                                                    | Pitro         Image: Comparine 20         Image: Comparine 20         I | Å     |
| Image: Calidad         Ret         Image: Calidad         Ret         Image: Calidad         Escala           Image: Calidad         Ret         Image: Calidad         Image: Calidad         < | Files X         Auth         Códgo         Nembre         Auth         Códgo         Nembre         Auth         Nembre         Auth         Auth         Nembre         Auth         Auth         Nembre         Auth         Auth         Nembre         Auth         Auth         Nembre         Auth         Auth         Nembre         Auth         Auth         Nembre         Auth         Auth         Auth         Auth         Auth         Auth <th></th>                                                                                                    |       |
| Ver Escala                                                                                                    | □ 096         988         1036           □ 096         996         MGI 1001           □ 096         996         MGI 1001           □ 096         996         MGI 1001           □ 096         4000         MCLOREPT90           □ 096         4021         MCLOREPT90           □ 096         4021         MCLOREPT90           □ 096         4021         MCLOREPT90           □ 096         4020         Monthme           □ 096         4030         McMore 2005                                                                                                    |       |
|                                                                                                    | Impose 4948       Reador 2005         Impose 4949       Reador 2005         Impose 4947       Reador 2005         Impose 4947       Settings         Impose 4947       Settings         Impose 4947       Setings     <                                                                                                    |       |

En este caso aparece el Sistema de Coordenadas WGS84 (4326), que es el que aparece por defecto al crear un proyecto nuevo.

Para cambiar el sistema de coordenadas a otro deseado es posible seleccionar **algunos filtros** para la selección del Sistema de Coordenadas: Geográficas (2D/3D), Geocéntricas, Proyectadas, Verticales, etc.) En la ventana filtro es posible escribir directamente para acotar la búsqueda del sistema de coordenadas requerido.

| hic 2D [<br>hic 3D [                                                                            | Geocentric Vertical Other                                                                                                    | <b>»</b> ×                                                                                                    | PROJCS "NAD83 / UTM zone 59N"<br>GEOGCS "NAD83"<br>DATUM "North_American_Datum_1983"<br>SPHEROID "GRS 1980" 6378137 298.257222101                                                                                                    | Â                                                                                                    |  |  |
|-------------------------------------------------------------------------------------------------|----------------------------------------------------------------------------------------------------|----------------------------------------------------------------------------------------------------|----------------------------------------------------------------------------------------------------|----------------------------------------------------------------------------------------------------|--|--|
| •                                                                                               |                                                                                                    |                                                                                                    | AUTHORITY "EPSG" 7019"<br>AUTHORITY "EPSG" "6269"<br>PRIMEN "Greenwich" 0                                                                                                    |                                                                                                    |  |  |
| Código                                                                                          | Nombre                                                                                                    | A                                                                                                    | AUTHORITY "EPSG" "8901"                                                                                                    |                                                                                                    |  |  |
| 3363                                                                                            | NAD83(HARN) / Pennsylvania North (ftUS)                                                                                                    |                                                                                                    | AUTHORITY "EPSG" "9122"                                                                                                    |                                                                                                    |  |  |
| 3364                                                                                            | NAD83(HARN) / Pennsylvania South                                                                                                    |                                                                                                    | AUTHORITY "EPSG" "4269"<br>PROJECTION "Transverse Mercater"                                                                                                    |                                                                                                    |  |  |
| 3365                                                                                            | NAD83(HARN) / Pennsylvania South (ITUS)                                                                                                    |                                                                                                    | PARAMETER "latitude_of_origin" 0                                                                                                    |                                                                                                    |  |  |
| 2260                                                                                            | IGN ASTO 1960 / UTM zone 20N                                                                                                    |                                                                                                    | PARAMETER "central_meridian" 171                                                                                                    |                                                                                                    |  |  |
| 3360                                                                                            | IGN Astro 1960 / UTM zone 20N                                                                                                    |                                                                                                    | PARAMETER "false_easting" 50000                                                                                                    |                                                                                                    |  |  |
| 3370                                                                                            | NAD27 / ITM zone 50N                                                                                                    |                                                                                                    | PARAMETER "false_northing" 0                                                                                                    |                                                                                                    |  |  |
| 3370 NAD27 / UTM zone 59N "UNIT "mettre" 1<br>2211 NAD27 / UTM zone 60N AUTHORITY "EPSG" "9001" |                                                                                                    |                                                                                                    |                                                                                                    |                                                                                                    |  |  |
| 3372                                                                                            | NAD83 / UTM zone 59N                                                                                                    |                                                                                                    | AXIS "Easting" EAST                                                                                                    | 1                                                                                                    |  |  |
| 3373                                                                                            | NAD83 / UTM zone 60N                                                                                                    |                                                                                                    | =                                                                                                    |                                                                                                    |  |  |
| 3374                                                                                            | FD54 / UTM zone 29N                                                                                                    |                                                                                                    | Reciente >> 😻 🙊 🔀                                                                                                    |                                                                                                    |  |  |
| 3375                                                                                            | GDM2000 / Peninsula RSO                                                                                                    |                                                                                                    | S P Auth Código Nombre                                                                                                    |                                                                                                    |  |  |
| 3376                                                                                            | GDM2000 / East Malaysia BRSO                                                                                                    |                                                                                                    | □ 🗹 EPSG 25829 ETRS89 / UTM ZONE 29N                                                                                                    |                                                                                                    |  |  |
| 3377                                                                                            | GDM2000 / Johor Grid                                                                                                    |                                                                                                    | □ ☑ EPSG 25830 ETRS89 / UTM ZONE 30N                                                                                                    |                                                                                                    |  |  |
| 3378                                                                                            | GDM2000 / Sembilan and Melaka Grid                                                                                                    |                                                                                                    |                                                                                                    |                                                                                                    |  |  |
| 3379                                                                                            | GDM2000 / Pahang Grid                                                                                                    |                                                                                                    |                                                                                                    |                                                                                                    |  |  |
| 3380                                                                                            | GDM2000 / Selangor Grid                                                                                                    |                                                                                                    |                                                                                                    |                                                                                                    |  |  |
| 3381                                                                                            | GDM2000 / Terengganu Grid                                                                                                    |                                                                                                    |                                                                                                    |                                                                                                    |  |  |
| 2282                                                                                            | CDM2000 / Pinang Grid                                                                                                    | Y                                                                                                    | 144 44 4 0 de 2 b bb bbl                                                                                                    |                                                                                                    |  |  |
|                                                                                                 | hic 2D [<br>hic 3D [<br>3363<br>3364<br>3365<br>3367<br>3367<br>3368<br>3367<br>3367<br>3372<br>3373<br>3374<br>3375<br>3374<br>3375<br>3374<br>3375<br>3376<br>3377<br>3378<br>3376<br>3377<br>3378<br>3376<br>3377<br>3378<br>3376<br>3377<br>3378<br>3376 | hic 20 Geocentric Vertical Other<br>hic 30 ✓ Projected Compound<br>Código Nombre<br>3363 NAD83(HARN) / Pennsylvania North (ftUS)<br>3364 NAD83(HARN) / Pennsylvania South<br>3365 NAD83(HARN) / Pennsylvania South<br>3365 NAD83(HARN) / Pennsylvania South<br>3367 IGN Astro 1960 / UTM zone 28N<br>3368 IGN Astro 1960 / UTM zone 28N<br>3369 IGN Astro 1960 / UTM zone 28N<br>3370 NAD27 / UTM zone 59N<br>3371 NAD27 / UTM zone 59N<br>3372 NAD83 / UTM zone 59N<br>3373 NAD83 / UTM zone 59N<br>3374 FD54 / UTM zone 59N<br>3375 GDM2000 / Peninsula RSO<br>3376 GDM2000 / Peninsula RSO<br>3377 GDM2000 / Johor Grid<br>3378 GDM2000 / Johor Grid<br>3379 GDM2000 / Johang Grid<br>3380 GDM2000 / Jeahang Grid<br>3381 GDM2000 / Jeahang Grid<br>3381 GDM2000 / Jeahang Grid<br>3381 GDM2000 / Jeahang Grid<br>3381 GDM2000 / Jeahang Grid<br>3381 GDM2000 / Jeahang Grid<br>3381 GDM2000 / Jeahang Grid<br>3381 GDM2000 / Jeahang Grid<br>3381 GDM2000 / Jeahang Grid | hic 2D Geocentric Vertical Other<br>hic 3D ✔ Projected Compound ✔<br>Código Nombre<br>3363 NAD83(HARN) / Pennsylvania North (ftUS)<br>3364 NAD83(HARN) / Pennsylvania South<br>3365 NAD83(HARN) / Pennsylvania South<br>3367 IGN Astro 1960 / UTM zone South (ftUS)<br>3367 IGN Astro 1960 / UTM zone 29N<br>3369 IGN Astro 1960 / UTM zone 29N<br>3370 NAD27 / UTM zone 59N<br>3371 NAD27 / UTM zone 59N<br>3372 NAD83 / UTM zone 60N<br>3374 FD54 / UTM zone 59N<br>3375 GDM2000 / Peninsula RSO<br>3376 GDM2000 / Peninsula RSO<br>3376 GDM2000 / Johor Grid<br>3378 GDM2000 / Johor Grid<br>3380 GDM2000 / Jahan Grid<br>3381 GDM2000 / Jeang Grid<br>3381 GDM2000 / Jeang Grid<br>3381 GDM2000 / Jeang Grid<br>3381 GDM2000 / Jeang Grid<br>3381 GDM2000 / Jeang Grid | hi 20       Geocentric       Vertical       Other         hi 20       ✓       Projected       Compound         Códgo       Nombre       Number       Juli Morth American Datum 1983"         Gódgo       Nombre       Number       Number         3363       NAD83(HARN) / Pennsylvania South       AUTHORITY EPSG" 7018"         3364       NAD83(HARN) / Pennsylvania South       NUTT 'degree" '0.017432325199433         3365       NAD83(HARN) / Pennsylvania South       NUTT 'degree" '0.017432325199433         3366       IGN Astro 1960 / UTM zone 28N       PROJECT Transverse / Mercator"         3367       IGN Astro 1960 / UTM zone 28N       PROJECT NUTT 'PSG" '0.0174         3368       IGN Astro 1960 / UTM zone 30N       PAAMETER 'databag of '0.0194         3373       NAD27 / UTM zone 59N       NAD27 / UTM zone 59N         3374       FD54 / UTM zone 59N       Nathor 1960 / UTM zone 59N         3375       GM2000 / Peninsula RSO       S       P Auth Código       Nombre         3376       GM2000 / Peninsula RSO       Gódgo       Nombre       INT 'degree'' '0.01*         3376       GM2000 / Pahang Grid       INT       Y       PSG 25829       ETRS89 / UTM zone 29N         3377       GM2000 / Pahang Grid       INT       Y |  |  |

Una vez seleccionado el sistema de coordenadas, nos aparece remarcado en la parte inferior.

## 4 CONEXIONES DISPONIBLES A DATOS

Para poder realizar cualquier tipo de conexión de datos hacia el proyecto en cuestión habrá que dirigirse a la pestaña de Conexiones.

| 🍭 0 cps. 🏒 | <u>6 0 con</u>   | Atributos   | 矣 geom             |              |
|------------|------------------|-------------|--------------------|--------------|
|            | <u>≪</u> -   - • | 1 👘 🕷       | 😭 💥                |              |
|            | ARDA Vec         | tor native  | drivers            |              |
|            | A Memory         | ~           | 🖊 Geomedia MDB 📈 🛛 | PGeo MDB     |
|            | Raster           |             |                    |              |
|            | E BMP            | 📰 JPG       | E GeoTIFF          |              |
|            | ECW              | 📰 JP2       | MMS                |              |
|            | Vector           |             |                    |              |
|            | AVCBin           |             | AVCE00             | N CSV        |
|            | 📈 DGN            |             | NF DXF             | 📈 ESRI Shape |
|            | ✓ EsriJSON       | I.          | 📈 GeoJSON          | 📈 GeoJSONSeq |
|            | N TopoJSC        | N           | 📈 OpenFileGDB      | 📈 GeoPackage |
|            | 📈 GPX            |             | 📈 KML KMZ          | 📈 MapInfo    |
|            | Mapbox           | Vector Tile | es 📈 PostgreSQL    | VRT          |
|            | Point Cloue      | ł           |                    |              |
|            | : Point clo      | bud         |                    |              |

## Datos ráster:

BMP: Formato de mapa de bits de Windows, utilizado para almacenar imágenes digitales de mapa de bits.

JPG: Formato de imagen comprimido JPEG, comúnmente utilizado para fotografías.

GeoTIFF: Un formato de archivo de imagen que incluye datos geoespaciales, utilizado en SIG.

ECW: Un formato de imagen comprimido, optimizado para grandes imágenes rasterizadas.

JP2: JPEG 2000, una actualización del formato JPEG que soporta compresión sin pérdida.

WMS: Web Map Service, un estándar para servir imágenes de mapas a través de la web.

## Datos vectoriales:

AVCBin: Formato de archivos binarios de ArcView.

AVCE00: Formato de exportación de ArcView.

CSV: Valores separados por comas, comúnmente utilizado para almacenar datos tabulares.

DGN: Formato de archivo de diseño gráfico utilizado por MicroStation.

DXF: Formato de intercambio de dibujos utilizado por AutoCAD.

ESRI Shape: Formato de archivo de shapefiles, utilizado ampliamente en SIG.

EsriJSON: Una variación de JSON para datos geoespaciales específicos de ESRI.

GeoJSON: Un formato basado en JSON para codificar varias estructuras de datos geográficos.

GeoJSONSeq: Una secuencia de objetos GeoJSON.

TopoJSON: Una extensión de GeoJSON que codifica las topologías.

OpenFileGDB: Formato de base de datos geoespacial abierto.

GeoPackage: Un formato de contenedor de datos geoespaciales que puede contener tanto datos vectoriales como rasterizados.

GPX: Formato de archivo para el intercambio de datos GPS.

KML: Keyhole Markup Language, utilizado para mostrar datos geográficos en aplicaciones como Google Earth.

KMZ: KML comprimido en un archivo ZIP.

Mapbox Vector Tiles: Un formato para transmitir datos vectoriales por partes.

PostgreSQL: Una base de datos relacional que puede almacenar datos geoespaciales a través de PostGIS.

MapInfo: Formato de archivo utilizado por el software de mapeo MapInfo.

VRT: Formato de archivo de "Virtual Dataset" que describe un dataset rasterizado.

Además, es capaz de guardar datos en memoria, y de gestionar datos con bases de datos de Microsoft Access como GeoMedia MDB y PGeo MDB.

Es importante recalcar que cuando abrimos un proyecto nuevo en <u>ortoSky</u>, el proyecto adquiere el sistema de coordenadas de la primera conexión que cargamos como sistema de coordenadas del proyecto. A partir de ésa primera conexión, las siguientes conexiónes a datos si se encuentran en otro sistema de coordenadas, se reproyectarán 'on the fly' al sistema de coordenadas de la primera conexión.

A continuación, se mostrarán algunos ejemplos de cómo realizar con éxito este tipo de conexiones.

## 4.1 CONEXIÓN A MDB

Para realizar una conexión a una base de datos de Microsoft Access se puede realizar de dos formas: seleccionando el tipo de conexión desde la pestaña de conexiones, o bien arrastrando el archivo desde la ventana local de Windows y soltándolo en la ventana principal de ortoSky.

| 🖉 🗸 😼 🕨 mdb                                                                                                    |                        |                              |                           |      | ۲ | 0 cps. 👔 | 🖌 0 con. 🚦 | Atributos      | ᅌ geom             |              |
|----------------------------------------------------------------------------------------------------|------------------------|------------------------------|---------------------------|------|---|----------|------------|----------------|--------------------|--------------|
| Organizar 👻 Incluir en biblioteca 👻                                                                                                    | Compartir con 🔻 Grabar | Nueva carpeta                |                           |      | 율 | 😻 🙈      | <u>s</u> - | - 9 🖗          | 🔮 💥                | *            |
| A                                                                                                    | Nombre                 | Fecha de modifica            | Tino                      |      |   |          | ARDA Ve    | ctor native    | drivers            |              |
| Y Favoritos                                                                                                    |                        | i cento de into unicom       |                           |      |   |          | 📈 Memo     | ry 💊           | 🖊 Geomedia MDB 📈 🕅 | PGeo MDB     |
| Sition regionter                                                                                                    | ejemplo_mdb            | 01/07/2024 11:07             | Microsoft Access Database |      |   |          | Raster     | _              |                    |              |
| Descargas                                                                                                    |                        |                              |                           |      |   |          | E BMP      | 📰 JPG          | E GeoTIFF          |              |
|                                                                                                    |                        |                              |                           |      |   |          | ECW        | E JP2          | E WMS              |              |
| 🥽 Bibliotecas                                                                                                    |                        |                              |                           |      |   |          | Vector     |                |                    |              |
| Documentos                                                                                                    |                        |                              |                           |      |   |          | AVCBi      | n              | AVCE00             | ✓ CSV        |
| imágenes                                                                                                    |                        |                              |                           |      |   |          | N DGN      |                | N DXF              | 📈 ESRI Shape |
| Vídeos                                                                                                    |                        |                              |                           |      |   |          | N EsriJSC  | N              | 📈 GeoJSON          | ✓ GeoJSONSeq |
| and the second second s |                        |                              |                           |      |   |          | V Topol    | SON            | N OpenFileGDB      | ✓ GeoPackage |
|                                                                                                    |                        |                              |                           |      |   | -        | GPX        |                | KML KMZ            | ✓ MapInfo    |
|                                                                                                    |                        | ejemplo_mdb.mdb              |                           | -    |   |          | Mapbo      | ox Vector Tile | es 📈 PostareSOL    | VRT          |
|                                                                                                    |                        | Introduzes los parámotros do | login                     |      |   | 1        | Point Clo  | ud             |                    |              |
|                                                                                                    |                        | Contraseña                   | login                     | <br> | 1 |          | •: Point o | loud           |                    |              |
|                                                                                                    |                        | Conducid                     |                           |      | d |          |            |                |                    |              |
|                                                                                                    |                        |                              |                           |      |   |          |            |                |                    |              |
|                                                                                                    |                        |                              | 2                         |      |   |          |            |                |                    |              |
|                                                                                                    |                        | 💛 ок 🔰 🎽                     | Cancelar                  |      |   |          |            |                |                    |              |
|                                                                                                    |                        |                              |                           |      |   |          |            |                |                    |              |

Aparecerá una ventana emergente solicitando la contraseña en caso de que el archivo disponga de ella. Si no es así, se pulsa 'OK'.

En la pestaña conexiones, debajo de la conexión que hemos creado MDB aparecen las capas disponibles. Seleccionamos las que queremos cargar al proyecto y arrastramos a la ventana principal. Nos solicitará el sistema de coordenadas en el que se encuentra el mdb. (Al cargar las primeras capas, el proyecto adoptará el sistema de coordenadas de dicha conexión)

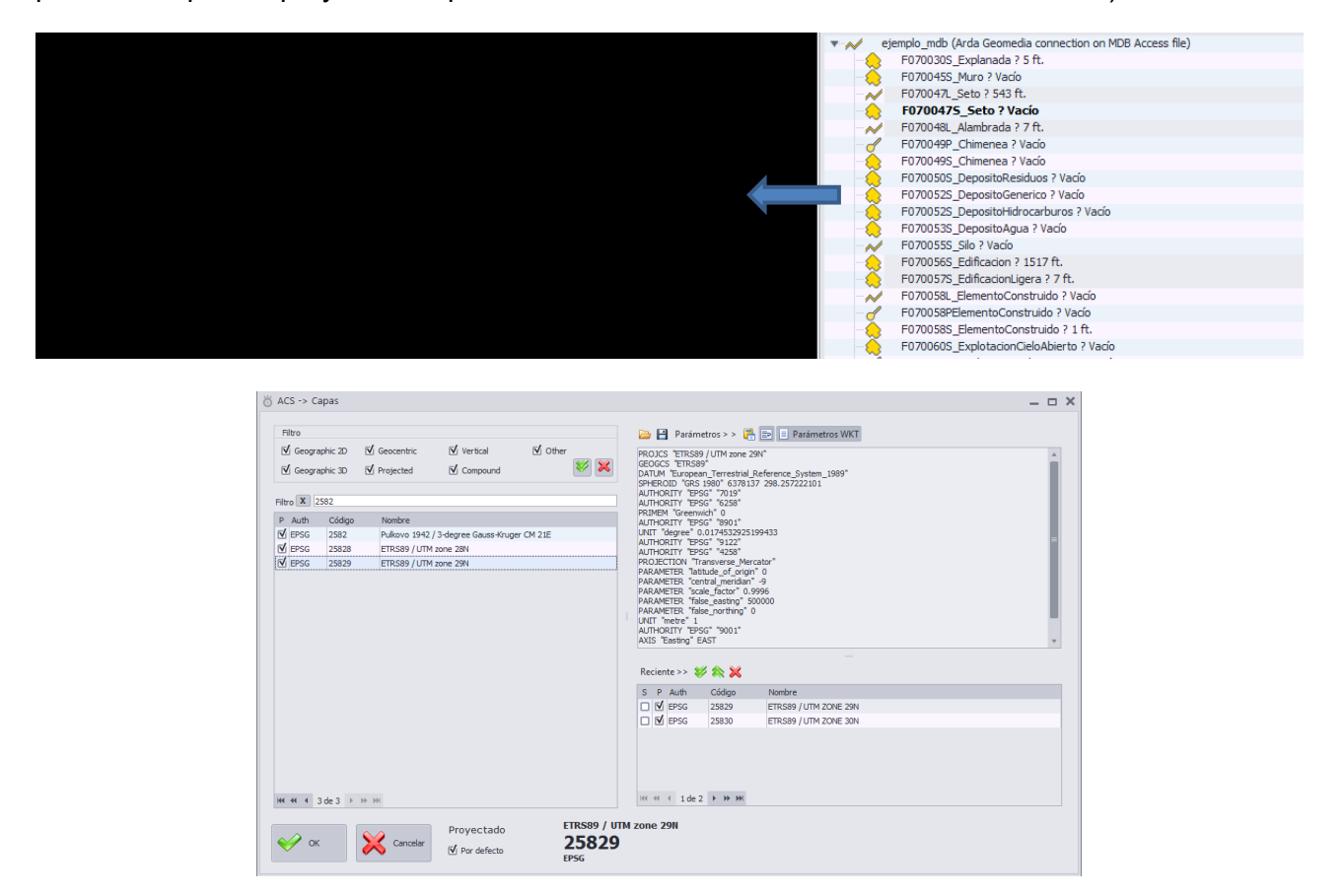

Es posible acotar la búsqueda del sistema de coordenadas del mdb, poniendo una cadena de texto en Filter, por ej: en proyectadas "2582" ya aparecen los EPSG que contienen esa cadena. Se selecciona el 25829 porque es el que corresponde en este caso. Al dar a OK se añadirán las capas en el sistema de coordenadas elegido.

Si se marca la casilla 'Por defecto', añadirá el sistema de coordenadas seleccionado a todas las capas añadidas la vez, sin tener que repetirlo para cada una de las layers.

## 4.2 CONEXIÓN A SHAPEFILE DE ESRI

Para añadir una capa de shapefile de Esri (archivos .shp), también se puede seleccionar el tipo de conexión desde la pestaña de conexiones, o bien arrastrar el archivo desde la ventana local de Windows y soltándolo en la ventana principal de ortoSky.

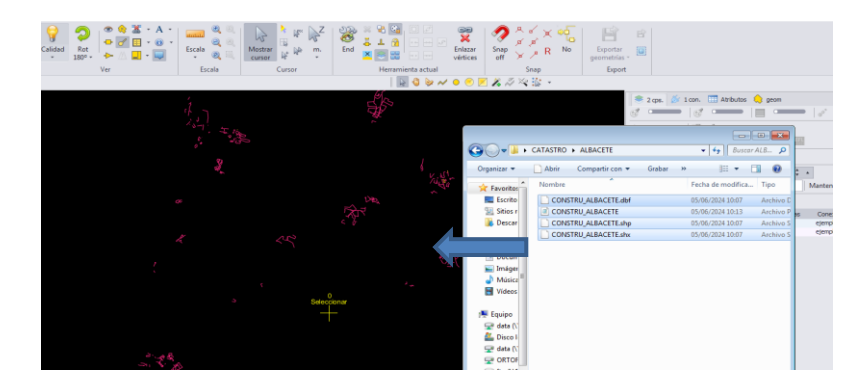

En este caso es muy importante que el archivo no esté siendo utilizado por otro software, y debe estar en la unidad local.

Si se carga el archivo .shp incluyendo el. prj el software reconocerá su sistema de coordenadas y por tanto no será necesario seleccionarlo. En caso de que se cargue sin .prj , se abrirá una ventana emergente para seleccionar el sistema de coordenadas correspondiente.

## 4.3 CAPTURA EN VARIAS CONEXIONES SIMULTÁNEAS

Una de las grandes virtudes de ortoSky es la posibilidad de capturar entidades indistintamente en cada una de las conexiones que se hayan generado en el proyecto.

Esto significa que, si por ejemplo hemos añadido capas de una base de datos MDB, y por otro lado hemos cargado unas capas de shapefile contenidas en local es posible editar ambas a la vez independientemente de que no provengan de la misma conexión.

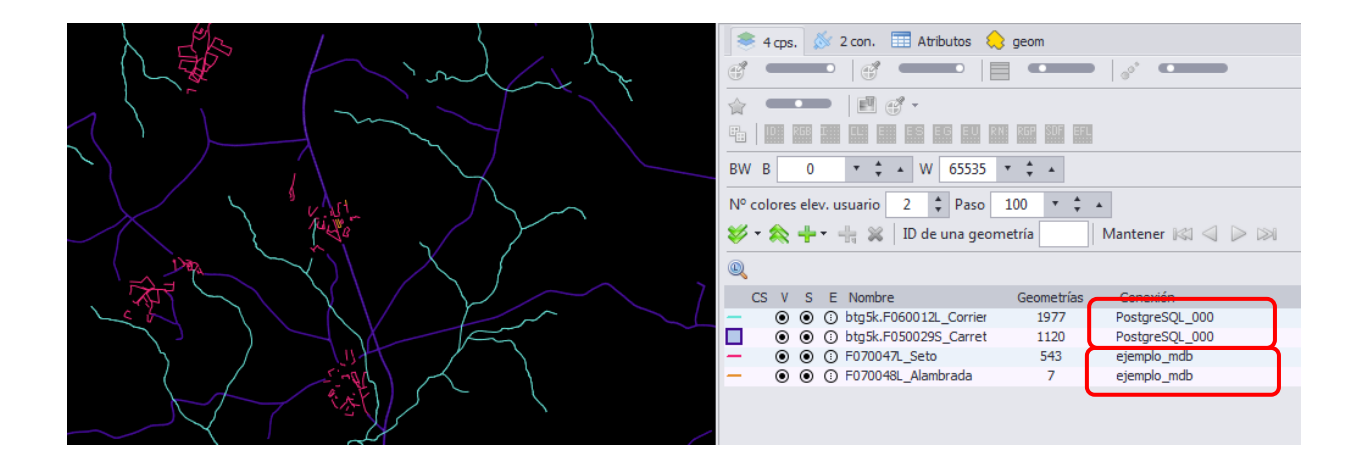

A esto hay que añadir que ortoSky conserva una memoria en cada sesión sobre qué tipo de herramienta de dibujo se ha utilizado con cada clase de entidad utilizada (siempre por sesión). Indistintamente de la clase de conexión con la que estemos trabajando, por lo que ayuda en comodidad y velocidad en la captura de los datos.

## 4.4 OTROS EJEMPLOS DE CONEXIONES

Otros tipos de datos muy utilizados en el ámbito de los sistemas de información geográfica son los KML y los GeoJSON.

Las conexiones generadas hacia este tipo de datos serán solo de lectura, es decir, no podrán añadirse nuevas geometrías, y aunque sí se puedan editar no llegarán a guardarse los cambios de las mismas.

De igual manera que las anteriores es posible cargarlas desde la pestaña de conexión o bien arrastrando desde un archivo local a ortoSky.

En el caso concreto de GeoJSON primero propone un path y el usuario puede seleccionar un fichero GeoJSON. Si se le da a cancel, entonces pide un cuadro de diálogo para que se introduzca una cadena de texto. Entonces se intenta crearlo con esa cadena de texto.

## 4.5 CONEXIÓN A RÁSTER

Para añadir una capa ráster lo único que debemos hacer es arrastrar los archivos. ecw (tif, jpg...) a la ventana de mapa o *Main window* desde el explorador de Windows.

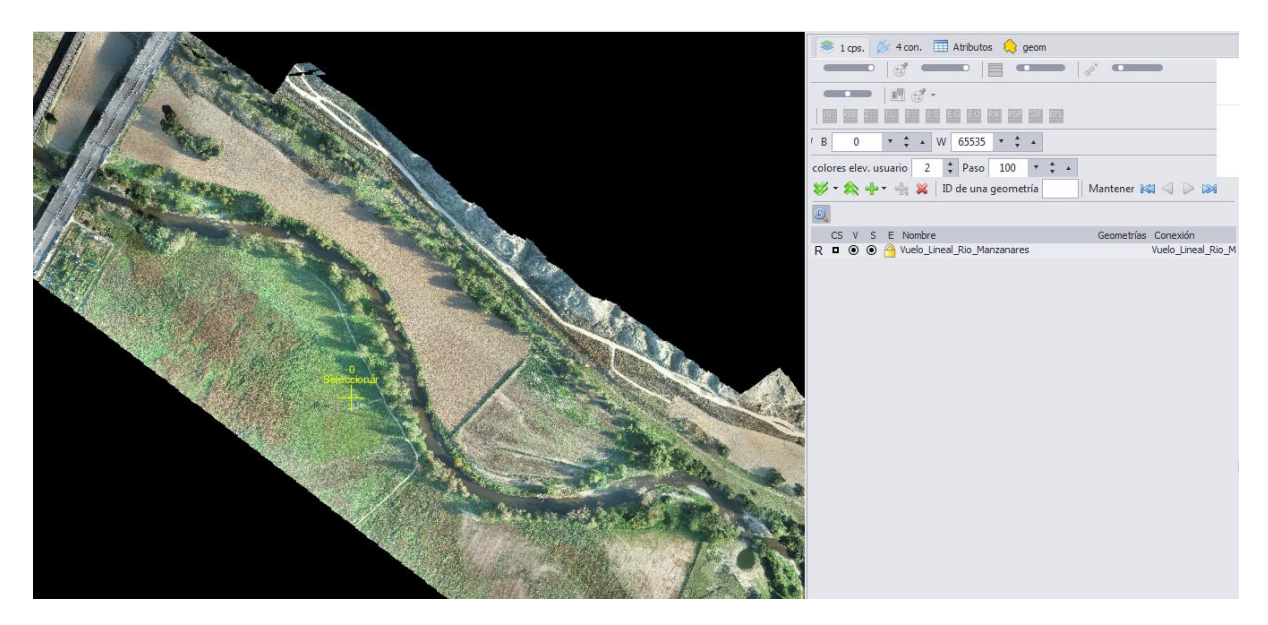

Será posible la visualización de, por ejemplo, un GeoTiff en 2D.

Por otro lado, si se carga un ráster de tipo. ECW se abrirá la ventana emergente donde solicite su sistema de coordenadas. Para otros tipos de imágenes, ortoSky nos peguntará por el sistema de coordenadas, si no puede leerlo de algún fichero del tipo .tfw o similar, cabe la posibilidad de cargar un fichero PRJ.

| ර් ACS -> Capas                                    |                                                                                                    |                                   |                                        | _ = ×    |
|----------------------------------------------------|----------------------------------------------------------------------------------------------------|-----------------------------------|----------------------------------------|----------|
| Filtro                                             |                                                                                                    | 📴 💾 Parámetros > > [ 📑 🗐 🗐 Parám  | netros WKT                             |          |
| 🗹 Geographic 2D 🛛 🗹 Geocentric                     | Vertical Vother                                                                                               | PRO.CS "WGS 84 / Pseudo-Mercator" |                                        | <u>_</u> |
| Geographic 3D V Projected                          | V Compound V X                                                                                                | DATING BACC 1004                  |                                        |          |
|                                                    | 👸 Seleccionar archivo                                                                                         | 1                                 | ×                                      |          |
| Filtro X 3857                                      | G v like hidro                                                                                                | •                                 | Buscar hidro                           |          |
| P Auth Código Nombre<br>V EPSG 3857 WGS 84 / Pseud | Organizar 🔻 Nueva carpeta                                                                                     |                                   | ≣ ▼ 🔟 🔞                                | =        |
|                                                    | 🔆 Favoritos                                                                                                   | Nombre                            | Fecha de modifica Tipo                 |          |
|                                                    | 🧮 Escritorio                                                                                                  | 📄 lineas_hidro                    | 24/05/2024 10:02 Archivo PRJ           |          |
|                                                    | 🔚 Sitios recientes                                                                                            | lineas_spain_hidro                | 07/05/2024 13:27 Archivo PRJ           |          |
|                                                    | 📜 Descargas                                                                                                   | superficies_spain_hidro           | 07/05/2024 13:24 Archivo PRJ           |          |
|                                                    | <ul> <li>⇒ Bibliotecas</li> <li>⇒ Documentos</li> <li>⇒ Imágenes</li> <li>Música</li> <li>♥ Vídeos</li> </ul> |                                   |                                        | *        |
|                                                    | 🔊 Fauipo                                                                                                    | <b>▼</b>                          |                                        |          |
|                                                    | Nombre: lineas_hic                                                                                            | fro                               | ESRI PRJ files     Abrir     Cancels r |          |
| ₩ 4 4 1de 1 > >> >>                                |                                                                                                    |                                   | h.                                     |          |
| 💞 ок 🔀 Cancelar                                    | Proyectado WGS 84 / Ps<br>V Por defecto BSG                                                                   | eudo-Mercator                     |                                        |          |

Cuando las imágenes lo permiten, podremos combinar entre las Bandas ráster disponibles. Para acceder a la ventana de las Bandas ráster, pulsamos en la leyenda sobre la capa ráster y pulsamos botón derecho. En el menú desplegable elegir la última opción "Edit Bandmap".

|                                                                                                    | I cps.                                                                                                    |
|----------------------------------------------------------------------------------------------------|----------------------------------------------------------------------------------------------------|
| 1 Items, 1 Capas)                                                                                                    | CS V S E Nombre Geometrias Conexión<br>Vuelo_Lineal_Rio_Manzanares                                                                                                    |
| <ul> <li>Establecer el nombre del ítem</li> <li>Usar el nombre de la conexión como nomb</li> <li>Rango de escala de visualización</li> </ul> | F2<br>re de las capas seleccionadas                                                                                                    |
| Límites de visualización                                                                                                    | Arrette y pelle bandar dock is last issuede a la dende para spragnita al maps de bandas de la magne,     Arrette y pelle bandar dock is last issuede a la dende para spragnita al maps.     Arrette y pelle bandar dock is last internet para dende para spragnita al maps.     Arrette y pelle bandar dock is last internet para dende para spragnita al maps.     Arrette y pelle bandar dock is last internet para dende para spragnita al maps.     Arrette y pelle bandar dock is last internet para dende para dende para |
| Editar el mapa de bandas Cescargar Cescargar Cescargar                                                                                       | 1: Rojo         1: Rojo           2: Verde         2: Verde           3: Aul         3: Aul           4: Alfa         4: Alfa                                                                                                    |
|                                                                                                    |                                                                                                    |
|                                                                                                    | CK Kancelar / Aplicar D Nativo                                                                                                    |

## 4.6 CONEXIÓN A WEB MAP SERVICE (WMS)

Para crear una conexión hacia un Web Map Service puede hacerse de dos maneras, arrastrando el archivo con extensión .xml ubicado dentro de la carpeta WMS contenida en ortoSky o bien desde

la pestaña de conexiones, desde la cual puede buscarse la carpeta del .xml o bien insertar la URL donde está el servicio.

| Bibliotecas       Nombre       Fecha de modifica       Tipo       Tamaño         Bibliotecas       Carta / SCOMETRICA CALICIA XML       10/09/2014 132.20       Documento XML       1.KB         Imágenes       CARTA / SCOMETRICA CALICIA XML       10/09/2014 132.20       Documento XML       1.KB         Música       Carta / SCOMETRICA CALICIA XML       28/04/2015 10:20       Documento XML       1.KB         Grupo en el hogar       Corine Land Cover 2000 España IGN.XML       28/04/2015 10:20       Documento XML       1.KB         BeigespedicalNames España IGN.XML       28/04/2015 10:20       Documento XML       2.KB         Grupo en el hogar       El Geogle/Maps., map.xml       11/05/2015 13:25       Documento XML       2.KB         Bibliotecal(C:)       HP, RCOVERV (b).       El Geogle/Librida.xml       28/04/2015 10:20       Documento XML       2.KB         HP, RCOVERV (b).       El Geogle/Librida.xml       28/04/2015 10:20       Documento XML       2.KB         HP, RCOVERV (b).       El Geogle/Librida.xml       28/04/2015 10:20       Documento XML       2.KB         HP, RCOVERV (b).       El Geogle/Librida.xml       28/04/2015 10:19       Documento XML       2.KB         Most formats allow .zip, .gz, .tar and .tgz compressed datasources       Opciones       Opciones       Opciones <th>Bibliotecas       Nombre       Fecha de modifica       Tipo       Tamaño         Insigenes       CARTA XEOMETRICA, GALICIA.XML       2004/2015 10:20       Documento XML       1 KB         Música       Cartociudad España IGN.XML       28/04/2015 10:20       Documento XML       1 KB         Grupo en el hogar       Corine Land Cover 2006 España IGN.XML       28/04/2015 10:20       Documento XML       1 KB         Equipo       Google, Statimetria.XML       28/04/2015 10:20       Documento XML       1 KB         Google, Gatimetria.XML       28/04/2015 10:20       Documento XML       1 KB         Google, Gatimetria.XML       28/04/2015 10:20       Documento XML       2 KB         Google, Map.xml       11/05/2015 10:20       Documento XML       2 KB         Google, Map.xml       28/04/2015 10:20       Documento XML       2 KB         Google, Statiltex.xml       Fecha de modifica       28/04/2015 10:20       Documento XML       2 KB         Most formats       28/04/2015 10:20       Documento XML       2 KB       E         Google, Statiltex.xml       Fecha de modifica       28/04/2015 10:19       Documento XML       2 KB         Documento XML       Tamaño: 1,25 KB       Seleccione una opción       Drasource       Most formats allow .zip, .gz, .tar and</th> <th>Irganizar 🕶 🚼 Abrir 🕶 Grabar N</th> <th>lueva carpeta</th> <th></th> <th></th> <th></th> <th>III •</th> <th></th> | Bibliotecas       Nombre       Fecha de modifica       Tipo       Tamaño         Insigenes       CARTA XEOMETRICA, GALICIA.XML       2004/2015 10:20       Documento XML       1 KB         Música       Cartociudad España IGN.XML       28/04/2015 10:20       Documento XML       1 KB         Grupo en el hogar       Corine Land Cover 2006 España IGN.XML       28/04/2015 10:20       Documento XML       1 KB         Equipo       Google, Statimetria.XML       28/04/2015 10:20       Documento XML       1 KB         Google, Gatimetria.XML       28/04/2015 10:20       Documento XML       1 KB         Google, Gatimetria.XML       28/04/2015 10:20       Documento XML       2 KB         Google, Map.xml       11/05/2015 10:20       Documento XML       2 KB         Google, Map.xml       28/04/2015 10:20       Documento XML       2 KB         Google, Statiltex.xml       Fecha de modifica       28/04/2015 10:20       Documento XML       2 KB         Most formats       28/04/2015 10:20       Documento XML       2 KB       E         Google, Statiltex.xml       Fecha de modifica       28/04/2015 10:19       Documento XML       2 KB         Documento XML       Tamaño: 1,25 KB       Seleccione una opción       Drasource       Most formats allow .zip, .gz, .tar and                                                                                                    | Irganizar 🕶 🚼 Abrir 🕶 Grabar N                          | lueva carpeta                        |                                                                                                    |                          |               | III •  |   |
|----------------------------------------------------------------------------------------------------|----------------------------------------------------------------------------------------------------|---------------------------------------------------------|--------------------------------------|----------------------------------------------------------------------------------------------------|--------------------------|---------------|--------|---|
| Bibliotecas Bibliotecas Biblio                                                                                                    | Bibliotecas Bibliotecas Commentos Commentos Co                                                                                                    |                                                         | -                                    | Nombre                                                                                                    | Fecha de modifica        | Tipo          | Tamaño | * |
| Documentos       CARTA XEOMETRICA_GALICLAVAL       10/09/2014 13:12       Documento XML       2 K8         Imágenes       Cartociudad España IGN.XML       28/04/2015 10:20       Documento XML       1 K8         Wideos       Corine Land Cover 2006 España IGN.XML       28/04/2015 10:20       Documento XML       1 K8         Grupo en el hogar       Corine Land Cover 2006 España IGN.XML       28/04/2015 10:20       Documento XML       2 K8         Equipo       Corine Land Cover 2006 España IGN.XML       28/04/2015 10:20       Documento XML       2 K8         Equipo       Corine Land Cover 2006 España IGN.XML       28/04/2015 10:20       Documento XML       2 K8         Equipo       Corine Land Cover 2006 España IGN.XML       28/04/2015 10:20       Documento XML       2 K8         Equipo       Corine Land Cover 2006 España IGN.XML       28/04/2015 10:20       Documento XML       2 K8         Equipo       Corine Land Cover 2006 España IGN.XML       28/04/2015 10:20       Documento XML       2 K8         Indiscourree       Google_Hibrida.xml       28/04/2015 10:20       Documento XML       2 K8         Indiscourree       Indiscourree       Most formats allow .zip, .gz, .tar and .tgz compressed datasources       Documento XML       2 K8         Indiscourree       Most formats allow .zip, .gz, .tar and .tgz comp                                                                                                    | Documentos Imágenes Música Música Videos Grupo en el hogar Equipo Dicorento XML Equipo Dicorento XML Equipo Dicor                                                                                                    | a Bibliotecas                                           |                                      | Caminos España IGN.XML                                                                                                    | 28/04/2015 10:20         | Documento XML | 1 KB   |   |
| Imágenes       Cartociadad Espáña IGN.XML       28,04/2015 10:20       Documento XML       1 K8         Wideos       Corine Land Cover 2000 Espáña IGN.XML       28,04/2015 10:20       Documento XML       1 K8         Grupo en el hogar       Corine Land Cover 2000 Espáña IGN.XML       28,04/2015 10:20       Documento XML       1 K8         Equipo       Corine Land Cover 2000 Espáña IGN.XML       28,04/2015 10:20       Documento XML       1 K8         Equipo       Corine Land Cover 2000 Espáña IGN.XML       28,04/2015 10:20       Documento XML       2 K8         Equipo       Corine Land Cover 2000 Espáña IGN.XML       28,04/2015 10:20       Documento XML       1 K8         Bicco local (C:)       Corine Land Cover 2000 Espáña IGN.XML       28,04/2015 10:20       Documento XML       2 K8         Bicco local (C:)       Corine Land Cover 2000 Espáña IGN.XML       28,04/2015 10:20       Documento XML       2 K8         Bicco local (C:)       Corine Land Cover 2000 Espáña IGN.XML       28,04/2015 10:20       Documento XML       2 K8         Bicco local (C:)       Corine Land Cover 2000 Espáña IGN.XML       28,04/2015 10:19       Documento XML       2 K8         Bicco local (C:)       Corine Land Cover 2000 Espáña IGN.XML       28,04/2015 10:19       Documento XML       2 K8         Cocogle_Satelitexml       Tam                                                                                                    | Imagenes       26/04/2015 10-20       Documento XML       1 KB         Música       Imagenes       Corine Land Cover 2000 España IGNXML       28/04/2015 10-20       Documento XML       1 KB         Videos       Corine Land Cover 2000 España IGNXML       28/04/2015 10-20       Documento XML       1 KB         Grupo en el hogar       Equipo       GeographicalNames España IGNXML       28/04/2015 10-20       Documento XML       2 KB         Equipo       GeographicalNames España IGNXML       28/04/2015 10-20       Documento XML       2 KB         Imagenes       Google, Maps.mal       11/05/2015 10-20       Documento XML       2 KB         Imagenes       Google, Maps.mal       28/04/2015 10-20       Documento XML       2 KB         Imagenes       Google, Stetiftexml       28/04/2015 10-20       Documento XML       2 KB         Imagenes       Google, Stetiftexml       28/04/2015 10-20       Documento XML       2 KB         Imagenes       Google, Stetiftexml       28/04/2015 10-20       Documento XML       2 KB         Imagenes       Google, Stetiftexml       28/04/2015 10-19       Documento XML       2 KB         Imagenes       Google, Stetiftexml       28/04/2015 10-19       Documento XML       2 KB         Imagenes       Google, Stetifte                                                                                                    | Documentos                                              | 100                                  | CARTA_XEOMETRICA_GALICIA.XML                                                                                                    | 10/09/2014 13:12         | Documento XML | 2 KB   | - |
| Música<br>Videos<br>Videos<br>Grupo en el hogar<br>Equipo<br>Disco local (C:)<br>HP _RECOVERY (D:)<br>HP _TOOLS (E:)<br>Google_Satelite.xml Echa de modifica 28/04/2015 10:29<br>Documento XML 2 KB<br>Google_Satelite.xml 28/04/2015 10:29<br>Documento XML 2 KB<br>Google_Satelite.xml 28/04/2015 10:19<br>Documento XML 2 KB<br>Google_Satelite.xml 28/04/2015 10:19<br>Documento XML 2 KB<br>Google_Satelite.xml 28/04/2015 10:19<br>Documento XML 2 KB<br>Google_Satelite.xml 28/04/2015 10:19<br>Documento XML 2 KB<br>Google_Satelite.xml 28/04/2015 10:19<br>Documento XML 2 KB<br>Google_Satelite.xml 28/04/2015 10:19<br>Documento XML 2 KB<br>Google_Satelite.xml 28/04/2015 10:19<br>Documento XML 2 KB<br>Google_Satelite.xml 28/04/2015 10:19<br>Documento XML 2 KB<br>Google_Satelite.xml 28/04/2015 10:19<br>Documento XML 2 KB<br>Google_Satelite.xml 28/04/2015 10:19<br>Documento XML 2 KB<br>Google_Satelite.xml 28/04/2015 10:19<br>Documento XML 2 KB<br>Correct<br>Most formats allow .zip, .gz, .tar and .tgz compressed datasources<br>Dpciones<br>Disco local<br>Del Lept                                                                                                    | Musica       Videos       Occumento XML       1 KB         Videos       Corine Land Cover 2006 España IGN.XML       28/04/2015 10:20       Documento XML       1 KB         Grupo en el hogar       Cocine Land Cover 2006 España IGN.XML       28/04/2015 10:20       Documento XML       1 KB         Grupo en el hogar       GeographicalNames España IGN.XML       28/04/2015 10:20       Documento XML       1 KB         Grupo en el hogar       Google, Matemetria XML       28/04/2015 10:20       Documento XML       2 KB         Disco local (C:)       HP, RECOVERY (D:)       Google, Satelitexml       28/04/2015 10:20       Documento XML       2 KB         HP, RECOVERY (D:)       Google, Satelitexml       28/04/2015 10:19       Documento XML       2 KB         Most formats allow xilk       Tamaño: 1,25 KB       Fecha de creación: 07/09/2015 16:43       Documento XML       2 KB         Documento XML       Tamaño: 1,25 KB       Seleccione una opción       Image: Contre Land Cover 2000 Link       Image: Contre Land Cover 2000 Link       Image: Contre Land Cover 2000 Link       Image: Contre Land Cover 2000 Link       Image: Contre Land Cover 2000 Link       Image: Contre Land Cover 2000 Link       Image: Contre Land Cover 2000 Link       Image: Contre Land Cover 2000 Link       Image: Contre Land Cover 2000 Link       Image: Contre Land Cover 2000 Link       Image: Contre Land Cover 2000 Link </td <td>🚽 Imágenes</td> <td></td> <td>Cartociudad España IGN.XML</td> <td>28/04/2015 10:20</td> <td>Documento XML</td> <td>1 KB</td> <td></td>                                                                                                    | 🚽 Imágenes                                              |                                      | Cartociudad España IGN.XML                                                                                                    | 28/04/2015 10:20         | Documento XML | 1 KB   |   |
| Videos       Image: Corine Land Cover 2006 España IGN.XML       28/04/2015 10:20       Documento XML       1.K8         Grupo en el hogar       Image: Corine Land Cover 2006 España IGN.XML       26/08/2014 9:35       Documento XML       2.K8         Equipo       Image: Coogle_Maps_map.xml       11/05/2015 10:20       Documento XML       2.K8         Disco local (Cc)       Image: Coogle_Maps_map.xml       28/04/2015 10:20       Documento XML       2.K8         Image: Coogle_Maps_map.xml       28/04/2015 10:20       Documento XML       2.K8         Image: Coogle_Maps_map.xml       28/04/2015 10:20       Documento XML       2.K8         Image: Coogle_Maps_map.xml       28/04/2015 10:20       Documento XML       2.K8         Image: Coogle_StateIntexml       28/04/2015 10:20       Documento XML       2.K8         Image: Coogle_StateIntexml       28/04/2015 10:19       Documento XML       2.K8         Image: Coogle_StateIntexml       Techa de creación: 07/09/2015 16:43       Documento XML       2.K8         Image: Coogle_StateIntexml       Tamaño: 1,25 K8       Image: Coople_StateIntexml       Coople_StateIntexml       Coople_StateIntexml       Commento XML       2.K8       Image: Coople_StateIntexml       Commento XML       2.K8       Image: Coople_StateIntexml       Image: Coople_StateIntexml       Cocumento XML                                                                                                    | Videos                                                                                                    | Música                                                  | E                                    | Corine Land Cover 2000 España IGN.XML                                                                                                    | 28/04/2015 10:20         | Documento XML | 1 KB   |   |
| Grupo en el hogar Grupo en el hogar Grupo en el hogar Grupo en el hogar Equipo Disco local (C:) HD_RECOVERY (D:) HD_RECOVERY (D:) HD_RECOVERY                                                                                                    | Grupo en el hogar Grupo en el hogar Grupo en el hogar Grupo en el hogar Equipo Grupo en el hogar Equipo Grupo en el hogar Grupo en el hogar Grupo en el h                                                                                                    | Videos                                                  |                                      | Corine Land Cover 2006 España IGN.XML                                                                                                    | 28/04/2015 10:20         | Documento XML | 1 KB   |   |
| Grupo en el hogar Grupo en el hogar Equipo Grupo En el hogar Equipo Grupo En el hogar Grupo En el hogar Grupo En el hogar Grupo España ISAN.XML 28/04/2015 10.20 Documento XML 2 K8 Grogole Map.xml 28/04/2015 10.20 Documento XML 2 K8 Grogole Map.xml 28/04/2015 10.20 Documento XML 2 K8 Grogole Map.xml 28/04/2015 10.20 Documento XML 2 K8 Grogole Satelite.xml 28/04/2015 10.20 Documento XML 2 K8 Grogole Satelite.xml 28/04/2015 10.20 Documento XML 2 K8 Grogole Satelite.xml 28/04/2015 10.20 Documento XML 2 K8 Coogle Satelite.xml 28/04/2015 10.20 Documento XML 2 K8 Coogle Satelite.xml 28/04/2015 10.20 Coumento XML 2 K8 Coogle Satelite.xml 28/04/2015 10.20 Coumento XML 2 K8 Coogle Satelite.xml 28/04/2015 10.20 Coumento XML 2 K8 Coogle Satelite.xml 28/04/2015 10.20 Coumento XML 2 K8 Coogle Satelite.xml 28/04/2015 10.20 Coumento XML 2 K8 Coogle Satelite.xml 28/04/2015 10.20 Coumento XML 2 K8 Coogle Satelite.xml 28/04/2015 10.20 Coumento XML 2 K8 Commento XML 2 K8 Commento XML 2 K8 Coogle Satelite.xml 28/04/2015 10.20 Coumento XML 2 K8 Coogle Satelite.xml 28/04/2015 10.20 Coumento XML 2 K8 Coogle Satelite.xml 28/04/2015 10.20 Coumento XML 2 K8 C                                                                                                    | Grupo en el hogar Grupo en el hogar Grupo en el hogar Grupo en el hogar Grupo en el hogar Grupo en el hogar Geographical/Ames España IGN.XML 28/04/2015 10:20 Documento XML 2 KB Google_Map.xml 28/04/2015 10:20 Documento XML 2 KB Google_Map.xml 28/04/2015 10:19 Documento XML 2 KB Google_Satelite.xml 28/04/2015 10:19 Documento XML 2 KB Coogle_Satelite.xml 28/04/2015 10:19 Documento XML 2 KB Coogle_Satelite.xml 28/04/2015 10:19 Documento XML 2 KB Coogle_Satelite.xml 28/04/2015 10:19 Documento XML 2 KB Coogle_Satelite.xml 28/04/2015 10:19 Documento XML 2 KB Coogle_Satelite.xml 28/04/2015 10:19 Documento XML 2 KB Coogle_Satelite.xml 28/04/2015 10:19 Documento XML 2 KB Coogle_Satelite.xml 28/04/2015 10:19 Documento XML 2 KB Coogle_Satelite.xml 28/04/2015 10:19 Documento XML 2 KB Coogle_Satelite.xml 28/04/2015 10:19 Documento XML 2 KB Coogle_Satelite.xml 28/04/2015 10:19 Documento XML 2 KB Coogle_Satelite.xml 28/04/2015 10:19 Documento XML 2 KB Coogle_Satelite.xml 28/04/2015 10:19 Documento XML 2 KB Coogle_Satelite.xml Coogle_Satelite.xml 28/04/2015 10:19 Documento XML 2 KB Coogle_Satelite.xml Coogle_Satelite.xml 28/04/2015 10:19 Documento XML 2 KB Coogle_Satelite.xml Coogle_Satelite.xml Coogle_                                                                                                    |                                                         |                                      | i gebco_Batimetria.XML                                                                                                    | 26/08/2014 9:35          | Documento XML | 2 KB   |   |
| Equipo                                                                                                    | Equipo<br>Disco local (C)<br>HP, RECOVERY (D)<br>HP (COVERY (D)<br>HP (COVERY (D)<br>HP (COVERY (D))<br>HP (COVERY (D)<br>HP (COVERY (D))<br>HP (COVERY (D)<br>HP (COVERY (D))<br>HP (COVERY (D))<br>H | Grupo en el hogar                                       |                                      | GeographicalNames España IGN.XML                                                                                                    | 28/04/2015 10:20         | Documento XML | 1 KB   |   |
| Equipo<br>Disco local (C)<br>HP RECOVERV (D)<br>HP PTOOLS (E)<br>Google_Satelite.xml Schwarz<br>Google_Satelite.xml 28/04/2015 10:20<br>Google_Satelite.xml 28/04/2015 10:19<br>Documento XML 2 K8<br>Google_Satelite.xml 28/04/2015 10:19<br>Documento XML 2 K8<br>Conserver of the second schwarz of the second schwarz of the second                                                                                                    | Equipo                                                                                                    |                                                         |                                      | GoggleMaps_map.xml                                                                                                    | 11/05/2015 13:36         | Documento XML | 2 KB   |   |
| Disco local (C:)                                                                                                    | Disco local (C)                                                                                                    | Equipo                                                  |                                      | 📑 Google_Hibrida.xml                                                                                                    | 28/04/2015 10:20         | Documento XML | 2 KB   |   |
| HP_RECOVERY (D:)          (D:)         (D:)                                                                                                    | HP_RECOVERY (D:)       Image: Google_Satelitexml       28/04/2015 10:19       Documento XML       2 KB         HP_TOOLS (E)       Image: Google_Terrain.xml       28/04/2015 10:19       Documento XML       2 KB         Google_Satelite.xml       Fecha de modifica 28/04/2015 10:19       Documento XML       2 KB         Google_Satelite.xml       Tamaño: 1,25 KB       Fecha de creación: 07/09/2015 16:43       Documento XML       2 KB         Documento XML       Tamaño: 1,25 KB       Image: Coople_Terrain.xml       Seleccione una opción       Image: Coople_Terrain.xml       Image: Coople_Terrain.xml       Image                                                                                                    | L Disco local (C:)                                      |                                      | Google_Map.xml                                                                                                    | 28/04/2015 10:20         | Documento XML | 2 KB   |   |
| HP_TOOLS (E)     Google_Satelite.xml Fecha de modifica 28/04/2015 10:19     Documento XML     Tamaño: 1,25 KB     Google_Concernence XML     Tamaño: 1,25 KB     Google_Concernence XML     Tamaño: 1,25 KB     Google_Concernence XML     Tamaño: 1,25 KB     Google_Concernence XML     Contracts allow .zip, .gz, .tar and .tgz compressed datasources     Opciones     Google_File     Google_Terrain.xml     Google_Terrain.xml     Contrmar                                                                                                    | A HP_TOOLS (E) Coogle_Terrain.xml 28/04/2015 10:19 Documento XML 2 KB Coogle_Satelite.xml Fecha de modifica 28/04/2015 10:19 Cocumento XML Tamaño: 1,25 KB Cocumento XML Tamaño: 1,25 KB Cocumento XML Tamaño: 1,25 K                                                                                                    | HP_RECOVERY (D:)                                        |                                      | 🖆 Google_Satelite.xml                                                                                                    | 28/04/2015 10:19         | Documento XML | 2 KB   |   |
| Google_Satelite.xml       Fecha de creación: 07/09/2015 16:43         Documento XML       Tamaño: 1,25 K8         Opciones       Opciones         Opciones       Opciones         Opciones       Opciones         Opciones       Opciones         Opciones       Opciones                                                                                                    | Google_Satelite.xml       Fecha de creación: 07/09/2015 16:43         Documento XML       Tamaño: 1,25 KB         Seleccione una opción         Datasource         Most formats allow .zip, .gz, .tar and .tgz compressed datasources         Opciones         Opciones         Opciones         URL                                                                                                    | UD TOOLC (F)                                            |                                      | Genele Terrain veri                                                                                                    | 20 104 (2017 10.10       | AL            | 0.000  |   |
|                                                                                                    | O URL URL                                                                                                    | Google_Satelite.xml Fecha de modif<br>Documento XML Tam | Fica 28/04/2015 10:<br>naño: 1,25 KB | 19 Fecha de creación: 07/09/2015 16:43                                                                                                    | 28/04/2015 10:19         | Documento XML | 2 KB   | * |
| U UKL                                                                                                    | URL                                                                                                    | Google Satelite.xml Fecha de modif<br>Documento XML Tam | тіса 28/04/2015 10:<br>пайо: 1,25 КВ | Secha de creación: 07/09/2015 16:43  Fecha de creación: 07/09/2015 16:43  Seleccione una opción Datasource Most formats allow .zip, .gz, Opciones  File | .tar and .tgz compressed | d datasources | ×      |   |

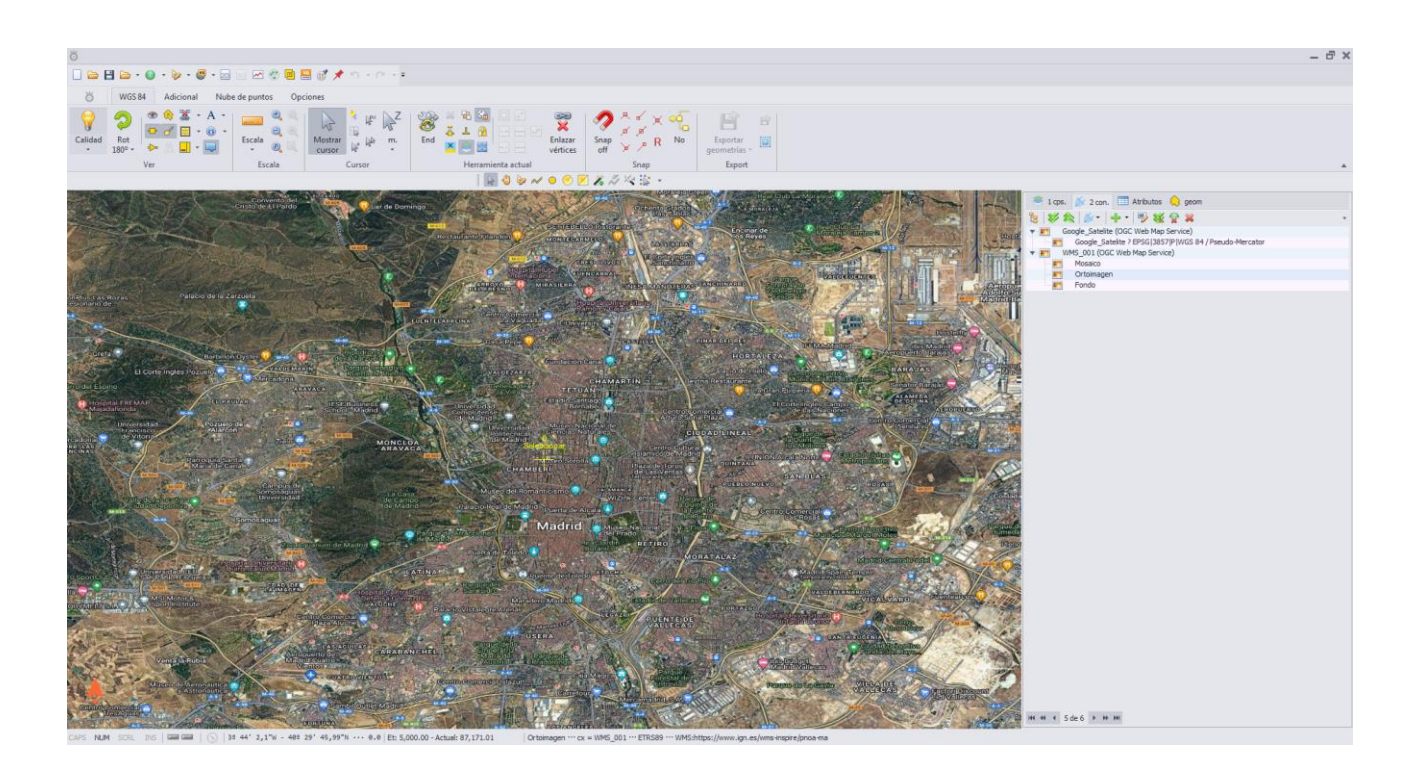

## ¿Cómo generar una capa WMS para usar en <u>ortoSky</u>?

En primer lugar, se abrirá un fichero a utilizar como semilla, por ejemplo pnoa.xml que está dentro del subdirectorio WMS. Sobre este fichero van a editarse los campos que van a variar en la conexión, los cuales son:

<Layers>pnoa</Layers>

<Title>Mapa del Plan Nacional de Ortofotografía Aérea (PNOA)</Title>

<UpperLeftX>-18.162115973099013</UpperLeftX>

<UpperLeftY>45.28628628820378</UpperLeftY>

<LowerRightX>6.289256402294638</LowerRightX>

<LowerRightY>21.899217861706028</LowerRightY>

| Departs         Product interestion         Tail         Collar, MAS           Interior         Record, Maximum         Product interestion         Tail         Collar, MAS           If Secopt, Maximum         Biology, Maximum         Biology, Maximum         Decompto, Maximum         Collar, MAS           If George, Maximum         Biology, Maximum         Biology, Maximum         Biology, Maximum         Collar, MAS           If George, Settleam         Biology, Maximum         Biology, Maximum         Biology, Maximum         Collar, MAS           If George, Settleam         Biology, Maximum         Biology, Settleam         Biology, Settleam         Collar, MAS           If Defended Space (BLA)         Biology, Settleam         Biology, Settleam         Collar, MAS           If Defended Space (BLA)         Biology, Settleam         Biology, Settleam         Biology, Settleam           If Defended Space (BLA)         Biology, Settleam         Biology, Settleam         Biology, Settleam           If Defended Space (BLA)         Biology, Settleam         Biology, Settleam         Biology, Settleam           If Defended Space (BLA)         Biology, Settleam         Biology, Settleam         Biology, Settleam           If Defended Space (BLA)         Biology, Settleam         Biology, Settleam         Biology, Settleam                                                                                                    |                             |
|----------------------------------------------------------------------------------------------------|-----------------------------|
| Investor         Final Amendida.         Tani         Coll., MeS           III. vestore support         Environment of the constraint of the constraint of the constaint of the constraint of the constraint of the con                                                                                                    | 第 •                         |
| Morganesay, regioner     Morganesay, regioner     Morganesay, regi                                                                                                    |                             |
| Openant         Description         Description <thdescription< th=""> <thdescription< th=""> <th< td=""><td>a mana manana dia manana la</td></th<></thdescription<></thdescription<>                                                                                                    | a mana manana dia manana la |
| III. Using Myonin         101/2013/301         Interment MAL         Change Great Strategy (Fige / Stape)           III. Google, Steakerini         101/2013/301         Interment MAL         Change Great Strategy (Fige / Stape)           III. Google, Steakerini         101/2013/302         Interment MAL         Change Great Strategy (Fige / Stape)           III. Google, Steakerini         101/2013/302         Interment MAL         Change Great Strategy (Fige / Stape)           III. Hold Define Steakerini         101/2013/302         Interment MAL         Change Great Strategy (Fige / Stape)           III. Hold Define Steakerini         101/2013/302         Interment MAL         Change Great Strategy (Fige / Stape)           III. Hold Define Steakerini         101/2013/302         Interment MAL         Change Great Strategy (Fige / Stape)           III. Hold Define Monico MAL         101/2013/302         Interment MAL         Change Great Strategy (Fige / Stape)           III. Hold Define Monico MAL         101/2013/302         Interment MAL         Change Great Strategy (Fige / Stape)           III. MORD Makes JAAL         101/2013/302         Interment MAL         Change Great Strategy (Fige / Stape)           III. MORD Makes JAAL         101/2013/302         Interment MAL         Change Great Strategy (Fige / Stape)           III. MORD Makes JAAL         101/2013/302         Interment MAL                                                                                                    | S/PNUM/PNUMCS/SHECKEUP 12   |
| In doops Meetern     Information     Information     Info                                                                                                    | rnat>                       |
| Image: Construction of the construction of the construction of                                                                                                    | Ortofotografía Aérea (PNDA) |
| Image: Processing Status Status         Description Status         Construct Status           Image: Processing Status         Description Status         Construct Status         Construct Status           Image: Processing Status         Description Status         Description Status         Construct Status           Image: Processing Status         Description Status         Description Status         Construct Status           Image: Processing Status         Description Status         Description Status         Construct Status           Image: Processing Status         Description Status         Description Status         Construct Status           Image: Processing Status         Description Status         Description Status         Construct Status           Image: Processing Status         Description Status         Description Status         Construct Status           Image: Processing Status         Description Status         Description Status         Description Status           Image: Processing Status         Description Status         Description Status         Description Status           Image: Processing Status         Description Status         Description Status         Description Status           Image: Processing Status         Description Status         Description Status         Description Status           Image: Processing Status                                                                                                    |                             |
| Bolizante Lipson JANAMA, BURU2021.5-30 Discarrento JAR, Samma Lipson, Sampa Lipson, Sampa Lipso                                                                                                    | /upperLeftX>                |
| Biolization Lapon Level And<br>Biolization Lipon Level And<br>Biolization Lipon Level And<br>Biolization Lipon Level And<br>Biolization Lipon Lipon Lipon<br>Biolization Lipon Lipon<br>Biolization Lipon Lipon<br>Biolization Lipon Lipon<br>Biolization Lipon<br>Biolization Lipon<br>Biolization Lipon<br>Biolization Lipon<br>Biolization Lipon<br>Biolization Lipon<br>Biolization Lipon<br>Biolization Lipon<br>Biolization Lipon<br>Biolization<br>Biolizatio<br>Biolizatio<br>Biolization<br>Biolization<br>Biolization<br>Biolization<br>Bioli | Lower Right X>              |
| Mind Lawren Data Analyse Andrometry Marken Strategy Constraints Marken Strategy Constraints Marken Marken Strategy Constraints Marken Marken Mar                                                                                                    | /LowerRight%>               |
| Environment Annual Market Annual Annual                                                                                                    |                             |
| More target of Memos Annual Annual Annu                                                                                                    |                             |
| MORDS Mexica.Day, 2010;210:153; Discurrenti, DAL, Construction, DAL, Construction, DAL, Construter, DAL, Construction, DAL, Construction, DAL, Construction, DAL                                                                                                    |                             |
| Ministramusatukowa, azimiczowa bosi do zamienie AM, doff Tinekide Falles (of 11 melodeie<br>Maximi Million Million Mill                                                                                                    |                             |
| Conserved Maximum Mathematical Science Mathematical Mathematical Science Mathematical Mathematical Mathe                                                                                                    |                             |
| [/] Nex_Londoctum/ 30(1):2015350 [Incoment IM. Classified and State State                                                                                                    | ad>                         |
| Improvement         1010 (2013 15-3)         Descrements MM.                                                                                                    <                                                                                                    | . odal.org/fret_wes.html)   |
| Turkovomi, percepa pdf         36/10.2015 (5-2)         Addes Actes III.           If Open Steet Map.3ML         27/10.2015 (3:0.1)         Decimeers 0.0ML           If Open Steet Map.3ML         30/07.2015 (3:0.1)         Decimeers 0.0ML                                                                                                    |                             |
| Open Steet Map.JML 27/19/2015 10:13 Documents //ML     Open Street Map.JML 18/02/2019 15:03 Documents //ML                                                                                                    |                             |
| (i) OperSpectMap and 38/02/3019 15/32 Decumento 204.                                                                                                    |                             |
| E there are a set of the set of the set of t                                                                                                    |                             |
| (ii) Ortofotos PNOA máxima actualidad.XML 15/01/2015 15/31 Documento 3ML                                                                                                    |                             |
| CORTOPOTOS_2012 SIGPAC.XNL 36/01/2015 15:31 Documento (MIL                                                                                                    |                             |
| PARCELA SIGPAC.XML 18/91/2015 15/21 Documento XML                                                                                                    |                             |
| ProtectedSite España IGN 2016. 16/06 (2015 15/3) Decuments XML                                                                                                    |                             |
| Relweytink Espeta ISNXML 1E/01/20151530 Decements XMI, p                                                                                                    |                             |
| RECINTO SIGPACJONL 36/8/2015 15:03 Documento XML                                                                                                    |                             |
| RoadLink Equals IGAXML 18/95/2015 15:01 Documents 2041.                                                                                                    |                             |
| 📚 Servicios/Web/00/Espeña.pdf 18/10./2015/15/33 Adobe Acrebat (0                                                                                                    |                             |
| i sicos2905 España ISN.304L 16/01/2015 15:33 Decumento 304L                                                                                                    |                             |
| TileCache.cml 38/08/2015/35/21 Bacamento AML                                                                                                    |                             |
| Topografico 1M Millil Massoc.XML 18/93 (2015 15:3) Decumento 354.                                                                                                    |                             |
| Topografico SOkINEGI Mexico. XVL 16:01.(2015:15:21 Documento XML)                                                                                                    |                             |
| TransportNetwork Españo IGN XML 18/10.2015 15/31 Decumento XML                                                                                                    |                             |
| TransportNode España KDLXMS, 38/05/2019 35/31 Discontento XML                                                                                                    |                             |
| a week away a second and a second and a se                                                                                                    |                             |

Para lograr esa información se debe llamar al Get Capabilities de la conexión WMS.

Un ejemplo de llamada para geo Euskadi sería:

http://www.geo.euskadi.eus/WMS\_KARTOGRAFIA?service=wms&version=1.1.1&request=GetCap abilities

Genera un fichero XML que se podrá abrir con un editor de textos p. ej. Notepad ++. Si se usa éste, configuramos en lenguaje XML.

| 🚽 C:\U    | sers/User/[                                                                                                    | Jownloads/WMS_KARTOGRAFS                                                                                                    | A - Notepad++                |                                                                                                    |  |  |  |
|-----------|----------------------------------------------------------------------------------------------------|----------------------------------------------------------------------------------------------------|------------------------------|----------------------------------------------------------------------------------------------------|--|--|--|
| Archive   | o Editar                                                                                                    | Buscar Vista Codificación                                                                                                    | Lenguaje Configuración Macro | Ejecutar Plugins Ventana ? X                                                                                                    |  |  |  |
|           |                                                                                                    |                                                                                                    |                              |                                                                                                    |  |  |  |
| 0         |                                                                                                    | ○ ○ □ ○ ● ○ ● ○ ● ○ ● ○ ● ○ ● ○ ● ○ ● ○                                                                                                    | · ·                          |                                                                                                    |  |  |  |
| LLar      | nadas bd E3                                                                                                    | metrics.csv                                                                                                    | Batch                        | E. 🛛 📄 International 🖓 🚍 and Dame cap. 🖓 🚍 FormiCes cap. 🖓 🚍 FormiCes for an Optional Data cap. 🖓 🚍 FormiCes Data cap. 🖓 🚍 FormiCes Data cap. 🖓 🚍 FormiCes Data cap. 🖓                                                                                                    |  |  |  |
| 76        |                                                                                                    | (Format Samp)                                                                                                    | c ,                          |                                                                                                    |  |  |  |
| 22        |                                                                                                    | (Format ) appl                                                                                                    |                              | (Perman)                                                                                                    |  |  |  |
| 78        |                                                                                                    | (Format)appl                                                                                                    | 0                            | a contra a contra a contra a contra a contra a contra a contra a contra a contra a contra a contra a contra a c                                                                                                    |  |  |  |
| 79        |                                                                                                    | (Format) text                                                                                                    | F F                          |                                                                                                    |  |  |  |
| 80        |                                                                                                    | (Format > MI <                                                                                                    | Guidees                      |                                                                                                    |  |  |  |
| 81        |                                                                                                    | (Exception)                                                                                                    | our ca                       |                                                                                                    |  |  |  |
| 82        | 5                                                                                                    | (Laver)                                                                                                    | н ,                          |                                                                                                    |  |  |  |
| 83        | 9                                                                                                    | (Titlesci (CD)                                                                                                    | INNO                         |                                                                                                    |  |  |  |
|           |                                                                                                    | (CDS)(DS:04/                                                                                                    |                              |                                                                                                    |  |  |  |
| 85        |                                                                                                    | CRSSEPSO: 43                                                                                                    |                              |                                                                                                    |  |  |  |
| 86        |                                                                                                    | CRS>EPSO: 254                                                                                                    | KD0tart                      |                                                                                                    |  |  |  |
| 87        |                                                                                                    | CR5>EPSG: 385                                                                                                    | ι ,                          |                                                                                                    |  |  |  |
|           |                                                                                                    | dire alian 3                                                                                                    |                              |                                                                                                    |  |  |  |
| 80        |                                                                                                    | CD5>8050-101                                                                                                    | M .                          |                                                                                                    |  |  |  |
| 90        |                                                                                                    | CEX Geographi                                                                                                    | N >                          | of Eudar 3 4508582/wastRoundTonat Eudar 20 2000 Endar 1 4047852/wastRoundTonat Eudar 20 1775402/wastRoundTat (Eudar 20 275402/wastRoundTat (Eudar 20 27572/wastRoundTat (Eudar 20 27572)) |  |  |  |
| 91        |                                                                                                    | RoundingBox                                                                                                    | Objective C                  |                                                                                                    |  |  |  |
| 92        |                                                                                                    | <boundingbox< th=""><th></th><th>77540" mtnum=-3 659858" maxvm=43 796757" maxvm=-1 494785"/5</th></boundingbox<>                                               |                              | 77540" mtnum=-3 659858" maxvm=43 796757" maxvm=-1 494785"/5                                                                                                    |  |  |  |
| 93        |                                                                                                    | <boundingbox< th=""><th>P •</th><th>014.507601" BLOVE 4570529.407008" BAYE *21111.130240" BAYE *4849299.481285"/&gt;</th></boundingbox<>                       | P •                          | 014.507601" BLOVE 4570529.407008" BAYE *21111.130240" BAYE *4849299.481285"/>                                                                                                    |  |  |  |
| 94        |                                                                                                    | <boundingbox< th=""><th>R &gt;</th><th>413.4624* minu*5187611.36166* may***166396.65814* may***543043.59974*/&gt;</th></boundingbox<>                          | R >                          | 413.4624* minu*5187611.36166* may***166396.65814* may***543043.59974*/>                                                                                                    |  |  |  |
| 05        | <u>–</u>                                                                                                    | CAVET CONTY                                                                                                    |                              |                                                                                                    |  |  |  |
| 36        | Y                                                                                                    | (Tirle)F                                                                                                    | ,                            | orrafia derivada/(Titla)                                                                                                    |  |  |  |
| 97        |                                                                                                    | chatract                                                                                                    | т →                          |                                                                                                    |  |  |  |
| 9.8       |                                                                                                    | CRENCES                                                                                                    | v                            |                                                                                                    |  |  |  |
| 99        |                                                                                                    | CRS>RI St                                                                                                    | VMI                          |                                                                                                    |  |  |  |
| 100       |                                                                                                    | <cr5>RI</cr5>                                                                                                    | AML                          |                                                                                                    |  |  |  |
| 101       |                                                                                                    | CRESERS                                                                                                    | TANK                         |                                                                                                    |  |  |  |
| 102       |                                                                                                    | ali/</th <th></th> <th></th>                                                                                                    |                              |                                                                                                    |  |  |  |
| 103       |                                                                                                    | CRS>EPS                                                                                                    | Definir idioma               |                                                                                                    |  |  |  |
| 104       |                                                                                                    | CEX George                                                                                                    | Definido por el usuario      | dionaltude>=3.489661c/yestBoundionaltude>ceastBoundionaltude>=1.661894c/sestBoundionaltude>ceastBoundiatitude>42.444090c/soutBBoundiatitude>costBoundiatitude>43.466281c/nortb                                                                                                    |  |  |  |
| 105       |                                                                                                    | <bounding< th=""><th>Box CRS="CRS:84" HINK="-3</th><th>499661" miny="42.444030" maxx="-1.661894" maxy="43.466281"/&gt;</th></bounding<>                        | Box CRS="CRS:84" HINK="-3    | 499661" miny="42.444030" maxx="-1.661894" maxy="43.466281"/>                                                                                                    |  |  |  |
| 106       |                                                                                                    | <bounding< th=""><th>Box CRS="EPSG: 4326" minx"</th><th>"42,444090" miny="-3,489661" maxx="43,466281" maxy="-1,661894"/&gt;</th></bounding<>                   | Box CRS="EPSG: 4326" minx"   | "42,444090" miny="-3,489661" maxx="43,466281" maxy="-1,661894"/>                                                                                                    |  |  |  |
| 107       |                                                                                                    | <bounding< th=""><th>Box CRS="EPSG:25830" mina</th><th>-*460390.988549" minv=*4699924.243761" maxx=*608252.939024" maxv=*4812596.655869"/&gt;</th></bounding<> | Box CRS="EPSG:25830" mina    | -*460390.988549" minv=*4699924.243761" maxx=*608252.939024" maxv=*4812596.655869"/>                                                                                                    |  |  |  |
| 108       |                                                                                                    | <bounding< th=""><th>Box CRS="EPSG:3857" minx</th><th>"-388467.234886" miny="5227735.889848" maxx="-185001.247582" maxy="5383216.075992"/&gt;</th></bounding<> | Box CRS="EPSG:3857" minx     | "-388467.234886" miny="5227735.889848" maxx="-185001.247582" maxy="5383216.075992"/>                                                                                                    |  |  |  |
| 109       | di la constante di la constante di la constant | <laver gu<="" th=""><th>ervable="1"&gt;</th><th></th></laver>                                                                                                  | ervable="1">                 |                                                                                                    |  |  |  |
| 133       | Ū.                                                                                                    | <layer qu<="" th=""><th>eryable="1"&gt;</th><th></th></layer>                                                                                                  | eryable="1">                 |                                                                                                    |  |  |  |
| 158       | <b>B</b>                                                                                                    | <layer qu<="" th=""><th>eryable="1"&gt;</th><th></th></layer>                                                                                                  | eryable="1">                 |                                                                                                    |  |  |  |
| 183       | <b></b>                                                                                                    | <layer qu<="" th=""><th>eryable="1"&gt;</th><th></th></layer>                                                                                                  | eryable="1">                 |                                                                                                    |  |  |  |
| 207       |                                                                                                    |                                                                                                    |                              |                                                                                                    |  |  |  |
| 208       | ÷.                                                                                                    | <layer guerya<="" th=""><th><pre>ible="1"&gt;</pre></th><th></th></layer>                                                                                      | <pre>ible="1"&gt;</pre>      |                                                                                                    |  |  |  |
| 325       | 0                                                                                                    | <layer querya<="" th=""><th><pre>ible="1"&gt;</pre></th><th></th></layer>                                                                                      | <pre>ible="1"&gt;</pre>      |                                                                                                    |  |  |  |
| 365       | 0                                                                                                    | <layer querya<="" th=""><th><pre>ble="1"&gt;</pre></th><th></th></layer>                                                                                       | <pre>ble="1"&gt;</pre>       |                                                                                                    |  |  |  |
| 555       | 0                                                                                                    | <layer querya<="" th=""><th>ble="1"&gt;</th><th></th></layer>                                                                                                  | ble="1">                     |                                                                                                    |  |  |  |
| 695       | 605 (Layer queryable="1">                                                                                                    |                                                                                                    |                              |                                                                                                    |  |  |  |
| 860       | ₽                                                                                                    | <layer querya<="" th=""><th><pre>ble="1"&gt;</pre></th><th></th></layer>                                                                                       | <pre>ble="1"&gt;</pre>       |                                                                                                    |  |  |  |
| 1051      | ₽                                                                                                    | <layer guerya<="" th=""><th>ble="1"&gt;</th><th></th></layer>                                                                                                  | ble="1">                     |                                                                                                    |  |  |  |
| 1469      | Ð                                                                                                    | <layer querya<="" th=""><th><pre>ible="1"&gt;</pre></th><th></th></layer>                                                                                      | <pre>ible="1"&gt;</pre>      |                                                                                                    |  |  |  |
| 1534      | ₽                                                                                                    | <layer querya<="" th=""><th><pre>ible="1"&gt;</pre></th><th></th></layer>                                                                                      | <pre>ible="1"&gt;</pre>      |                                                                                                    |  |  |  |
| 1724      | Φ                                                                                                    | <layer querya<="" th=""><th><pre>ible="1"&gt;</pre></th><th></th></layer>                                                                                      | <pre>ible="1"&gt;</pre>      |                                                                                                    |  |  |  |
| 1749      | ₽                                                                                                    | <layer querya<="" th=""><th><pre>ible="1"&gt;</pre></th><th></th></layer>                                                                                      | <pre>ible="1"&gt;</pre>      |                                                                                                    |  |  |  |
| 2854      | Ψ                                                                                                    | <layer querya<="" th=""><th><pre>ible="1"&gt;</pre></th><th></th></layer>                                                                                      | <pre>ible="1"&gt;</pre>      |                                                                                                    |  |  |  |
| 3019      | <u><u><u></u></u></u>                                                                                                    | <layer querya<="" th=""><th>ible="1"&gt;</th><th></th></layer>                                                                                                 | ible="1">                    |                                                                                                    |  |  |  |
| 3274      | Ψ                                                                                                    | <layer querya<="" th=""><th>101e=-1-&gt;</th><th></th></layer>                                                                                                 | 101e=-1->                    |                                                                                                    |  |  |  |
| 3299      | -                                                                                                    |                                                                                                    |                              |                                                                                                    |  |  |  |
| 3300      | 1.000                                                                                                    |                                                                                                    |                              |                                                                                                    |  |  |  |
| 3301      | ~ <th><pre>capabilities&gt;</pre></th> <th></th> <th></th>                                                                                                    | <pre>capabilities&gt;</pre>                                                                                                    |                              |                                                                                                    |  |  |  |
| 3302      |                                                                                                    |                                                                                                    |                              | *                                                                                                    |  |  |  |
| ٠         |                                                                                                    |                                                                                                    |                              |                                                                                                    |  |  |  |
| e Ytene   | Na Markun                                                                                                    | Language file                                                                                                    |                              | Lanoth - 22550 Enzer - 1202 In - 160 Col - 75 Sal - 4710 UBITY UTE-8 BK                                                                                                    |  |  |  |
| ernerion. | and markup                                                                                                    | canyouge me                                                                                                    |                              |                                                                                                    |  |  |  |
|           |                                                                                                    |                                                                                                    |                              |                                                                                                    |  |  |  |

Posteriormente se irá capa por capa generando la información (teniendo en cuenta que en el semilla utilizado le corresponde el EPSG 4326). Un ejemplo:

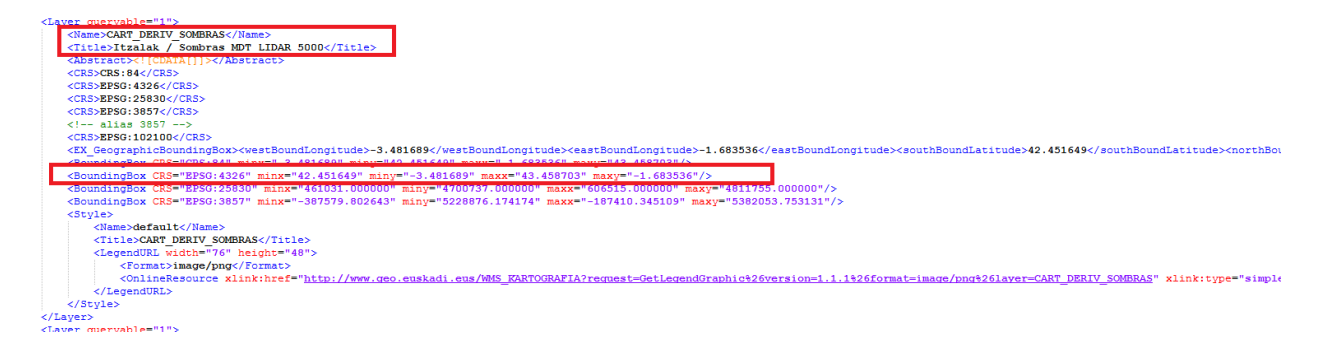

A partir de aquí se genera un XML que posteriormente puede ser utilizado en ortoSky \_.

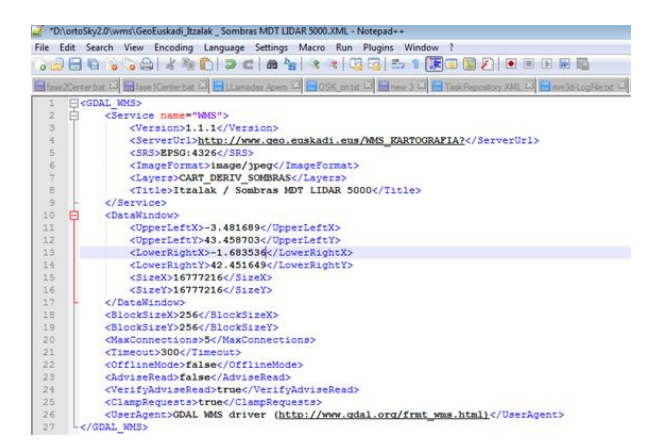

El fichero debe guardarse dentro del directorio del resto de WMS para poder usarlo en <u>ortoSky</u> (guardado con su nombre o título correspondiente para verlo en la conexión WMS).

En el ejemplo usado corresponde un EPSG:4326 pero no hay inconveniente en usar cualquiera de los otros sistemas de coordenadas provistos en el servicio WMS.

## 4.7 CONEXIÓN A POSTGRESQL

Para realizar una conexión a una base de datos de PostgreSQL se hará desde la pestaña de conexiones.

|                 | Selecciona el apartado de conexiones                                                                   |                                                                                                    |
|-----------------|----------------------------------------------------------------------------------------------------|----------------------------------------------------------------------------------------------------|
| 0 con Operacion |                                                                                                    |                                                                                                    |
| 0 cps. 🚿        | 0 con. 😓 geom 🕅 1 vlo. 🔃 nubes 🥅 Atributos                                                             |                                                                                                    |
| 8 8 2           | Despliega la pest                                                                                      | aña de conexiones y                                                                                                    |
|                 | ✓ Memory         ✓ Geomedia MDB ✓ PGeo MDB                                                             |                                                                                                    |
|                 | Raster                                                                                                 | 6 Login                                                                                                    |
|                 | BMP     BJPG     GeoTJFF     ECW     DJP2     WMS     WMTS                                             | Introduzca los parámetros de login<br>Nombre de la base de datos NOMBRE BBDD<br>Host 140.00.000                                                                                                    |
|                 | Vector                                                                                                 | Puerto 30000                                                                                                    |
|                 | AVCBin AVCE00 ABNA                                                                                     | Nombre de usuario USUARIO<br>Contraseña ********                                                                                                    |
|                 | ✓ ESRI Shape             ✓ ESRI Shape             ✓ GeoJSONSeq             ✓ GPX             ✓ MapInfo | Image: Weight of the second second |
|                 | Point Cloud                                                                                            |                                                                                                    |
|                 | :** Point cloud                                                                                        | 1                                                                                                    |

Al seleccionar la conexión se abrirá la ventana emergente de 'Login', en la cual habrá que indicar:

- El nombre concreto de la base de datos
- El host o anfitrión en el que están alojados los datos
- El puerto del servidor
- Usuario y contraseña para acceder a la base de datos

Si la conexión se crea satisfactoriamente, aparecerá creada en la pestaña de conexiones.

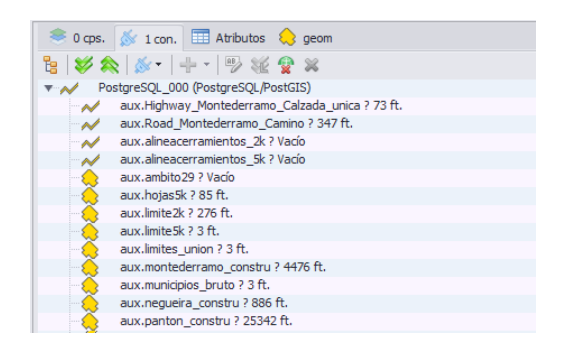

Para comenzar a utilizar las capas de la base de datos en ortoSky tan solo habrá que seleccionar las correspondientes y arrastrarlas hacia la ventana de mapa.

Una vez soltadas las capas aparecerá la ventana donde habrá que indicar el sistema de coordenadas de las mismas.

| ACS -> Pr  | royecto              |                             |                             |                             |                                                                      |                                       |                                                       | > |
|------------|----------------------|-----------------------------|-----------------------------|-----------------------------|----------------------------------------------------------------------|---------------------------------------|-------------------------------------------------------|---|
| Filtro     |                      |                             |                             |                             | 🗁 💾 Parán                                                            | ietros > > 👔                          | 🖙 💷 Parāmetros WKT                                    |   |
| i Geogra   | aphic 20<br>aphic 3D | i Geocentric<br>√ Projected | i vertical<br>i Compound    | 🗹 Other 🔣 🔀                 | PROJCS TETRS<br>GEOGCS TETRS<br>DATUM "Europe<br>SEMERCID, 1001      | 9 / UTM zone<br>99"<br>an_Terrestrial | 29N"<br>Reference, System_1999"<br>17. 708. 257272101 |   |
| Filtro X 2 | 25829                |                             |                             |                             | AUTHORITY "EP                                                        | 5G" "7019"<br>5G" "6258"              | ar estimation and the                                 |   |
| P Auth     | Código               | Nombre                      |                             |                             | PRIMEM "Green                                                        | wich" 0                               |                                                       |   |
| IV EPSG    | 25829                | ETRS89 / UTM                | zone 29N                    |                             | UNIT "degree"                                                        | 0.0174532925                          | 199433                                                |   |
|            |                      |                             |                             |                             | PARAMETER 'fa<br>UNIT 'metre' 1<br>AUTHORITY 'EP<br>AXIS 'Easting' 1 | ise_northing*<br>SG* "9001"<br>EAST   | •                                                     | * |
|            |                      |                             |                             |                             | S P Auth                                                             | Códiao                                | Nombre                                                |   |
|            |                      |                             |                             |                             | D 🗹 EPSG                                                             | 25829                                 | ETRS89 / UTM ZONE 29N                                 |   |
|            |                      |                             |                             |                             | 🗆 🗹 EPSG                                                             | 25830                                 | ETRS89 / UTM ZONE 30N                                 |   |
|            |                      |                             |                             |                             | 🗆 🗹 EPSG                                                             | 3857                                  | WGS 84 / PSEUDO-MERCATOR                              |   |
|            |                      |                             |                             |                             | EPSG                                                                 | 4258                                  | ETRS89                                                |   |
|            |                      |                             |                             |                             | C C EPSG                                                             | 4326                                  | WGS 84                                                |   |
| H H 4 3    | 1de 1 🕨              | 19 BBC                      |                             |                             | 144 44 4 0 de                                                        | 5 > >> >>                             |                                                       |   |
| ee ee      |                      | 🔀 Cencelar                  | Proyectado<br>I Por defecto | ETRS89 / U<br>25829<br>EPSG | TM zone 29N                                                          |                                       |                                                       |   |

En este ejemplo, se sabe que el sistema de coordenadas era el 25829, por lo que se ha escrito en el filtro para que aparezca. Como era un EPSG que ya había sido utilizado recientemente, también aparece en la parte inferior derecha de la ventana.

Al marcar la casilla 'Por defecto', añadirá el sistema de coordenadas seleccionado a todas las capas que se añadan a la vez, sin tener que repetir el proceso para cada una de ellas.

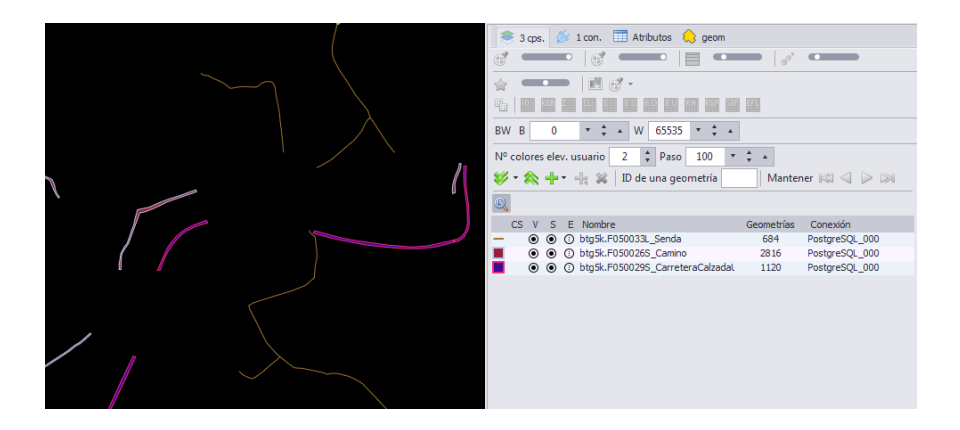

La ventaja de crear estas conexiones es que podrá realizase el trabajo simultáneamente desde varias estaciones de trabajo independientes, conectadas a la misma base de datos, pudiendo digitalizar, editar y capturar geometrías en el mismo tiempo.

## 4.8 CONEXIÓN A DATOS LIDAR

Para cargar datos de nubes de puntos en el entorno de ortoSky, la manera más rápida es seleccionando los archivos LAZ/LAS que se encuentren en el directorio correspondiente y arrastrarlos hacia la ventana principal del mapa. También puede hacerse mediante la pestaña conexiones, *Lista de conexiones -> Point Cloud*.

Al cargar el archivo, aparecerá una ventana emergente donde habrá que indicar el sistema de coordenadas de los datos.

En apartados siguientes se tratará más en profundidad el tratamiento de este tipo de datos en ortoSky.

|             | Farmadri (Màlta<br>Poreis III - 1 - 1 - 1 - 1 - 1 - 1 - 1 - 1 - 1 | Nº co | olores e | lev. usuario 2 ♥ Paso 100<br>► •                                                                | ▼ ‡ ▲<br>Mar                  | itener <b>K</b> 🥥 🕞 😂                                            |
|-------------|-------------------------------------------------------------------|-------|----------|-------------------------------------------------------------------------------------------------|-------------------------------|------------------------------------------------------------------|
|             | N-120a                                                            | R     |          | S E Nombre<br>O btug2k.F070056S_Edificacion<br>B:\proyectos_activos\2022_022<br>Google_Satelite | Geometrías<br>12138<br>884352 | Conexión<br>PostgreSQL_000<br>Panton_building<br>Google_Satelite |
| STOTILISAN. |                                                                   |       |          |                                                                                                 |                               |                                                                  |
|             | manager of the second                                             |       |          |                                                                                                 |                               |                                                                  |
| ETT.        | ameintos Fanton                                                   |       |          |                                                                                                 |                               |                                                                  |

## 5 GESTOR DE ESCALAS DE VISUALIZACIÓN

El gestor de escalas permite predefinir escalas de visualización, los límites fijados a los que va a poder verse el proyecto, con el objetivo de evitar escalas intermedias y acelerar la carga de visualización de cualquier tipo de datos.

Diferencia entre 'escala actual' y 'escala de trabajo', dado que si seleccionamos la última el proyecto va directo a fijarse a la que se haya predefinido como escala de trabajo.

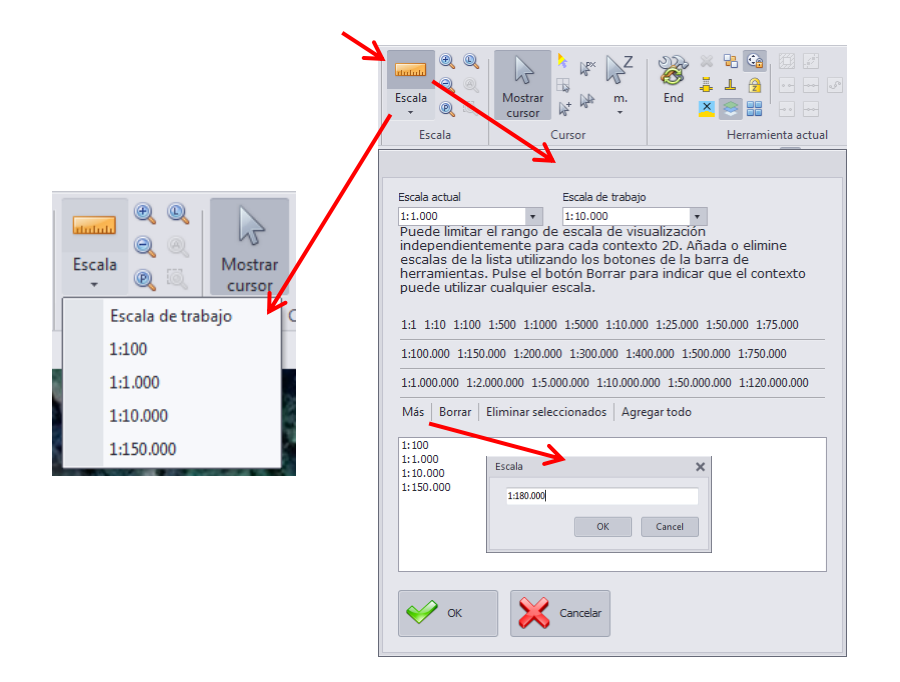

El valor definido en la escala de trabajo es la que se verá cuando se seleccione el botón 'Escala de trabajo'.

Para añadir más escalas diferentes, se seleccionan del listado que aparece y se irán añadiendo en el recuadro inferior. Para añadir otra diferente a las que hay, seleccionar 'Más' y escribir la escala que corresponda.

Pulsando el botón Z del teclado, el zoom se coloca a la escala de trabajo, definida en la ventana superior. Esta opción es interesante para hacer barridos por el proyecto a un zoom de revisión previsto.

## 5.1 RANGO DE ESCALA DE VISUALIZACIÓN

Se trata de una herramienta de visualización muy útil, cuando se trabaja con modelos de datos muy extensos, con muchas geometrías, o cuando tenemos que cambiar mucho de nivel de zoom para ver unas entidades u otras.

Con ésta opción es posible poner unas escalas de visualización entre las que se verán las geometrías y fuera de ésos rangos no visualizarlas, con lo que se gana en velocidad y no sobrecarga la vista de geometrías al alejarse mucho con el zoom para colocarnos en otra ubicación. Lo mismo puede hacerse con las capas ráster o LiDAR.

Podrá gestionarse en cada nivel de zoom qué layers van a visualizarse y cuáles no. Por ejemplo: al tener una capa con nombres de países y que al acercarse no nos los muestre.

Seleccionar las capas que se quieran limitar en visualización según el zoom. Botón derecho y elegir la opción 'Rango de escala de visualización'.

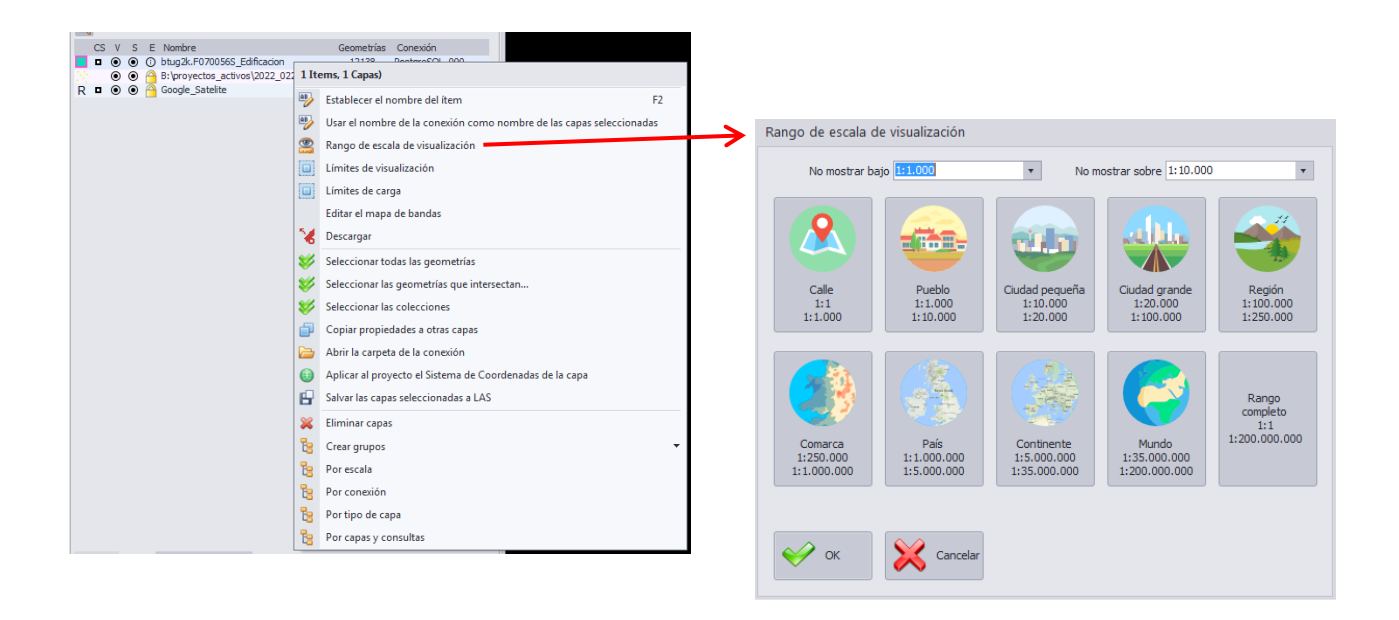

De manera orientativa y aproximada, se dan algunos ejemplos de rangos de escalas de visualización para poder asignarlos a la capa que se haya seleccionado. Podrá definirse el rango de zoom, por debajo o por encima del cual no van a mostrarse las capas.

## 6 LÍMITES DE CARGA DE DATOS

Los límites a establecer sobre los datos pueden ser de dos tipos, por un lado esta el límite de visualización y por otro el límite de carga de datos.

El límite de visualización realiza la función de un filtro espacial mediante el cual se limita la cantidad de geometrías que se muestran dependiendo de la zona en la que se encuentren. Es importante saber que cumple función de visibilidad, dado que si las capas son seleccionables es posible operar con geometrías que estén fuera de los límites, aunque no se estén mostrando.

Por otro lado estarán los límites de carga. Estos límites, además de limitar la propiedad visual, limita también la operabilidad con los datos. Es decir, solo podrán manipularse los datos que se encuentren dentro de estos límites.

| CS    | v | S E Nombre                                        |          | Geometrías Conexión                                               |     |                                       |                                           |                                   |
|-------|---|---------------------------------------------------|----------|-------------------------------------------------------------------|-----|---------------------------------------|-------------------------------------------|-----------------------------------|
| •     | ۲ | <ul> <li>O btug2k.F070056S_Edificacion</li> </ul> |          | 10129 DecteroCOL 000                                              |     |                                       |                                           |                                   |
| 8 - C | ۲ | B:\proyectos_activos\2022_0                       | 2 11     | ems, 1 Capas)                                                     |     |                                       |                                           |                                   |
| R 🗖   | ۲ | Google_Satelite                                   | -        | Establecer el nombre del ítem                                     | F2  | Define a rectangular zon              | e (ACS: ETRS89 / UTM zon                  | ie 29N (N-E))                     |
|       |   |                                                   |          | Usar el nombre de la conexión como nombre de las capas selecciona | das | Límites predefinidos                  |                                           |                                   |
|       |   |                                                   |          | Rango de escala de visualización                                  |     | Clear                                 | Mindow                                    | O View bounds                     |
|       |   |                                                   |          | Límites de visualización                                          |     | O All loaded features                 | <ul> <li>New layer view bounds</li> </ul> | O Load bounds                     |
|       |   |                                                   |          | Límites de carga                                                  |     | <ul> <li>Selected features</li> </ul> | <ul> <li>New layer load bounds</li> </ul> | <ul> <li>Native bounds</li> </ul> |
|       |   |                                                   |          | Editar el mapa de bandas                                          |     | NW                                    |                                           | NE                                |
|       |   |                                                   | 12       | Descargar                                                         |     | Y 612006 01649122                     |                                           | V 612259 020592402                |
|       |   |                                                   |          |                                                                   |     | × 012000,01040132                     | (minima)                                  | X 013236,939362493                |
|       |   |                                                   | <b>V</b> | Seleccionar todas las geometrias                                  |     | 1 4/07182,33150597                    |                                           | 1 4/0/182,33150597                |
|       |   |                                                   | 1        | Seleccionar las geometrías que intersectan                        |     |                                       |                                           |                                   |
|       |   |                                                   | 1        | Seleccionar las colecciones                                       |     |                                       |                                           |                                   |
|       |   |                                                   | A        | Coniar propiedades a otras canas                                  |     | SW                                    |                                           | SE                                |
|       |   |                                                   | -        | copial propications a other capits                                |     | X 612006,01648132                     |                                           | X 613258,939582493                |
|       |   |                                                   |          | Abrir la carpeta de la conexión                                   |     | Y 4706444,22334241                    |                                           | Y 4705444,22334241                |
|       |   |                                                   |          | Aplicar al proyecto el Sistema de Coordenadas de la capa          |     |                                       |                                           |                                   |
|       |   |                                                   | d I      | Salvar las capas releccionadas a LAS                              |     | W                                     | 1252,92310117302 4                        | 4 F F                             |
|       |   |                                                   |          | Survarias capas seleccionadas a CAS                               |     |                                       |                                           |                                   |
|       |   |                                                   | ×        | Eliminar capas                                                    |     | н                                     | /38,108163561672 4                        | 4 F F                             |
|       |   |                                                   | 1        | Crear grupos                                                      | *   |                                       |                                           |                                   |
|       |   |                                                   |          | cicol grapos                                                      |     |                                       |                                           |                                   |
|       |   |                                                   | 128      | Por escala                                                        |     | 💛 ок 🔰                                | Cancelar                                  |                                   |
|       |   |                                                   | 6        | Por conexión                                                      |     |                                       | •                                         |                                   |
|       |   |                                                   | 8        | Por tipo de capa                                                  |     |                                       |                                           |                                   |
|       |   |                                                   | 1        | Der enner u consultar                                             |     |                                       |                                           |                                   |
|       |   |                                                   |          | Por capas y consultas                                             |     |                                       |                                           |                                   |

Tanto para establecer el límite de visualización como el de carga se abrirá la misma ventana de configuración. En esta, podrán predefinirse los límites a partir de:

- Todas las entidades cargadas
- Todas las entidades seleccionadas
- La ventana actual de visualización
- Vista/carga de límites de nuevas capas
- Vista/carga de límites
- Límites originales de la capa

## 7 MOVIMIENTOS DEL RATÓN 3D

Una herramienta indispensable para el uso de las funcionalidades en 3D de ortoSky\_ es el ratón 3D. Para comenzar a trabajar con él, habrá que asegurarse que aparece el botón en el menú oculto de Windows, en la parte inferior derecha del escritorio.

| Open 3Dconnexion Properties     | Advanced Settings<br>OrtoSky     |              | _ ×     |        |
|---------------------------------|----------------------------------|--------------|---------|--------|
| Write Log File<br>✓ LEDs Active | Navigation Pan / Zoom Restrict   | Speed        | Reverse |        |
| Calibrate                       | Dominant                         |              |         |        |
| ES 🔽 🍖                          | Forward / Backward     Up / Down |              |         |        |
|                                 | -                                |              |         |        |
|                                 |                                  |              |         |        |
|                                 | → SDCONNEXION                    | Restore Defa | Close   |        |
|                                 |                                  |              |         | 3 Hour |

En la nueva versión del software de gestión del ratón 3D Connexion, hay que seleccionar dentro de Advanced Settings, la opción de Zoom Direction – Up / Down

Para moverse por la ventana de mapa de ortoSky se utilizarán ambos ratones, el normal y el 3D.

En cuanto al ratón normal, se utilizará la rueda central para acercarse o alejarse en el mapa. Además, también podrá moverse presionando la barra espaciadora y a la vez arrastrando mediante el botón izquierdo hacia la posición deseada. Sería realizar la misma función que la mano en la barra de herramientas.

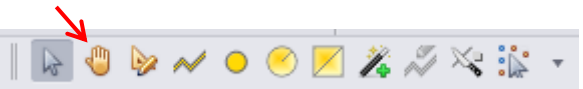

En cuanto al ratón 3D, hay bastantes movimientos que pueden hacerse en la ventana de mapa:

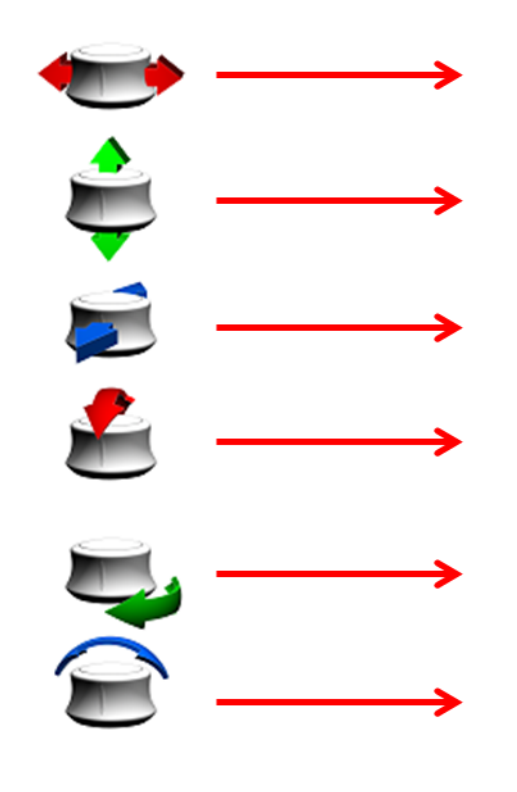

Se realiza este movimiento para desplazarse por la imagen.

Se realiza este movimiento para cambiar el tamaño del cursor.

Se realiza este movimiento para desplazarse por la imagen.

Este es el movimiento de cabeceo cuando se está utilizando la *3DView* y en *Spin Window*.

Se realiza este movimiento para modificar la Z en la *Main window* y para el movimiento de guiñada en la *3DView* y en *Spin Window*.

Se realiza este movimiento de alabeo cuando se está utilizando la *3DView* y en *Spin Window.* 

## 8 EXPORTAR A OTRAS CONEXIONES

Una vez se han finalizado los trabajos correspondientes sobre las geometrías cabe la posibilidad de exportarlas a otras entidades.

La exportación se realiza sobre las geometrías que hayan sido seleccionadas, bien a través de generar una ventana (tecla Shift y arrastrando) o bien haciendo clic derecho sobre la capa y 'Seleccionar todas las geometrías'. A partir de ahí se puede utilizar el botón 'Exportar'.

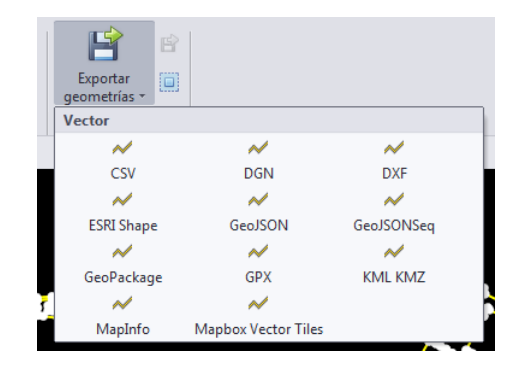

Los formatos en los que se permite exportar los datos son: CSV, DGN, DXF, SHP, GEOJSON, GPKG, GPX, KML, KMZ, MapInfo, MapBox Vector Tiles.

Tras indicar la exportación se plantearán tres opciones:

| Opciones                                                  |                                                  |                                             |                                           |                                   |             |  |
|-----------------------------------------------------------|--------------------------------------------------|---------------------------------------------|-------------------------------------------|-----------------------------------|-------------|--|
| <ul> <li>Un so</li> <li>Un fic</li> <li>Un fic</li> </ul> | lo fichero con<br>hero por cada<br>hero por cada | todas las g<br>a capa (de la<br>a geometría | eometrías s<br>as geometrí<br>seleccionac | eleccionada<br>as seleccion<br>la | as<br>adas) |  |

Se selecciona el correspondiente aunque comúnmente se exportará un solo fichero con las geometrías seleccionadas.

| 👸 Seleccionar archivo |                    |                                      | ×    |
|-----------------------|--------------------|--------------------------------------|------|
| Q → 10 + 0F           | RTOSKY 🕨 geojson 👻 | <ul> <li>← Buscar geojson</li> </ul> | ٩    |
| Nombre:               | nueva_capa         |                                      | •    |
| Tipo:                 | GEOJSON files      |                                      | •    |
|                       |                    |                                      |      |
|                       |                    |                                      |      |
|                       |                    |                                      |      |
| Examinar carpeta      | 5                  | Guardar Cance                        | elar |

Se abre una nueva ventana de explorador de Windows donde habrá que indicar el directorio donde se guardará el archivo y el nombre del mismo.

Finalmente se abre una ventana indicando que el proceso de exportación ha terminado.

## 9 HERRAMIENTAS

A continuación, se van a ir presentando las diferentes herramientas disponibles para utilizar con <u>ortoSky</u> presentes en paneles generales.

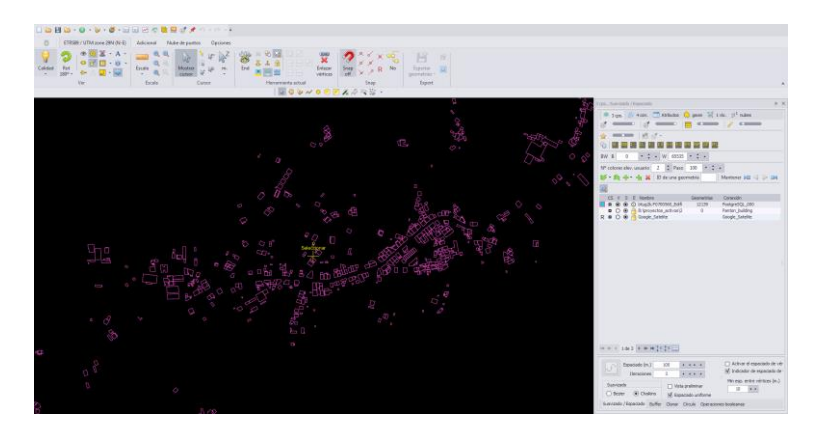

## 9.1 Herramientas de capa

Opciones de capa, estas son algunas de las disponibles al hacer clic derecho sobre una de las layer:

| 1 Ite     | ems, 1 Capas)                                                        |                                                                                    |
|-----------|----------------------------------------------------------------------|------------------------------------------------------------------------------------|
| ab        | Establecer el nombre del ítem F2                                     | Permite dar un nombre a la capa                                                    |
| <b>ab</b> | Usar el nombre de la conexión como nombre de las capas seleccionadas | Usar para dar a una o varias copas el nombre de sus propias conexiones             |
| •         | Rango de escala de visualización                                     | Permite limitar la escala de visualización de la capa (explicado anteriormente)    |
|           | Límites de visualización                                             | Permite limitar la extensión visible de las entidades de la capa (ver apartado 7)  |
|           | Límites de carga                                                     | Permite limitar la extensión operable de las entidades de la capa (ver apartado 7) |
|           | Editar el mapa de bandas                                             | Abre una ventana que permite gestionar las bandas visibles para una capa ráster    |
| X         | Descargar                                                            | Actualiza los datos contenidos en la capa                                          |
| *         | Seleccionar todas las geometrías                                     | Selecciona todas las geometrías de la capa seleccionada                            |
| *         | Seleccionar las geometrías que intersectan                           | Selecciona todas las geometrías que intersequen con el patrón indicado $^{st}$     |
| *         | Seleccionar las colecciones                                          | Selecciona todas las geometrías creadas con colecciones                            |
|           | Copiar propiedades a otras capas                                     | Copia las propiedades de estilo (grosor, color de línea) a otra capa               |
| Þ         | Abrir la carpeta de la conexión                                      | Abre la carpeta de la conexión creada de la capa                                   |
|           | Aplicar al proyecto el Sistema de Coordenadas de la capa             | El proyecto adopta el sistema de coordenadas de la capa                            |
| B         | Salvar las capas seleccionadas a LAS                                 | Genera un fichero de puntos LAS con los vértices de las geometrías y sus Z         |
| ×         | Eliminar capas                                                       | Elimina la capa                                                                    |
| 8         | Crear grupos                                                         | Crea grupos de capas (por escala, tipo de capa, conexión o consultas)              |

## 9.2 Pestaña layers

Además, hay otras funciones en el entorno de la pestaña layers:

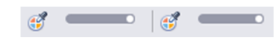

El color de las capas de línea y de relleno deben ajustarse utilizando estos controles. El de las capas de polígono deberá usar ambos, para modificar borde y relleno. El de las capas ráster podrá usar cualquier de los dos.

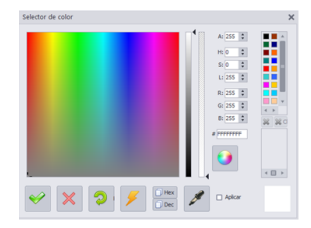

Al clicar sobre el icono se abrirá una ventana para la elección de color. Podrán introducirse valores en RGB o HSL, además del código del color. Bajo la gama de colores propuestos habrá una caja con los últimos colores utilizados. En la parte inferior derecha se verá el color resultado. Los botones de la parte inferior sirven para:

- Aceptar y cerrar
- Cancelar y cerrar
- Restaurar valores
- Aplicar valores
- Copiar en portapapeles valores en decimal y hexadecimal
   Usar el cuentagotas para seleccionar un color que aparezca bajo el cursor
- Osar el cuentagotas para seleccionar un color que aparezca bajo el cuisor
   Marcar la casilla aplicar para ver los cambios mientras se modifican los valores

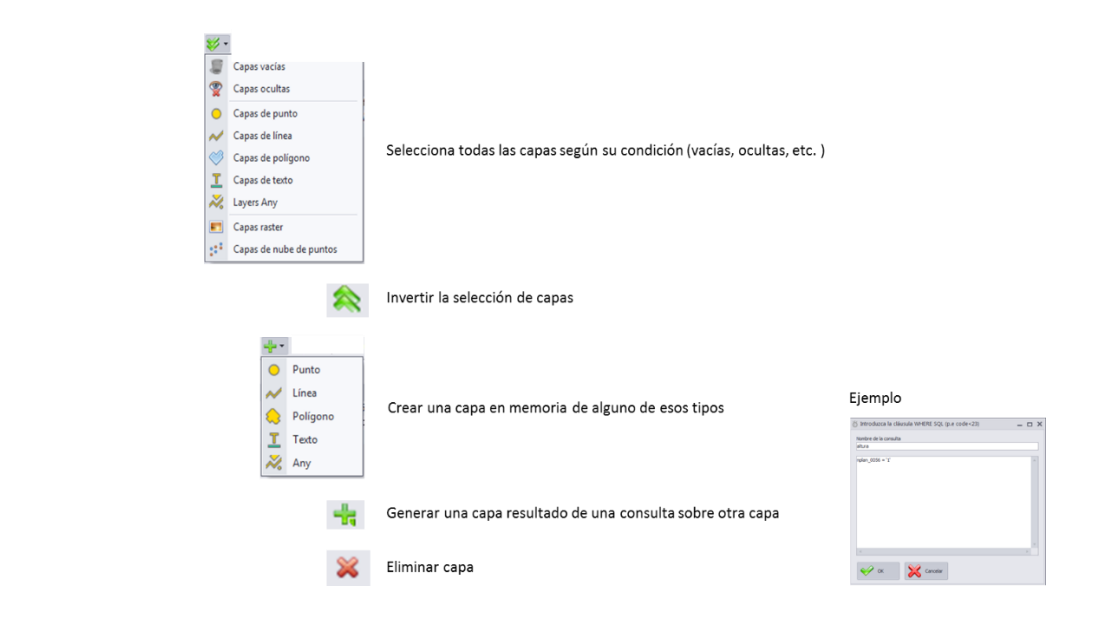

 Image: Second second secon

Ancho de línea, modifica la anchura de bordes o entidades de línea. Clicar sobre el icono para restablecer el valor por defecto

Modifica el tamaño de las entidades puntuales. Clicar sobre el icono para restablecer el valor por defecto

Oscurece o ilumina las capas ráster para adaptar su visualización. Clicar sobre el icono para restablecer el valor por defecto

Activar el color transparente, el desplegable permite controlar el nivel de opacidad

Utiliza las flechas centrales para ir a la anterior o siguiente geometría (según ID), o las flechas de los extremos para ir a la primera o la última geometría. Clica sobre el botón 'Mantener' para poder cambiar el modo de localización de las geometrías: podrá hacer zoom sobre la geometría (zoom), centrarla en la ventana de mapa (centrar) o bien ninguna de las anteriores (mantener)

Al dejar seleccionado este botón, la ventana se ajustará a los límites de la capa haciendo doble clic sobre ella

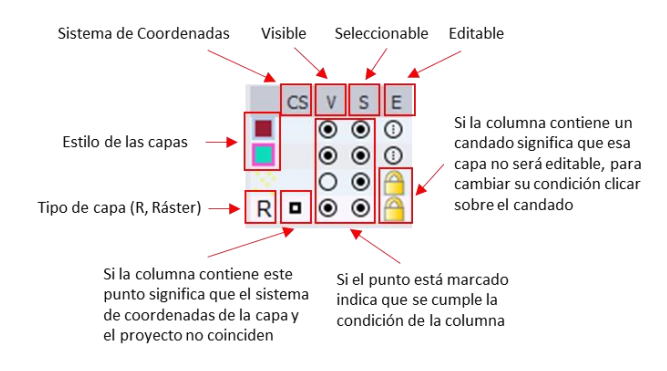

Algunas funciones destinadas a capas LiDAR:

|                            | Cambiar la profundidad del color en caso de visualizar mal con RGB, la capa de puntos alternará entre 8 y 16 bits                                                                                                    |
|----------------------------|----------------------------------------------------------------------------------------------------|
| 101                        | Representa los puntos LiDAR por ID de la fuente de datos                                                                                                    |
|                            | Representa los puntos LiDAR por color RGB                                                                                                    |
|                            | Representa los puntos LiDAR por intensidad                                                                                                    |
|                            | Representa los puntos LiDAR por su clasificación                                                                                                    |
|                            | Representa los puntos LiDAR por alturas                                                                                                    |
|                            | Representa los puntos LiDAR por alturas (suavizado)                                                                                                    |
|                            | Representa los puntos LiDAR por alturas (gama de grises)                                                                                                    |
|                            | Representa los puntos LiDAR por altura de usuario                                                                                                    |
| R N                        | Representa los puntos LiDAR por número de retornos                                                                                                    |
|                            | Representa los puntos LiDAR por número de retornos del pulso                                                                                                    |
|                            | Representa los puntos LiDAR por el flag de la dirección del escaneo                                                                                                    |
| 翻                          | Representa los puntos LiDAR por el límite de la línea de vuelo                                                                                                    |
| BW B 0 • • • W 65535 • • • | Al mostrar una capa LiDAR 'por intensidad' se muestran los puntos como una gama de grises que va desde el 0 hasta 1.<br>Ortosky permite estrechar este rango haciendo que el 0 empiece, por ejemplo, en el 0.25 (los puntos con intensidad <=<br>0.25 se verán negros) y que el 1 termine, por ejemplo, en 0.8 (los puntos con intensidad >= 0.25 se verán blancos). |

Este control resetea el rango a[0, 1]. Para conseguirlo debe dar valores al 'punto negro' (límite inferior) y al 'punto blanco' (límite superior). Este último, según la especificación LAS, debería ser 65535 (2^16-1) pero algunos LAS llevan este límite en 255 (2^8-1).

Con este botón se alterna entre ambos valores, lo que resulta útil para comprobar el rango de intensidades de un LAS que parece verse mal en este modo

#### Herramientas de la pestaña de atributos:

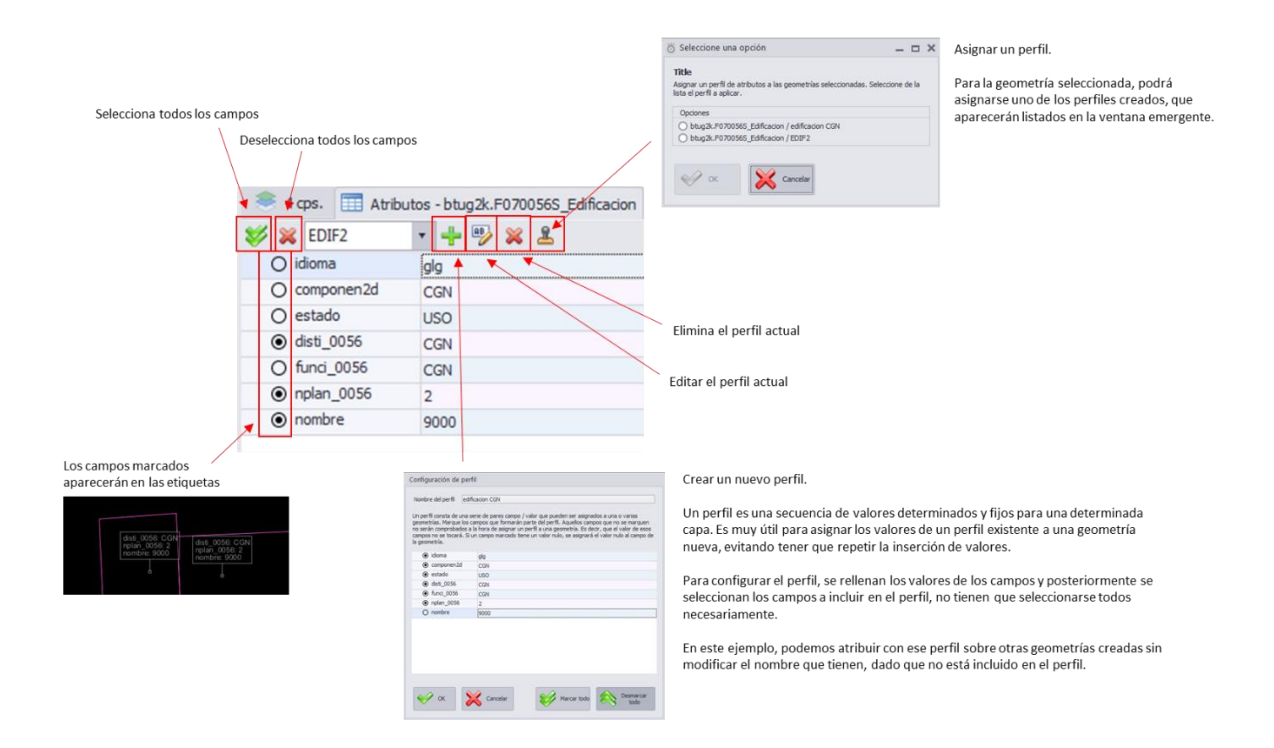

Herramientas de la pestaña de conexiones:

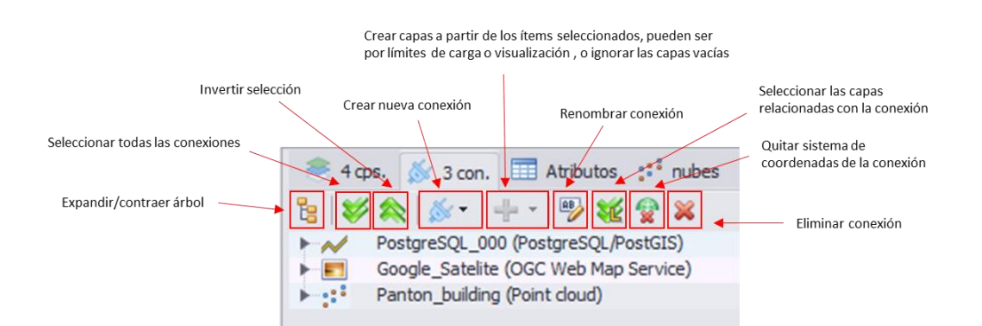

La creación de nuevas conexiones está explicada anteriormente en otro apartado con mayor detalle, al igual que los límites de carga y visualización, que funcionarán de manera similar a la creación de capas de este apartado.

Por otro lado, para que funcionen los botones de renombrar, seleccionar capas relacionadas, quitar un sistema de coordenadas o eliminar una conexión habrá que seleccionar previamente dicha conexión.

## 9.5 Pestaña geometrías

#### Herramientas de la pestaña de geometrías:

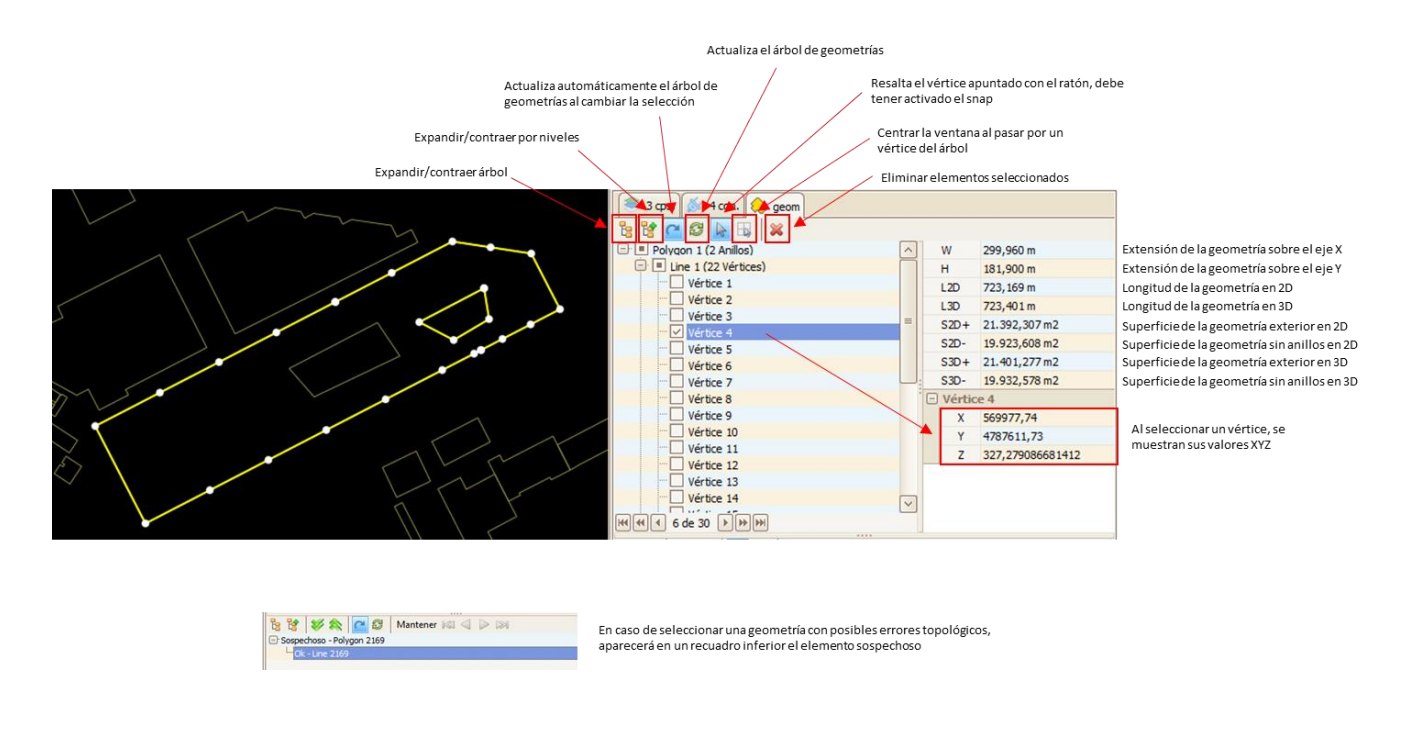

## 9.6 Pestaña vuelos

Herramientas de la pestaña de vuelos:

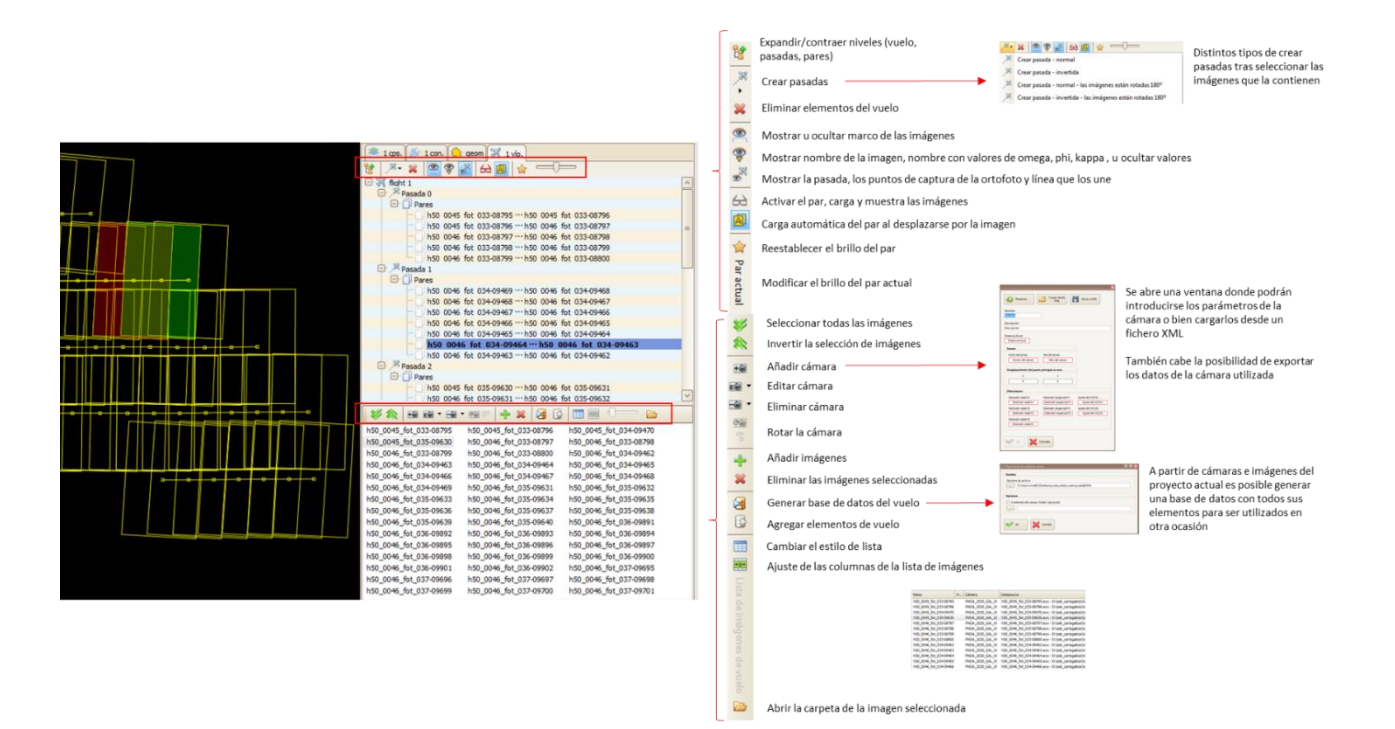

Herramientas de la pestaña de nube de puntos:

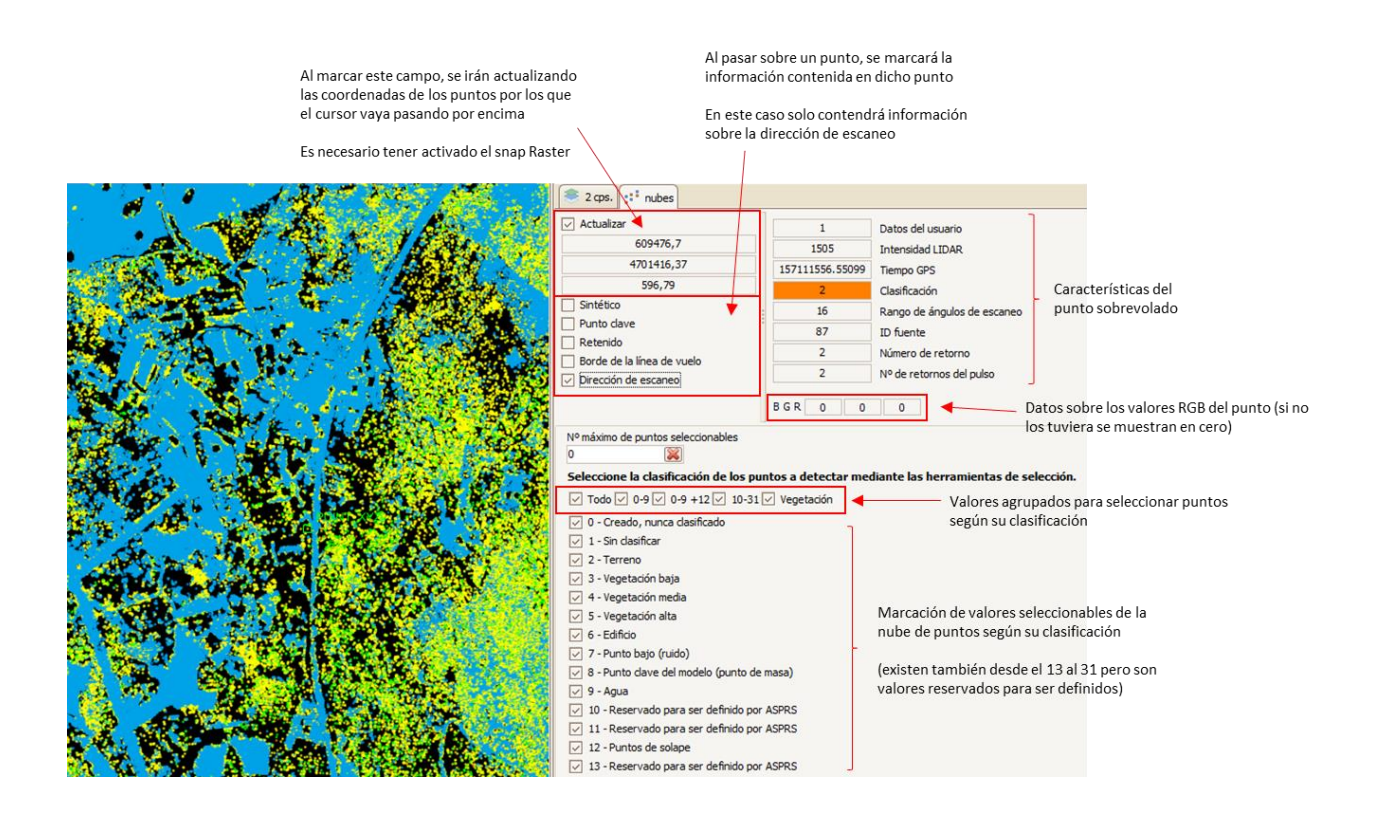

## 9.8 Herramientas de configuración

## 9.8.1 Herramientas de la pestaña suavizado de geometría

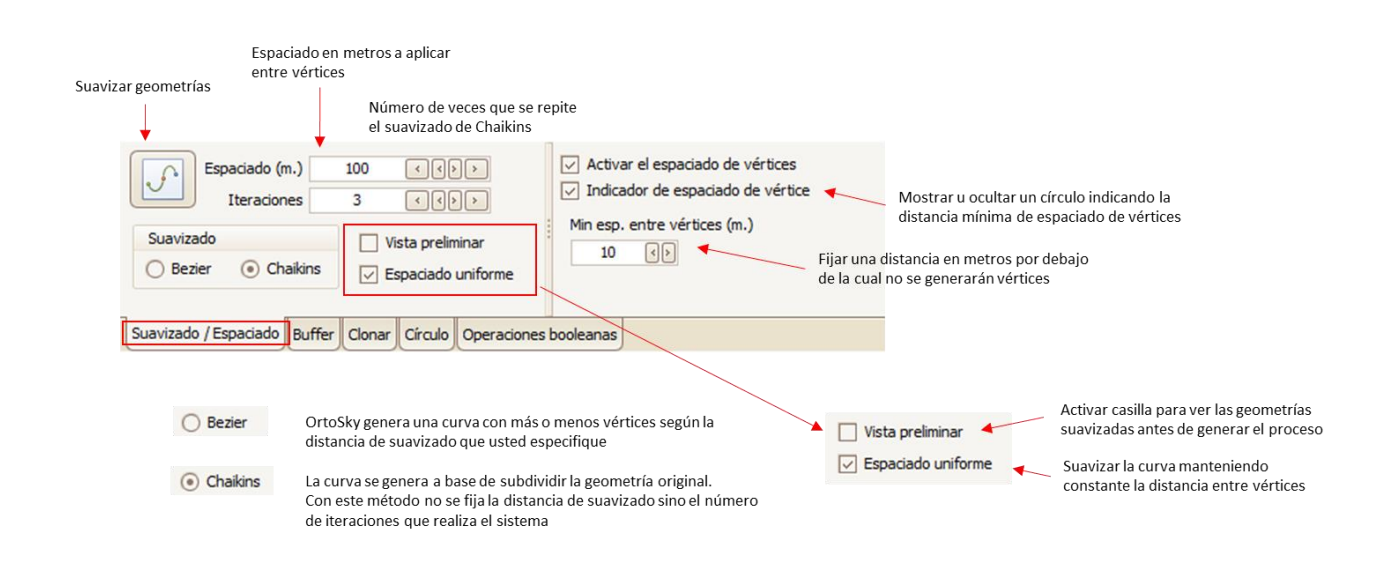

## 9.8.2 Herramientas de la pestaña de generación de buffers y líneas paralelas

| Generar buffer<br>Generar líneas paralelas                                                           |                                                            |                                                   | Unión<br>Bisel<br>Redondo<br>Inglete                                       | Tipo de unión que se genera<br>entre cada segmento                                                             |
|----------------------------------------------------------------------------------------------------|------------------------------------------------------------|---------------------------------------------------|----------------------------------------------------------------------------|----------------------------------------------------------------------------------------------------|
| Repetir                                                                                              | Número de veces<br>donde cada buffer                       | a repetir el algoritmo,<br>rextenderá al anterior | Terminación<br>• Cuadrado<br>• Redondo<br>• Plano                          | Tipo de terminación que se genera<br>en los extremos del buffer                                                |
| Unión Terminación<br>Bisel Ocuadrado<br>Redondo Inglete Plano<br>Suavizado / Espaciado Buffer Clonar | Buffer<br>Todo<br>Exterior<br>Interno<br>Círculo Operacion | Paralelas                                         | Buffer<br>Todo<br>Exterior<br>Interno                                      | Genera anillos interiores,<br>exteriores o ambas cosas de<br>las geometrías seleccionadas                      |
|                                                                                                    |                                                            |                                                   | Paralelas<br><ul> <li>Ambos</li> <li>Izquierda</li> <li>Derecha</li> </ul> | Genera líneas paralelas a la geometría<br>seleccionada con la posibilidad de<br>mantener solo uno de los lados |

## 9.8.3 Herramientas de la pestaña de clonación de geometrías

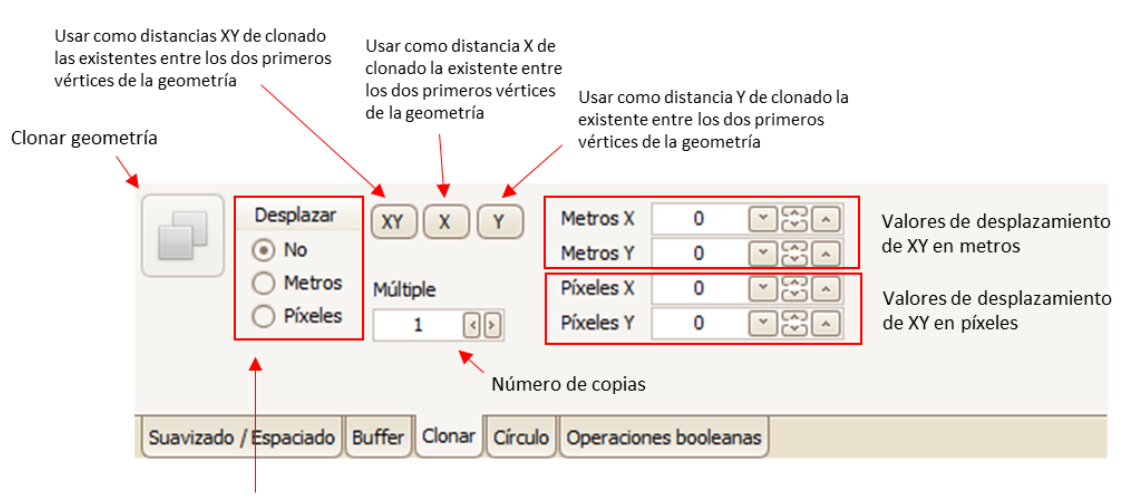

Al clonar una geometría, la nueva se coloca en el mismo lugar que la original o bien se desplaza una cantidad, expresada en metros o en píxeles

## 9.8.4 Parámetros de configuración de digitalización de círculos

Cuando se construyen círculos, se generan polígonos de forma aproximadamente redondeada, formados por una sucesión de vértices

Con esta opción puede determinar si el espaciado entre ellos estará medido en una distancia en metros o en una cantidad de grados sexagesimales

> Unidades de espaciado Espaciado (Grados) 10 Metros Espaciado (Metros) 10 Grados Grados (Inferior) 10 Grados (Superior) 10 Suavizado / Espaciado Buffer Clonar Círculo Operaciones booleanas

Determina el valor del espaciado en metros o en grados sexagesimales

Establecer valores mínimo y máximo de los grados que separan los vértices

9.8.5 Operaciones 'booleanas':

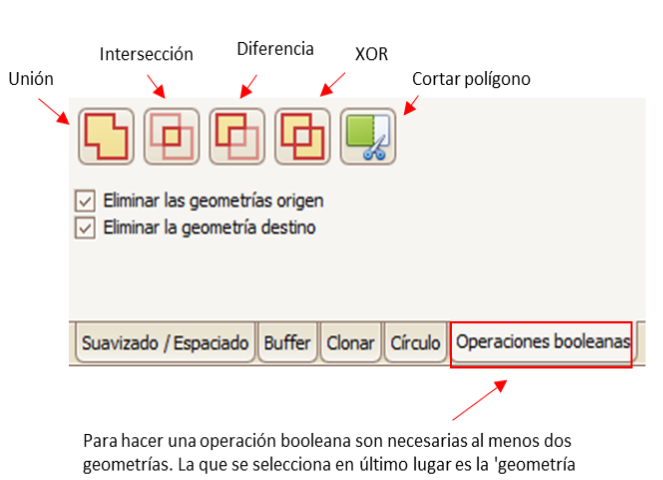

destino'. El resto son las 'geometrías origen'

| 5 |  |
|---|--|
|   |  |
|   |  |
|   |  |

Unión: se genera una geometría como resultado de unir las geometrías 'origen' con la geometría 'destino'

Intersección: se genera una geometría como resultado de intersectar las geometrías 'origen' con la geometría 'destino'

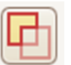

Diferencia: se genera una geometría como resultado de unir las geometrías 'origen' y luego 'restar' la geometría 'destino'

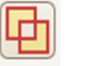

XOR: se genera una geometría como resultado de descartar las partes que no intersectan de las geometrías 'origen' y 'destino'

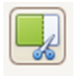

Cortar geometría: se generan geometrías resultado de la división cortando la geometría 'origen' con la geometría 'destino'

## 9.9 Caja de herramientas de digitalización

| R    | Selección, puede seleccionar geometrías una a una, o por caja (manteniendo la tecla Shift); también puede moverlas enteras o vértice a vértice                                                                                                    |
|------|----------------------------------------------------------------------------------------------------|
|      | Desplazamiento, sirve para desplazarse por el mapa. Simplemente haga click y arrastre el ratón sin soltar el botón. También se activa dejando presionada la barra espaciadora y se desactiva soltándola                                                                                                    |
| by a | Medir, permite medir distancias y áreas. Selecciónela y vaya haciendo click por tramos. Si pulsa CTRL, al final de cada tramo se mostrará la distancia                                                                                                    |
| ~    | Línea, sirve para crear líneas y polígonos. Puede hacerlo punto a punto, en 'dibujo libre' y apoyándose en otras geometrías. Pulse ESC para terminar                                                                                                    |
| 0    | Punto, sirve para digitalizar una entidad de punto                                                                                                    |
| 0    | Crear círculos en 3D usando un centro y un radio, un diámetro o 3 puntos. Para cambiar entre uno y otro pulse 'alternar' durante la creación del círculo. Si además desea crear un 'anillo', pulse CTRL y la herramienta le permitirá agregar un segundo círculo, concéntrico con el primero                                               |
|      | Digitalizar elementos rectangulares. Pinche en una de las esquinas del rectángulo y a continuación en la siguiente. La herramienta dibujará el rectángulo correspondiente en 3D.<br>Si los puntos de la diagonal están a diferente altura, la herramienta generará correctamente los dos restantes para formar un rectángulo en solo plano |
| 14   | La herramienta cobertura scanea las geometrías sobre las que se pasa el ratón para encontrar un 'área cerrada', un espacio delimitado por otras geometrías. Cuando lo encuentra, propone visualmente el espacio al operador, que con un click crea la geometría en la capa activa                                                          |
| 2    | Edición de geometrías, haga doble click sobre una geometría o ejecute esta acción para pasar a 'modo edición'. Podrá mover, insertar, agregar y eliminar vértices (uno o varios a la vez), agregar y eliminar agujeros                                                                                                    |
| ×    | Partir geometrías por un punto, seleccione esta herramienta y vaya haciendo click en otras geometrías, que serán 'cortadas' en ese punto.<br>Las geometrías resultantes se depositarán en la capa propietaria de la geometría cortada                                                                                                    |
|      | Selección de puntos LiDAR. Podrá trazar líneas igual que con la herramienta Línea, alrededor de la cual se trazará un buffer con la anchura del cursor sobre la nube de puntos.<br>Al terminar la herramienta se seleccionarán los puntos contenidos dentro del buffer                                                                     |
|      |                                                                                                    |

## 9.10 Herramientas de selección de geometrías

Clonar, duplica las geometrías seleccionadas en sus respectivas capas (parámetros configurables en la pestaña 'Clonar')

| *   | Borrar, si está seleccionada una geometría la elimina, en caso de estar creando vértices eliminará el último creado                                                                                             |
|-----|----------------------------------------------------------------------------------------------------|
| ₽í  | Invertir, las polilíneas tanto abiertas como cerradas, tienen un vértice inicial y uno final, tiene una 'dirección' que va desde el primer vértice hasta el último. Ejecute esta acción para invertir ese orden |
| s   | Aplicar suavizado sobre una geometría (métodos y parámetros configurables en la pestaña 'Suavizado')                                                                                                    |
| ţ,  | Agrupar objetos. Una colección no puede ser heterogénea, si es de líneas deben ser todo líneas o colecciones de líneas y deben pertenecer a la misma capa                                                       |
| 1.  | Desagrupar objetos. Las geometrías se crean en la capa a la que pertenece la colección                                                                                                    |
| ~   | Simplificar vértices, elimina vértices superfluos o demasiado cercanos entre sí. Introduce un valor para simplificar la curva                                                                                   |
| ~   | P Densificar vértices, genera nuevos vértices en la geometría donde se garantiza que entre dos puntos sucesivos no habrá distancia superior al valor introducido                                                |
| E   | Cerrar polilíneas, ejecutar esta acción para cerrar una polilínea abierta. Se agregará un vértice si fuera necesario                                                                                            |
| Í   | Abrir polilíneas, ejecutar esta acción para abrir una polilínea cerrada. Se eliminará el vértice que la cierra si fuera necesario                                                                               |
| ~   | Crear buffer (parámetros configurables en la pestaña 'Buffer')                                                                                                    |
| #   | Crear paralelas (parámetros configurables en la pestaña 'Buffer')                                                                                                    |
|     | Triangular, crea una malla de triángulos sobre las entidades seleccionadas, se genera una nueva capa de tipo polígono que la contiene                                                                           |
|     | Triangular por entidad, crea una malla de triángulos para cada una de las entidades seleccionadas, se genera una nueva capa de tipo polígono que las contiene                                                   |
| 2   | Asignar un perfil, permite asignar un determinado perfil sobre las geometrías seleccionadas, aparecerá una lista seleccionable de los perfiles existentes                                                       |
| *   | Mover objetos a otra capa (*), esta función permite mover o copiar sobre otra capa los elementos seleccionados                                                                                                  |
| ÷   | Generar centroides (*), calcula los centroides de las geometrías seleccionadas y genera las entidades puntuales de los mismos en la capa que se le indique                                                      |
| Ø   | Agregar o terminar hueco, utilizar para añadir un hueco sobre un polígono, para terminar de construirlo o editarlo                                                                                              |
|     | Agregar vértices al final, al seleccionar una entidad de línea permite añadir más vértices a partir del punto final                                                                                             |
| • • | Insertar vértices al principio, al seleccionar una entidad de línea permite añadir más vértices a partir del punto inicial                                                                                      |
| 2.  | Aplanar (*), utilizar esta función para asignar la Z de los vértices de las geometrías seleccionadas                                                                                                    |
| ę   | Operaciones booleanas, para utilizar esta función se necesitarán al menos dos geometrías (parámetros configurables en la pestaña 'Operaciones Booleanas')                                                       |
| :;  | Nube de puntos (*), este menú ofrece algunas herramientas para trabajar con nubes de puntos                                                                                                    |
| ×   | Fijar la barra de herramientas de selección, para mantener la caja visible. En caso de estar desactivada se puede acceder a ella desde el menú de la parte superior izquierda de la pantalla                    |

(\*) – explicado con mayor detalle a continuación

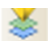

| Elmina |           |    |                               |           |                 |  |
|--------|-----------|----|-------------------------------|-----------|-----------------|--|
|        | ar las ge | me | trías origen                  |           |                 |  |
|        |           |    |                               |           |                 |  |
| CS     | V S       | Е  | Nombre de la capa             | Elementos | Conexión        |  |
| _      | $\odot$   | 0  | Line                          | 0         | Aux             |  |
| _      | ••        | 0  | Line2                         | 1         | Aux             |  |
|        | $\odot$   | 0  | ▶ altura (nplan_0056 = '1')   | 6761      | PostgreSQL_000  |  |
|        | • •       | 0  | btug2k.F070056S_Edificacion   | 12134     | PostgreSQL_000  |  |
|        | 0 0       |    | B:\proyectos_activos\2022_022 | 0         | Panton_building |  |
| R 🗖    | 0 0       | 1  | Google_Satelite               |           | Google_Satelite |  |

Tras haber seleccionado las geometrías y abrir esta herramienta, aparece un listado con las capas destino donde pueden mover o copiarse

las geometrías seleccionadas. Puede seleccionarse más de una capa destino.

Sobre la lista aparecen botones para seleccionar todas las capas, invertir la selección de capas o eliminar la selección.

- Si la función que se quiere llevar a cabo es copiar los objetos, no será
- necesario marcar la casilla 'Eliminar las geometrías origen' Si la función que se quiere llevar a cabo es mover los objetos, deberá marcar la casilla 'Eliminar las geometrías origen'

Pulsar el botón 'OK' para ejecutar la función

#### Ð Generar centroides

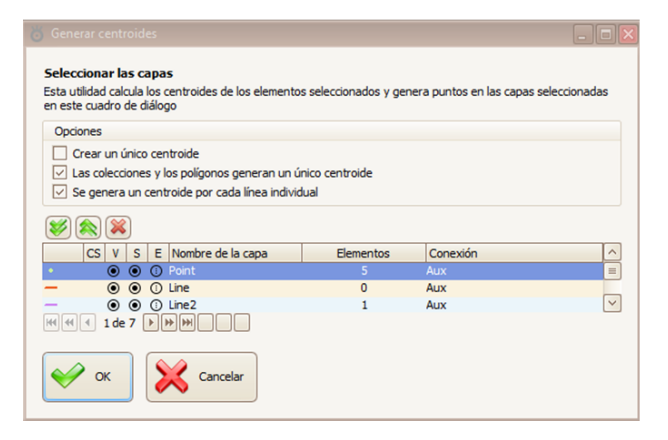

Tras haber seleccionado las geometrías y abrir esta herramienta, aparece un listado con las capas destino donde pueden generarse los centroides de dichos elementos. Puede seleccionarse más de una capa destino, con la única condición de que sean capas de tipo puntual.

Sobre la lista aparecen botones para seleccionar todas las capas, invertir la selección de capas o eliminar la selección.

Para generar un único centroide a partir de las geometrías seleccionadas, deberá marcar la casilla 'Crear un único centroide', de lo contrario se creará un centroide para cada geometría seleccionada. También contará con las opciones de generar un único centroide para colecciones y polígonos, o generar centroide por cada línea individual.

Pulsar el botón 'OK' para ejecutar la función

## 9.11 Herramienta de 'aplanar' Z

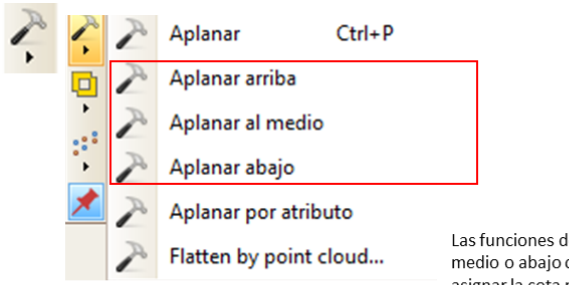

Aplanar por atributo

Cancela

Se abre una lista (esta es un ejemplo) donde habrá que seleccionar el campo que contiene el valor Z que se le quiera dar a los vértices

Introduzca el nombre del campo Seleccione un atributo (campo). OrtoSky buscará en la conexión e para cada geometría seleccionada. Si lo encuentra y contiene un numérico, será usado como nueva 2 de todos los vértices de la gr

idioma
 componen2d
 estado

disti\_0056 funci\_0056

nolan 0056

V

La función de aplanar por atributo permite asignar un valor de Z contenido en uno de los atributos de las geometrías seleccionadas

#### Aplanar

La función simple de aplanar permite asignar un valor determinado de Z a todos los vértices de las geometrías seleccionadas

| isma cota a todos los<br>rovienen de nubes de | vértices, también se aplica en ortoSky cuando se asignan Z distintas, como por ejemplo las que<br>ountos |
|-----------------------------------------------|----------------------------------------------------------------------------------------------------|
| Introduzca el valor                           | 0                                                                                                    |
| 🙀 🔝 Predefine:                                | values                                                                                                   |
|                                               |                                                                                                    |
| x 20                                          |                                                                                                    |
|                                               |                                                                                                    |
|                                               | 6.4                                                                                                    |

Introducir el valor y pulsar 'OK'

En ocasiones futuras irán apareciendo en la lista los valores utilizados anteriormente.

Las funciones de aplanar arriba, al medio o abajo corresponden con asignar la cota más alta, la media de todos los vértices o la más baja respectivamente para cada geometría seleccionada.

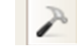

Flatten by point cloud...

La función de aplanar por nube de puntos permite asignar un valor Z a los vértices a partir de la búsqueda del valor en la nube de puntos.

| 🖔 Aplanar por nube de puntos                                                                                                    |                            |
|----------------------------------------------------------------------------------------------------|----------------------------|
| Introduzca la tolerancia que se usará como radio de búsqueda del punto más cercano a un vértice para asigni<br>se introduze un valor mun grande, el ágoritmo tardará más en encontra r el punto; si se usa uno demasado pr<br>posible que no se encuentre ringún punto en las nubes que lo rodean. | rie su Z. Si<br>equeño, es |
| X ID                                                                                                    |                            |
| 🖌 OK 💥 Cancelar                                                                                                    |                            |
| m: meter (Distance light travels in 1/209702458 of a second in vacuum) = 1 m                                                                                                    | V                          |

Introduzca la tolerancia que se usará como radio de búsqueda del punto más cercano a un vértice para asignarle su Z. Si se introduce un valor muy grande, el algoritmo tardará más en encontrar el punto; si se usa uno demasiado pequeño, es posible que no se encuentre ningún punto en las nubes que lo rodean.

## 9.12 Cinta o 'Ribbon

## 9.12.1 Apartado 'Ver'

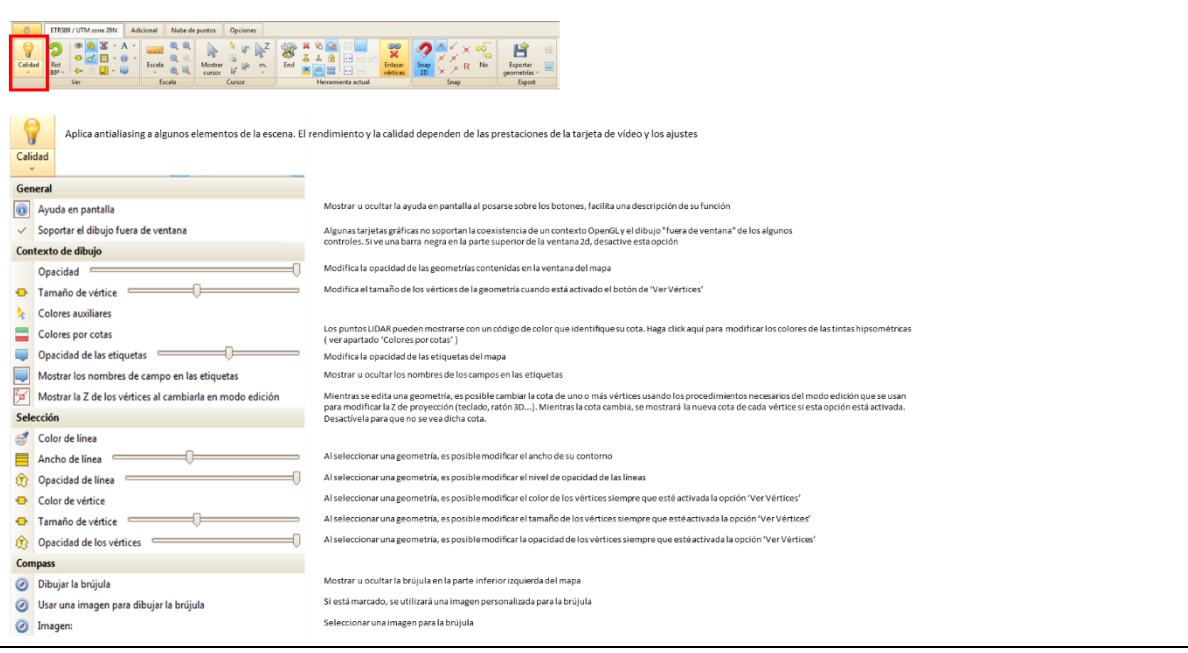

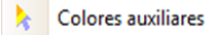

Los elementos auxiliares (cursor, texto, líneas en construcción, etc) que aparecen en pantalla pueden mostrarse en el color que decida el usuario.

Es posible especificar varios de ellos para usarlos en diferentes condiciones de color (fondo claro, oscuro...).

Para cambiar de uno a otro pulse el botón 'color del cursor' que se encuentra dentro de la caja 'Cursor' en el Ribbon.

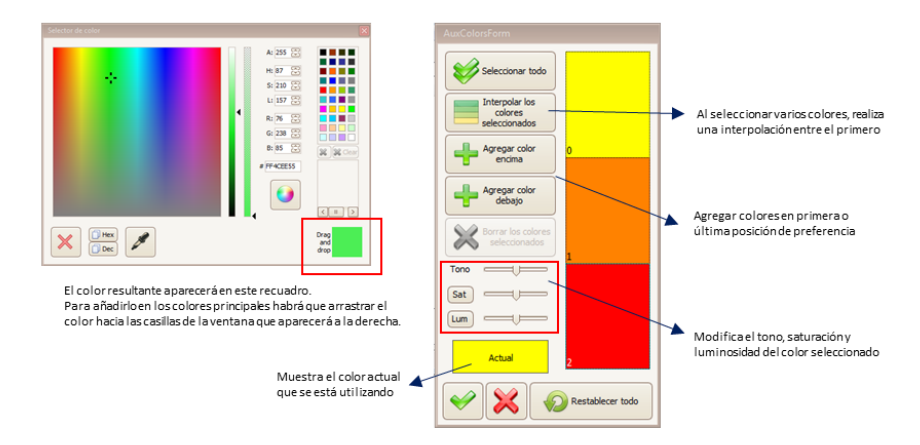

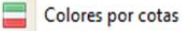

Los puntos LIDAR pueden mostrarse con un código de color que identifique su cota. De esta forma es posible ver toda una nube de puntos con las tintas hipsométricas correspondientes a la altura de los puntos que la componen. Haga click aquí para modificar los colores de las tintas hipsométricas.

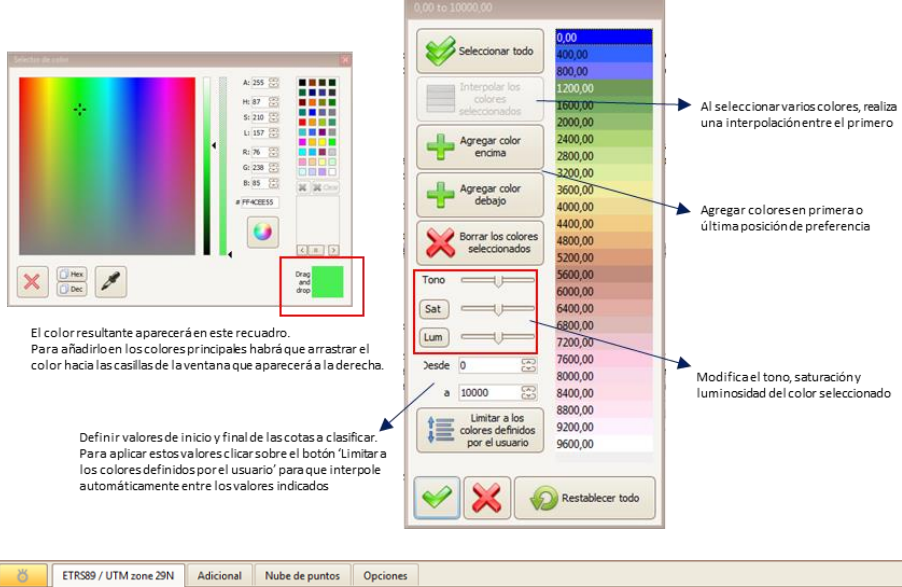

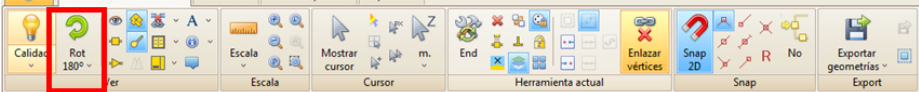

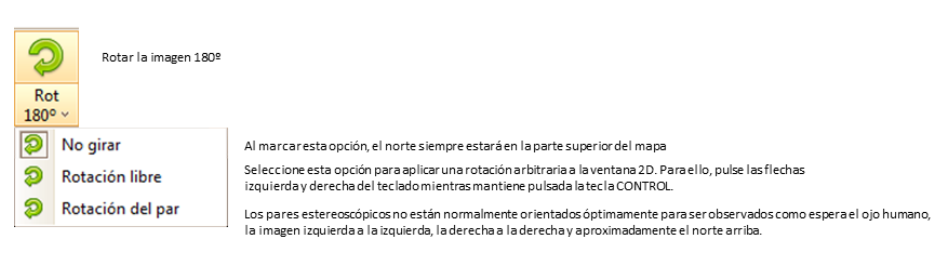

Las pasadas de los vuelos suelen organizarse con criterios de optimización que no tienen cuenta el tratamiento posterior de las imágenes. Sinembargo, el operador estereoscópiconecesita que la imagen izquierda esté a la izquierda y la derecha esté a la derecha.

Utilice esta opción para aplicar a la ventana una rotación que coloque las imágenes exactamente en esa posición.

| 0         | 5      | ۲   |   | * | ~ | Α | ~ |
|-----------|--------|-----|---|---|---|---|---|
| Calidad   | Pet    | ÷   | ð |   | ~ | 0 | ~ |
| - Calidad | 180° ~ | ₽   | ⋈ |   | * |   |   |
|           |        | Ver |   |   |   |   |   |

۲ Mostrar, al clicar sobre este botón se mostrarán alternativamente: todo elementos, únicamente los elementos vectoriales o únicamente los elementos de vuelo

Ver vértices, oculta o muestra los vértices de las geometrías

Ver dirección de los puntos, se dibujan unas flechas sobre las geometrías que indican la dirección de su digitalización

🛞 Solo contorno, sirve para mantener u ocultar el relleno de las entidades

Orientación del punto, muestra una pequeña línea sobre las entidades de capas puntuales. No aplica sobre nube de puntos LIDAR.

d

Vista cónica, en este modo las geometrías se proyectan sobre el terreno utilizando la cámara del paractivo

Ver etiquetas, al estar activado se mostrarán en pantalla el contenido de los campos de las geometrías. Para la configuración de etiquetas ver apartado de 'Ventana de atributos'

| 3  | No       | Las ventanas no estarán sincronizadas de ninguna manera      |
|----|----------|--------------------------------------------------------------|
| ŝ  | Centrar  | Las ventanas estarán centradas en el mismo punto             |
| 2  | Escala   | Las ventanas mantendrán la misma escala                      |
| CS | Todo     | Las ventanas mantendrán el mismo centro y misma escala       |
| SZ | Todo y Z | Las ventanas mantendrán mismo centro, misma escala y misma 2 |

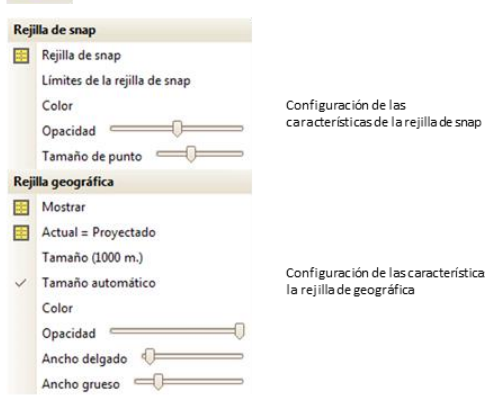

Configuración de las características de la rejilla de geográfica

A Y Fuente de textos

1241

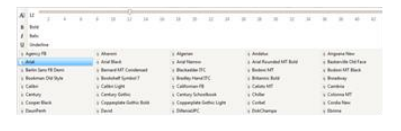

Mostraratributosen pantalla

Mostrar la capa a la que pertenece la entidad Mostrar información geométrica
 Mostrar los atributos de la geometría Mostrar las opciones de dibujo 🚯 Mostrar todo Ocultar todo Ocultar los atributos vacíos

Utilice este comando para mostrar, junto al cursor de captura, los atributos de la entidad seleccionada. En la pantalla de atributos se pueden configurar mediante las opciones que aparecen al hacer clicen la flecha debajo de este botón.

Es posible guardar la configuración de paneles y

darle un nombre para que aparezca en futuras ocasiones y pueda ser seleccionado o el iminarlo

Configuración de visibilidad de paneles

In the second

wx ×---

#### Escritorio

Guardar... Seleccionar Eliminar

----

#### Paneles

- ✓ Operaciones booleanas
- Círculo
- Clonar
- ✓ Buffer
- Suavizado / Espaciado
- ✓ nubes
- 1 vlo.
- ✓ geom
- Atributos
- √ 1 con.
- ✓ 2 cps.

| Rejilla de snap    |                               | La rejilla de snap generará una serie de puntos equidistantes sobre el mapa que puedan servir como apoyo en digitalización |                                                                                                    |  |  |  |
|--------------------|-------------------------------|----------------------------------------------------------------------------------------------------|----------------------------------------------------------------------------------------------------|--|--|--|
|                    | Rejilla de snap               | Mostrar u ocultar la rejilla de snap                                                                                       |                                                                                                    |  |  |  |
|                    | Límites de la rejilla de snap | Establecer los límites de rejilla de snap                                                                                  |                                                                                                    |  |  |  |
|                    | Color                         |                                                                                                    |                                                                                                    |  |  |  |
|                    | Opacidad 📃                    | Propiedades visuales de la rejilla de snap                                                                                 |                                                                                                    |  |  |  |
|                    | Tamaño de punto               |                                                                                                    |                                                                                                    |  |  |  |
| Rejilla geográfica |                               | La rejilla geográfica generará líneas ortogonales acordes con la posición geográfica del mapa                              |                                                                                                    |  |  |  |
|                    | Mostrar                       | Mostrar u ocultar la rejilla geográfica                                                                                    |                                                                                                    |  |  |  |
|                    | Actual = Proyectado           |                                                                                                    | Establece el modo de visualización de la rejilla                                                                                                    |  |  |  |
|                    | Tamaño (1000 m.)              | Establecer el tamaño de la rejilla geográfica                                                                              | Proyección: muestra una cuadrícula ortogonal.                                                                                                    |  |  |  |
| ~                  | Tamaño automático             | Marcar para que el tamaño de la rejilla varíe en función del nivel de zoom                                                 | Geográfica: si el actual sistema de coordenadas es el geográfico, se muestra una cuadrícula<br>ortogonal. Si es provertada una cuadrícula no cuadrada y se nintan meridianos y naralelos |  |  |  |
|                    | Color                         |                                                                                                    |                                                                                                    |  |  |  |
|                    | Opacidad 📃                    |                                                                                                    |                                                                                                    |  |  |  |
|                    | Ancho delgado                 | Propiedades visuales de la rejilla geográfica                                                                              |                                                                                                    |  |  |  |
|                    | Ancho grueso                  |                                                                                                    |                                                                                                    |  |  |  |

## 9.12.2 Apartado 'Escala'

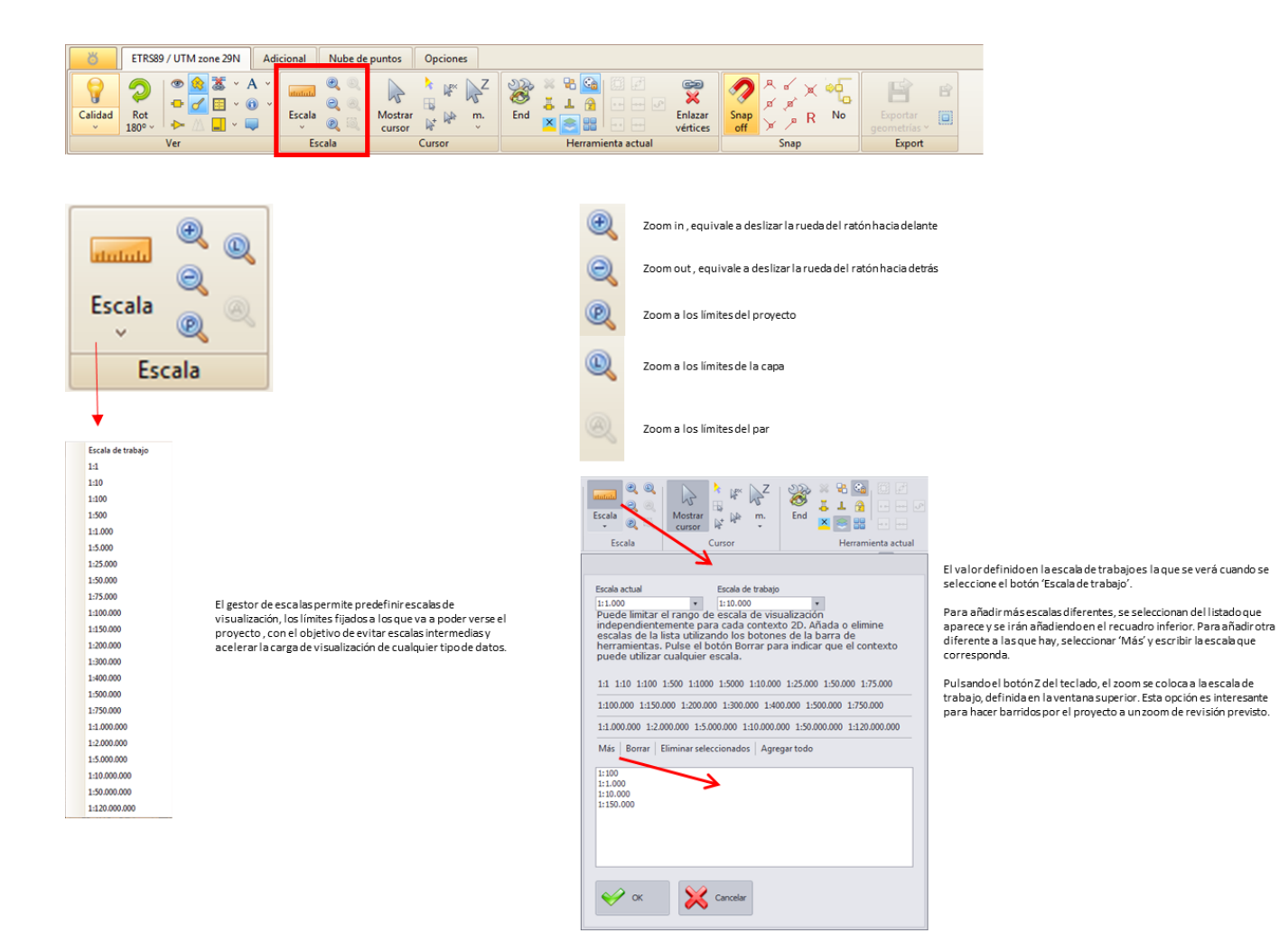

## 9.12.3 Apartado 'Cursor'

| ETRS89 / UTM zone 29N Ac                                                      | licional Nube de                                          | puntos Opciones                                                           |                                                                                                    |                                                                                                    |                                                     |
|-------------------------------------------------------------------------------|-----------------------------------------------------------|---------------------------------------------------------------------------|----------------------------------------------------------------------------------------------------|----------------------------------------------------------------------------------------------------|-----------------------------------------------------|
| Calidad                                                                       | Escala Q                                                  | Mostrar<br>cursor                                                         |                                                                                                    | azar<br>ices off x No                                                                                  | Exportar<br>geometrias *                            |
| Ver                                                                           | Escala                                                    | Cursor                                                                    | Herramienta actual                                                                                              | Snap                                                                                                   | Export                                              |
| Mostrar<br>cursor k <sup>™</sup> k <sup>™</sup> k <sup>™</sup> k <sup>™</sup> | Mostrar<br>cursor                                         | Mostraru ocultarel cu                                                     | irsor de captura                                                                                                |                                                                                                    |                                                     |
| Cursor                                                                        | *                                                         | Color del cursor, alter                                                   | na diferentes colores del cursor de captu                                                                       | ra y otros elementos a uxiliares                                                                       |                                                     |
|                                                                               |                                                           | Centrar el cursor al us                                                   | ar la rueda del ratón                                                                                           |                                                                                                    |                                                     |
|                                                                               | Pex Pex                                                   | Modo del cursor, ajust<br>bloquear el tamaño de                           | a a pixeles o metros las unidades de mec<br>I cursor (en modo metros), evitando que                             | lida del tamaño del cursor. Una te<br>pueda ser modificada accidentalr                                 | rcera opción le permite<br>mente ti rando del ratón |
|                                                                               | Dollar .                                                  | 3D. Esta acción cambia<br>Tamaño del cursor, aju<br>También es posible re | aentre los tres modos.<br>usta manualmente el tamaño del cursor (<br>alizar esta acción mediante el ratón 3D, t | łe captura.<br>i rando hacia a rriba o hacia a bajo.                                                   |                                                     |
|                                                                               | w.<br>v.<br>↓z Z<br>Markovicka<br>Laterational Lateration | Incremento de la Z d<br>de proyección                                     | e proyección, al clicarse irán cambiando                                                                        | la unidades de medida que deterr<br>ilizar este comando para introduc<br>anualmente la Z de proyección | minen los incrementos<br>cir                        |

Ejecute esta acción para alternar rápidamente el incremento de la Z de proyección entre centímetros, decímetros, metros y decámetros.

Este incremento se aplica pulsando Ctrl con las teclas del cursor arriba y abajo, modificando la cantidad con la tecla shift.

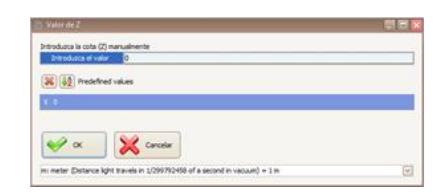

| ð                                                                                                    | ETRS89 / UTM zone 29N Adicional                                                                                                    | Nube de puntos Opciones                                                                                                    |                                                                                                    |                                                                                                    |                                                                                                    |                                                                                                    |  |
|----------------------------------------------------------------------------------------------------|----------------------------------------------------------------------------------------------------|----------------------------------------------------------------------------------------------------|----------------------------------------------------------------------------------------------------|----------------------------------------------------------------------------------------------------|----------------------------------------------------------------------------------------------------|----------------------------------------------------------------------------------------------------|--|
| Calidad                                                                                                    |                                                                                                    | Mostrar<br>cursor<br>Ha Cursor                                                                                                    | End Herramienta actua                                                                                                    | Enlazar<br>vértices                                                                                                    | Snap<br>off                                                                                                    | e Exportar<br>geometrias Disport                                                                                                    |  |
| Ene                                                                                                    |                                                                                                    |                                                                                                    | zar                                                                                                    | Orto, con e<br>perpendici                                                                                                    | l modo digitalizaciór<br>Ilares al último segm                                                                                                    | en orto, se trazan líneas<br>ento                                                                                                    |  |
|                                                                                                    | Herramien                                                                                                    | ta actual                                                                                                    | ces 🔁                                                                                                    | Bloquear Z,<br>muestra co<br>la digitaliza<br>dependiene                                                                                                    | bloquea la Zactual. I<br>mo la coordenada Z.<br>ción de entidades, y p<br>do de varios ajustes.                                                                  | La elevación actual activa se<br>La elevaciónactual se utiliza con<br>puede cambiar automáticamente                                                    |  |
| Alternar herramienta, al seleccionar una herramienta, el sistema recuerda<br>la anterior. Para terminar el trabajo de una herramienta (digitalizar líneas,<br>construir polígonos, editar geometrías, etc) hay que ejecutar esta acción,<br>entonces se dará fin al trabajo que quede por hacer y se volverá a la<br>herramienta anterior.<br>Lo más cómodo es pulsar Escape o el atajo de teclado que se haya definido. |                                                                                                    |                                                                                                    |                                                                                                    |                                                                                                    |                                                                                                    |                                                                                                    |  |
| ×                                                                                                    | Borrar, esta acción dependerá de<br>En caso de haber seleccionado ur<br>En caso de estar digitalizando vér                                                                                | la herramienta seleccionada.<br>a geometría, la elimina.<br>tices de una línea, elimina el últim                                                                                                    | no.                                                                                                    | Selección a<br>selecciona<br>control que                                                                                                    | utomática de capa, ci<br>automáticamente la c<br>coincide con la selec                                                                                           | uando esta opción está activada, se<br>capa de entidades en la ventana de<br>ccionada en la ventana de mapa.                                           |  |
| 8                                                                                                    | Detección de geometrías, cuando<br>deja el ratón por un tiempo, ortoS<br>encuentran cerca de la posición di<br>selección de la entidad selecciona<br>encontradas. Esto facilita la selecc | esta opción está activada y el usu:<br>ky detectará las entidades que se<br>al cursor. Se puede realizar la<br>da en la ventana que muestra las<br>ión de entidades superpuestas.                                                                   | ario<br>:                                                                                                    | Crear malla<br>rectángulos                                                                                                    | , con este comando p<br>igualmente espaciad                                                                                                    | oodrá crear una malla, o tabla, de<br>dos que cubran un área determinada.                                                                              |  |
|                                                                                                    | Bloquear geometrías, activar este<br>accidentales de geometrías<br>Movimiento rápido de vértices, co<br>estar en modo edición para despl<br>arrastrándolos con el botón derec             | botón para evitar desplazamient<br>yn el botón activado no será nece:<br>azar vértices, podrá realizarse<br>iho del ratón                                                                                                    | os<br>sario                                                                                                    | Consense<br>Andreas Stars (e. 4<br>3.3<br>Sectorer Is cape<br>Sectorer Is cape<br>Sectorer Is | 1-1      1-2                                                                                                    | En la ventana emergente, se<br>determinan las filas y columnas de la<br>malla, que se generará en cada una d<br>las capas que se seleccionen de la lis |  |
|                                                                                                    |                                                                                                    | Agregar o terminar hueco, los p<br>El número de huecos no está lir<br>contorno exterior.<br>Utilice esta opción para agrega<br>editarlo.                                                                                                    | polígonos pueden tener<br>mitado. Los huecos no d<br>ır un hueco a un polígon                                                                                                    | r huecos, es de<br>deben interse<br>no y para term                                                                                                    | ecir, zonas interiores<br>ctar entre sí ni con el<br>inar de construirlo o                                                                                       | vacias.                                                                                                    |  |
|                                                                                                    | Ø                                                                                                    | Apoyarse o terminar de apoyar<br>'apoyarse' en líneas existentes<br>ejecute la acción 'apoyarse'. Ap<br>vértice de una línea. Verá que l-<br>cursor hasta otro vértice. El tra<br>en este otro vértice y se creará<br>de polígonos puede cambiar el | se, durante la digitaliza<br>para crear series de vér<br>parecerá sobre el cursor<br>a línea a la que pertene<br>mo que se va a crear ap<br>la línea que va de un vé<br>l sentido del tramo apoy | ción de líneas<br>tices idéntica<br>el texto 'Apo<br>ece el vértice s<br>parece en un ti<br>értice a otro. C<br>rado pulsando                                                                                                    | y polígonos es posib<br>s. Con el snap activad<br>yarse'. Haga click sob<br>e ilumina. Lleve ento<br>razo más grueso. Hag<br>Juando se apoye en a<br>'Alternar'. | le<br>lo,<br>re un<br>noces el<br>ga click<br>inillos                                                                                                  |  |
|                                                                                                    | ••                                                                                                    | Insertar vértice al principio, us<br>la línea actual. OrtoSky entrará<br>de los nuevos vértices podrá u<br>suavizado, dibujo libre, etc.                                                                                                    | e este comando para in<br>á en modo edición si no<br>tilizar las herramientas                                                                                                    | sertar vértice<br>lo está ya. Du<br>habituales de                                                                                                    | s antes del primer vé<br>rante el proceso de c<br>captura de líneas: ap                                                                                          | rtice de<br>reación<br>ioyo,                                                                                                    |  |
|                                                                                                    |                                                                                                    | Insertar vértices antes del vérti<br>vértice señalado. Durante el pr<br>herramientas habituales de cap                                                                                                    | ice señalado, use este co<br>oceso de creación de lo<br>otura de líneas: apoyo, s                                                                                                    | omando para<br>s nuevos vért<br>suavizado, dib                                                                                                    | insertar vértices ante<br>ices podrá utilizar las<br>ujo libre, etc.                                                                                             | es de l                                                                                                    |  |
|                                                                                                    | ••                                                                                                    | Insertar vértice al final, use este<br>línea actual. OrtoSky entrará en<br>de los nuevos vértices podrá uti<br>suavizado, dibujo libre, etc.                                                                                                    | e comando para inserta<br>1 modo edición si no lo e<br>ilizar las herramientas h                                                                                                    | r vértices des<br>está ya. Duran<br>nabituales de e                                                                                                    | pués del último vértic<br>te el proceso de crea<br>captura de líneas: apo                                                                                        | ce de la<br>ición<br>syyo,                                                                                                    |  |
|                                                                                                    |                                                                                                    | Insertar vértices después del v<br>del vértice señalado. Durante e<br>herramientas habituales de caj                                                                                                    | rértice señalado, use est<br>el proceso de creación d<br>ptura de líneas: apoyo, s                                                                                                    | te comando pa<br>de los nuevos<br>suavizado, dib                                                                                                    | ara insertar vértices o<br>vértices podrá utiliza<br>pujo libre, etc.                                                                                            | tespués<br>r las                                                                                                    |  |
|                                                                                                    | J.                                                                                                    | Suavizar sección, durante la dig<br>Active esta opción y aparecerá'<br>verá una línea de puntos que se<br>Utilice las opciones de la pestaí<br>de nuevo 'suavizar tramo' para                                                                       | gitalización de líneas y p<br>'smooth' en el centro de<br>erá el resultado final de<br>ña 'suavizado / espaciac<br>sustituir el tramo cread                                                      | olígonos es po<br>e la pantalla.<br>I tramo suavia<br>do' para ajusta<br>lo por los vért                                                                                                    | osible 'suavizar' tramo<br>Según va creando vér<br>rado.<br>Ir la forma del tramo.<br>ices suavizados.                                                           | os.<br>tices<br>Pulse                                                                                                    |  |
|                                                                                                    | Enlazar<br>vértices                                                                                                    | Enlazar vértices, mover simultá<br>unidos o cuya diferencia de val                                                                                                    | ánemente vértices perte<br>lores es inferior al offse                                                                                                    | enecientes a v<br>t dado.                                                                                                    | arias entidades que e                                                                                                    | están                                                                                                    |  |

## 9.12.5 Apartado 'Snap'

| ETRS89 / UTM zone 29N Adicional Nube de puntos Opciones                                                                                                    |                                                                                                    |
|----------------------------------------------------------------------------------------------------|----------------------------------------------------------------------------------------------------|
| Calidad<br>(alidad)     Ret<br>180°~     S     A     Image: Calidad<br>(alidad)     Image: Calidad<br>(alidad)     Image: Calidad<br>(alidad)     Image: Calidad)     Image: C | Z<br>End Sin C<br>End Sin C<br>Herramienta actual<br>C<br>C<br>C<br>C<br>C<br>C<br>C<br>C<br>C<br>C                                                                                                    |
| Snap<br>off > R 3D                                                                                                    | Snap al vértice, busca el vértice más próximo de un segmento                                                                                                    |
| Snap                                                                                                    | Snap al punto más cercano sobre un segmento                                                                                                    |
| Snap, seleccione esta opción para ajustar la posición del cursor a los elementos característicos de las geometrías.<br>Snap off avy tres modos diferentes, que cambiarán clicando sobre el botón:                                                                                                    | Snap al punto perpendicular a un segmento                                                                                                    |
| Off: no se realiza ninguna búsqueda.<br>2D: sólo X, Y son ajustados.<br>3D: X, Y y Z son ajustados.<br>A continuación se presentan los distintos tipos de snap                                                                                                    | Snap al vértice inicial de una geometría                                                                                                    |
|                                                                                                    | Snap al punto medio de un segmento                                                                                                    |
|                                                                                                    | Snap al vértice final de una geometría                                                                                                    |
|                                                                                                    | Snap a la intersección entre dos geometrías                                                                                                    |
|                                                                                                    | Lidar y Raster Snap         Seleccione esta opción para ajustar la posición del cursor a elementos LIDAR y raster         Hay tres modos diferentes:         Off: no se realiza ninguna búsqueda         ZSnap: sólo se ajusta el componente Z.         YZSnap: se ajustan los componentes X, Yy Z.                                                                                                    |
|                                                                                                    | Insertar vértice al hacer snap<br>Cuando se activa esta opción, se añaden vértices a entidades sobre las que se ha<br>apoyado tanto en la creación como en la edición de entidades.<br>Modo 2D: los vértices se añaden a objetos situados bajo el cursor, sin importar el<br>cursor z actual.<br>Modo 3D: los vértices se añaden a objetos que se encuentran debajo del cursor sólo<br>si coincide tambien la Z actual. |

Debe estar activado el modo de inserción, con el fin de colocar el nuevo vértice en la ubicación exacta.

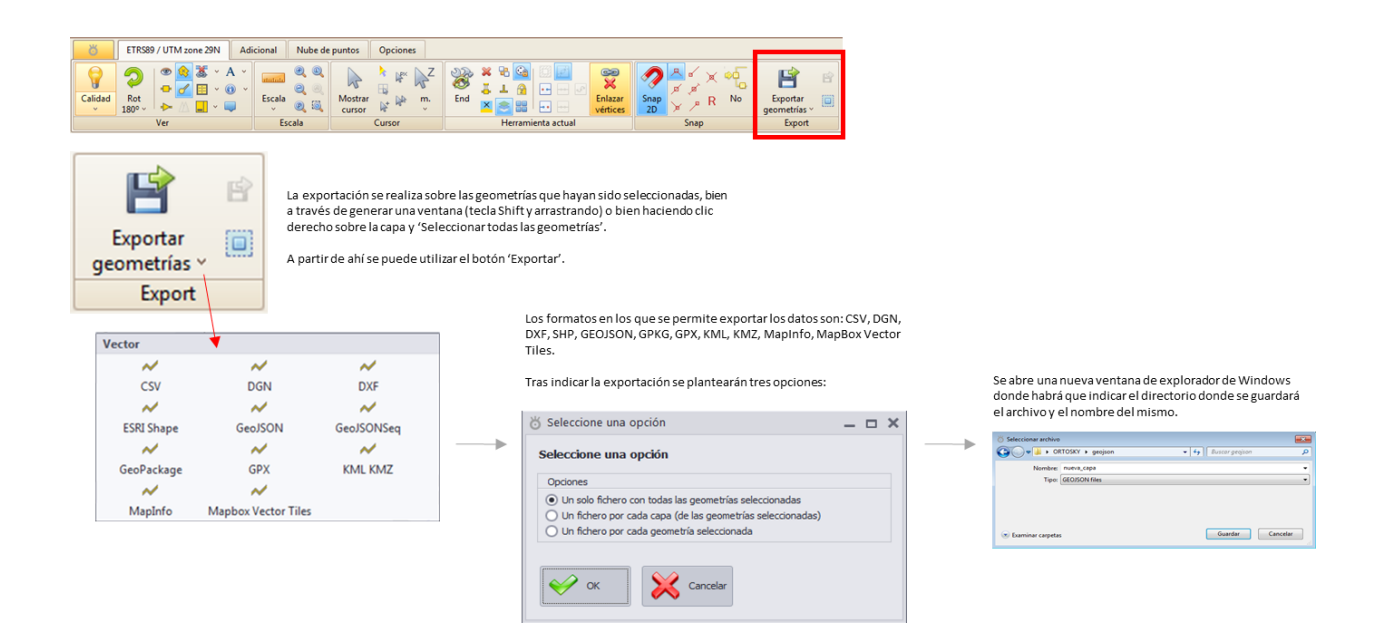

## 9.13 Elementos de la pestaña 'Adicional'

## 9.13.1 Ventana 2D

| ŏ           | ETRS89 / UT   | M zone 291  | Adici          | onal        | Nube de p |
|-------------|---------------|-------------|----------------|-------------|-----------|
| 2D<br>Nueva | 3D<br>Ventana | Ventana     | <b>Ventana</b> | (X)<br>Mapa | Google    |
| ventana 2   | D 3D          | de perfil   | spin           | online      | Earth     |
| ventaria 2  | 50            | Ventana adi | cional         |             | - mine    |

La ventana 2D sirve para abir una ventana de idénticas propiedades a la principal, con los mismos elementos. En el menú 'Ver' de la cinta podrán configurarse los patrones de visualización.

|                                                                                                    | 285                                                                                |
|----------------------------------------------------------------------------------------------------|------------------------------------------------------------------------------------|
|                                                                                                    |                                                                                    |
| CTREP/UTMIzzee28N Addional Nakedepunts Optiones                                                                                                    |                                                                                    |
|                                                                                                    |                                                                                    |
| Control For Control Ford Control Ford Contro |                                                                                    |
|                                                                                                    | A X 40 B B                                                                         |
| Calded Ret Calded Ret Calded Ret                                                                                                    | CAR No Looke 10                                                                    |
| <ul> <li>10<sup>1</sup> · · · · · · · · · · · · · · · · · · ·</li></ul>                                                                                                    | Seam Facet A                                                                       |
|                                                                                                    | 219191                                                                             |
|                                                                                                    | an manager and                                                                     |
|                                                                                                    |                                                                                    |
| 1 00.00 / No.00 / No.00                                                                                                    | 18 ♂・                                                                              |
|                                                                                                    |                                                                                    |
|                                                                                                    | 121 W 0 121                                                                        |
| a construction of the second second sec                                                                                                    | ueio 0 🐨 Pece 0 🕞 🛛                                                                |
|                                                                                                    | 1 22 ID de una geometria Masterier (12) <2 > (2)                                   |
|                                                                                                    |                                                                                    |
|                                                                                                    | Nombre Geometrias Conceidin<br>8: proyectas activos(20 3:323/s13 Pantos ground (85 |
| • • • • • • • • • • • • • • • • • • • •                                                                                                    | A (projection, actives UD 0 Partice, Judding 0 LAZ Partise)                        |
|                                                                                                    |                                                                                    |
|                                                                                                    | ,                                                                                  |
|                                                                                                    |                                                                                    |
|                                                                                                    |                                                                                    |
| farming and the second second s                                                                                                    | L. C. C. C. C. C. C. C. C. C. C. C. C. C.                                          |
|                                                                                                    | -                                                                                  |
|                                                                                                    |                                                                                    |
|                                                                                                    |                                                                                    |
|                                                                                                    | 1                                                                                  |
|                                                                                                    |                                                                                    |
|                                                                                                    |                                                                                    |

| Ö                   | ETRS89 / UT   | M zone 291           | N Adici         | onal           | Nube de pu      |
|---------------------|---------------|----------------------|-----------------|----------------|-----------------|
| 2D                  | 3D            | ~                    | ٢               |                |                 |
| Nueva<br>ventana 2D | Ventana<br>3D | Ventana<br>de perfil | Ventana<br>spin | Mapa<br>online | Google<br>Earth |
|                     | 1             | entana adi           | cional          |                |                 |

En la ventana 3D las geometrías se ven en tres dimensiones, el operador podrá desplazarse libremente entre ellas como si fuera un espacio tridimensional normal.

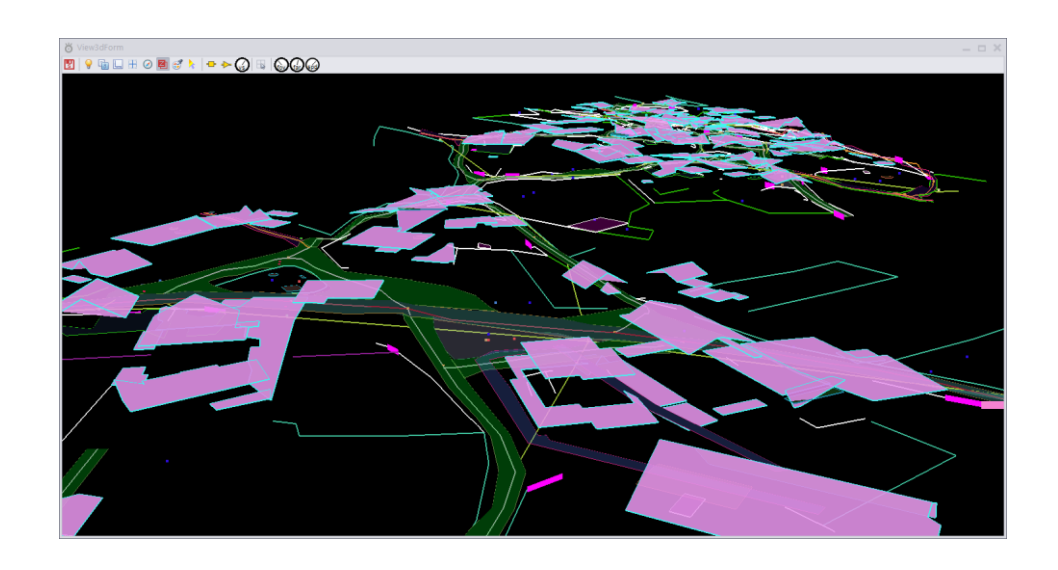

|   | Vista 3D  |                                                                                                    |                                                                                                    |
|---|-----------|----------------------------------------------------------------------------------------------------|----------------------------------------------------------------------------------------------------|
| 5 | 9 🖬       | 💷 🗄 🧭 🛃 🧭 🕨 📥 🎧 🖫                                                                                                    |                                                                                                    |
|   |           | Salvar una imagen de la vista actual del mapa                                                                                                    |                                                                                                    |
|   | <b>\</b>  | Aplica antialiasing a algunos elementos de la escena.<br>El rendimiento y la calidad dependen de las<br>prestaciones de la tarjeta de vídeo y los ajustes | Mostrar vértices                                                                                                    |
|   | _         | Mortes información adicional cunorocursta an la                                                                                                    | Mostrar dirección de digitalización                                                                                                    |
|   |           | ventana, como coordenadas del ojo, las del cursor,<br>etc                                                                                                 | Establecer tamaño del vértice                                                                                                    |
|   |           | Mostrar los ejes de coordenadas para tener referencias<br>espaciales                                                                                      | vs  Velor schult 2007.5700020201 (de 0 + 10001)  (0.0 + 0.10001) (0.0 + 0.10001) (0.0 + 0.1000 |
|   |           | Centrar en la ventana 2D                                                                                                    |                                                                                                    |
|   | $\oslash$ | Dibujar la brújula                                                                                                    | Centrar el cursor al usar la rueda del ratón                                                                                                    |
|   | 图         | Escena con profundidad , los objetos tapan a los que<br>están detrás dando una perspectiva realista de ellos                                              | Establecer los valores de 'Campo de visión', 'Plano lejano' y<br>'Velocidad' manualmente haciendo click derecho con el ratón                                                                                                    |
|   | Ĩ         | Selector de color                                                                                                    | spd 😿<br>Valor sclust 320 (de 1 a 401) 🔯                                                                                                    |
|   | >         | Color del cursor                                                                                                    | OK Cancel                                                                                                    |

## 9.13.3 Ventana de perfil

En esta ventana se muestran las geometrías en alzado.

El eje de abcisas contiene la distancia al origen, mientras que el eje de ordenadas mostrará la elevación de cada vértice.

|            |            |             |         |       |            | 8 Proteion | n      |                    |                |            |                       |            |    |         |                   |                         |     |     |      |           |
|------------|------------|-------------|---------|-------|------------|------------|--------|--------------------|----------------|------------|-----------------------|------------|----|---------|-------------------|-------------------------|-----|-----|------|-----------|
|            |            |             |         |       |            | 00 °<br>ra | Zoem 🍭 | Info Most<br>Is no | tar<br>Boguerr | nap 2      | - II          <br>5 % | Unidades - | 9  | tes     |                   | <b>X</b> 00 =):<br>Ge 1 |     |     |      | ^         |
|            |            |             |         |       |            | 101.04     |        |                    |                |            |                       |            |    |         |                   |                         |     |     |      |           |
|            |            |             |         |       |            | 392.94     |        |                    |                |            |                       |            |    |         |                   |                         |     |     |      | ا ک       |
|            |            |             |         |       |            | 379.01     |        |                    |                |            | de                    |            |    |         | $\langle \rangle$ |                         |     |     |      | _         |
| ö          | ETRS89 / U | M zone 29M  | Adici   | onal  | Nube de pu | 378.04     |        |                    |                |            | 1                     | ~ \        |    |         |                   |                         |     |     |      |           |
|            |            | -           | 0       | 0     |            | 377.84     |        |                    |                | 4          | ¥Æ                    |            |    |         |                   |                         | -1_ |     |      |           |
| 2D         | 3D         | ~           | (°)     |       |            | 370.84     |        |                    | $\nabla$       | $\vdash X$ | <u></u>               |            |    |         | $\vee$            |                         |     |     |      |           |
| Nueva      | Ventana    | Ventana     | Ventana | Mapa  | Google     | 375.04     |        | $\hat{\Gamma}$     |                |            |                       |            |    | $ \leq$ |                   |                         |     |     |      | <u>اک</u> |
| Ventono 20 | 50         | Ventana adi | cional  | Unime | Cartin     | 373,64     |        |                    |                |            | -                     |            |    |         |                   |                         |     |     |      | يعد       |
|            |            |             |         |       |            | 372.01     |        |                    |                |            | $\vee$                |            | Y  |         |                   |                         |     |     |      |           |
|            |            |             |         |       |            | 371,64     |        |                    |                |            |                       |            |    |         |                   |                         |     |     |      | يعد       |
|            |            |             |         |       |            | 370.84     |        |                    |                |            |                       |            |    |         |                   |                         |     |     |      |           |
|            |            |             |         |       |            | 362.84     |        |                    | -              |            |                       |            |    |         |                   |                         |     | 4   |      |           |
|            |            |             |         |       |            | 363.04     |        |                    |                |            |                       |            |    |         |                   |                         |     |     |      |           |
|            |            |             |         |       |            | 367.01     |        |                    |                |            |                       |            |    |         |                   |                         |     |     |      |           |
|            |            |             |         |       |            | 305.04     | •      |                    |                | 46         | æ                     | s          | 35 | 43      | 40 - VA           |                         |     | -60 | 0 75 |           |

#### Dentro de la ventana pueden encontrarse diferentes funcionalidades:

| Pick Zoom e Info Mostrar<br>View | Pick S                | elector de color                                                                                          |                                                                              |                                               |
|----------------------------------|-----------------------|----------------------------------------------------------------------------------------------------|------------------------------------------------------------------------------|-----------------------------------------------|
|                                  | 🖶 Mo                  | ostrar vértices                                                                                           |                                                                              |                                               |
|                                  | 😼 Ce                  | entrar el cursor al usar la rueda del ratón                                                               |                                                                              |                                               |
|                                  | 👌 C                   | olor del cursor                                                                                           |                                                                              |                                               |
|                                  | Zoom e                | Zoom                                                                                                    |                                                                              |                                               |
|                                  | Linfo                 | Mostrar información adicional superpuesta en la<br>ventana, como coordenadas del ojo, las del curs<br>etc | a<br>or,                                                                     |                                               |
|                                  | Mostrar<br>la rejilla | Mostrar rejilla o eje de coordenadas (configu                                                             | ración bajo esta descripción)                                                |                                               |
| Bioquear Snap ~ 🖄                | Bloquear              | Bloquear movimiento<br>de vértices                                                                        | Windades ∨       M 10 x10       Z fija       0       C fija                  | jes                                           |
| Tools                            | Snap                  | Activar snap a vértices                                                                                   | Unidades v Unidades que se usarán<br>para mostrar la rejilla                 |                                               |
|                                  | 2 22                  | Suavizado de Z y<br>aplicar suavizado                                                                     | Z fija, si está marcada la rejilla<br>comenzará desde la Z mínima del perfil |                                               |
|                                  | 1.                    | Asignar Z a un vértice seleccionado                                                                       | Metros o píxeles, indicar el método<br>de representación de la rejilla       |                                               |
|                                  | ×                     | Eliminar vértice seleccionado                                                                             | Z fija 0 () Valor de la Z fija                                               |                                               |
|                                  |                       | Seleccionar                                                                                               | X Ejes - V                                                                   | /er u ocultar las etiquetas<br>le los ejes XY |
|                                  |                       | Moverse por la ventana de perfil                                                                          | Ejes 0,1 (c)) Ejes 0,1 (c)) E                                                | spaciado en metros<br>e los ejes XY           |

## 9.13.4 Ventana de Spin

La ventana de Spin sirve para visualizar nubes de puntos o secciones de nubes de puntos con perspectiva tridimensional. Previamente habrá que seleccionar dichos puntos con la herramienta de selección de puntos LiDAR.

| 2D 3D ~                                 | ne 29N Adicional Nube de pu                                                                        |                                                     |                          |                                                     |
|-----------------------------------------|----------------------------------------------------------------------------------------------------|-----------------------------------------------------|--------------------------|-----------------------------------------------------|
| Nueva Ventana Ven<br>ventana 2D 3D de p | tana Ventana Mapa Google<br>erfil spin online Earth                                                |                                                     |                          |                                                     |
| venta                                   |                                                                                                    |                                                     |                          | Nat                                                 |
|                                         |                                                                                                    |                                                     | and the second           | A CONSUL                                            |
|                                         |                                                                                                    |                                                     | 1                        | and about the                                       |
|                                         |                                                                                                    |                                                     | 2 ar                     |                                                     |
| Guarda la selección de pur              | tos en un fichero LAS                                                                              |                                                     |                          |                                                     |
|                                         |                                                                                                    |                                                     |                          |                                                     |
|                                         |                                                                                                    |                                                     |                          |                                                     |
| - 💡 🖪 🗳                                 | Cambio de la iluminación de la ventana spin                                                        |                                                     |                          |                                                     |
| Iluminación 🛞 🈭                         | Activar la vista de escena con profundidad                                                         | 🧐 et 🍐                                              | Genera una super         | ficie por triangulación de los puntos seleccionados |
|                                         | Mostrar los puntos / vectores                                                                      | TIN 🦪 😪                                             | TIN                      |                                                     |
|                                         | Selector de color                                                                                  | TIN                                                 | Color do contorno dol    | TIN                                                 |
|                                         | Mostrar las medidas de los puntos seleccionado<br>Mostrar los límites espaciales de los puntos sel | os<br>eccionados                                    | Color de relleno del Ti  | N                                                   |
|                                         |                                                                                                    |                                                     | Ocultar contorno del T   | IN                                                  |
| Cursor                                  | Centrar el cursor al moverse con la rueda del ra<br>Cursor                                         | iton                                                | Ocultar relleno del TIN  | ı                                                   |
|                                         | Selección de puntos                                                                                | × 0 3 0 0                                           | Seleccionartados los     | auntos                                              |
|                                         | Woverse por la ventana spin                                                                        | × 1 4 7 10                                          | Deseleccionar todos los  | os puntos                                           |
|                                         | Borrar los puntos seleccionados                                                                    | 2 5 8 💌 🎽                                           | Invertir la selección de | e puntos                                            |
|                                         | Asignar valor Z a los puntos seleccionados                                                         |                                                     | 0 3 6 9                  |                                                     |
|                                         | Seleccionar todos los puntos Deseleccionar todos los puntos                                        |                                                     |                          | Seleccionar los puntos según su clasificación       |
|                                         | Invertir la selección de puntos                                                                    |                                                     |                          |                                                     |
| 🙉 X 💥 F N                               | Zoom a todos los puntos                                                                            |                                                     | Marcar                   |                                                     |
| Y 💥 T W 💱 E<br>Ⅲ Z 💥 P S                | Centrar ventana                                                                                    |                                                     | Desmarcar                |                                                     |
| 3D                                      | X                                                                                                  |                                                     |                          | Velocidad de giro en Spin action                    |
|                                         | Z Bioquear valores XYZ                                                                             |                                                     |                          | Calidad de las esferas                              |
|                                         | *                                                                                                  |                                                     |                          | Luz ambiente                                        |
|                                         | Reestablecer valores XYZ                                                                           |                                                     | ♀0                       | Luz difusa                                          |
|                                         | F                                                                                                  |                                                     | ♀0                       | Luz especular                                       |
|                                         | T Vista libre, vista en planta o vista de perfil                                                   |                                                     |                          |                                                     |
|                                         | Ρ                                                                                                  |                                                     |                          |                                                     |
|                                         | N<br>W 🕙 F Spin action, genera una rotación con                                                    | stante donde podrán visualizarse los puntos en 360º |                          |                                                     |
|                                         | S                                                                                                  |                                                     |                          |                                                     |

## 9.13.5 Mapa Online

La función de mapa online sirve para abrir en el explorador un mapa creado en los servicios de lpsilum centrado en la geoposición actual de la ventana 2D.

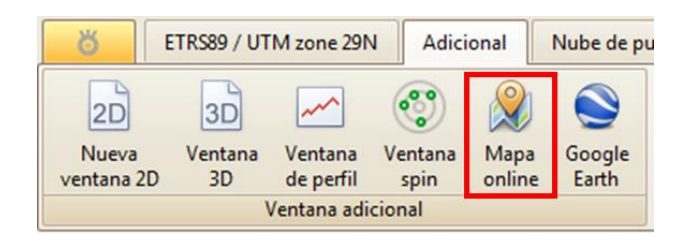

Para ello nos indicará la URL del mapa que va a generarse, y podrá configurarse con el nivel de zoom y coordenadas de su centro.

| oom         16           tabitud         42.4276225050743           ongitud         -7.66866085915564           Image: Predefined values         Predefined values                            | m         16           tud         42.4276225050743           gitud         -7.66866085915564           Dig         Predefined values           ps://develop2.tierra2.ipsilum.com/sharedPrivate/maps/wX5dwFYPAgmtPbr/                                                                                                    | RL      | https://develop2.tierra2.ipsilum.com/sharedPrivate/maps/wX5dwFYPAgmtPbr/ |
|----------------------------------------------------------------------------------------------------|----------------------------------------------------------------------------------------------------|---------|--------------------------------------------------------------------------|
| atitud         42.4276225050743           ongitud         -7.66866085915564            Predefined values             Ittps://develop2.tierra2.ipsikum.com/sharedPrivate/maps/vXSdvFYPAgmtPbr/ | tud         42.4276225050743           gitud         -7.66866085915564           Image: Comparison of the second second | oom     | 16                                                                       |
| ongitud -7.66866085915564                                                                                                    | gitud -7.66866085915564                                                                                                    | atitud  | 42.4276225050743                                                         |
| Predefined values           https://develop2.tierra2.ipsilum.com/sharedPrivate/maps/wX5dwFYPAgmtPbr/                                                                                          | Predefined values<br>ps://develop2.tierra2.ipsilum.com/sharedPrivate/maps/wX5dwFYPAgmtPbr/                                                                                                    | ongitud | -7.66866085915564                                                        |
|                                                                                                    |                                                                                                    |         |                                                                          |

## 9.13.6 Google Earth

La función de Google Earth pretende abrir, si está instalada en su máquina, la aplicación de Google Earth centrada en el mismo punto que la ventana 2D actual.

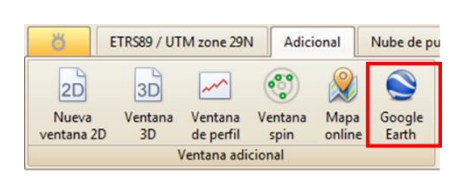

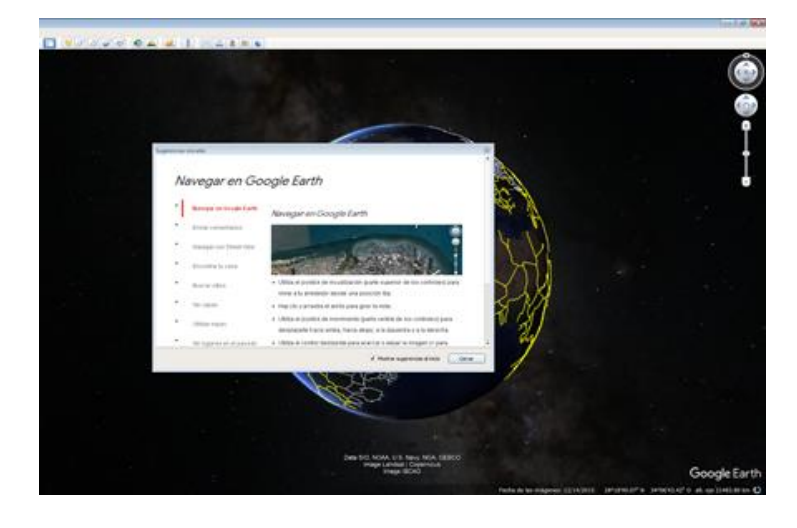

## 9.14.1 Herramienta 'Borrar puntos'

| ŏ           | ETRS89 /             | UTM zone 29N | Adicional | Nube de puntos |
|-------------|----------------------|--------------|-----------|----------------|
| X<br>Borrar | Colores<br>por cotas |              |           |                |
| Nube d      | le puntos            |              |           |                |

La herramienta 'Borrar' permite eliminar los puntos LiDAR que hayan sido previamente seleccionados con la herramienta de selección de puntos LiDAR.

## 9.14.2 Herramienta 'Colores por cotas'

Colores por cotas

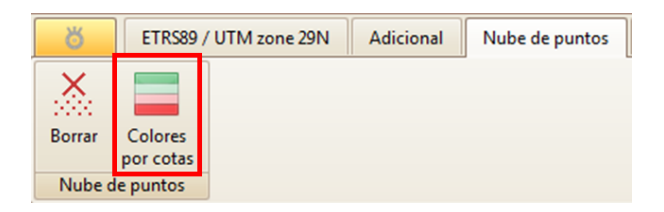

Por otro lado, podrán configurarse los colores los puntos dependiendo de sus cotas.

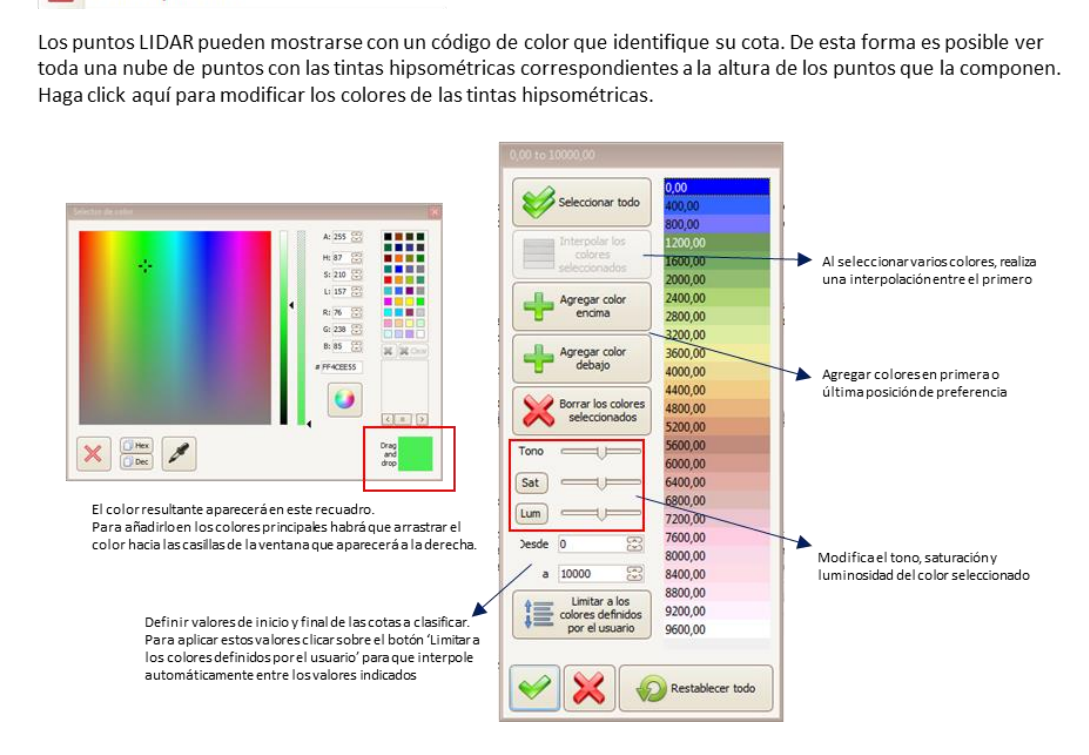

## 9.15.1 Ayuda en pantalla

|                             |          |                     | 20                   | 1                    |                      |          |                                                                                                    |
|-----------------------------|----------|---------------------|----------------------|----------------------|----------------------|----------|----------------------------------------------------------------------------------------------------|
| ö                           | ETRS89 / | UTM zone            | 29N Adi              | icional 1            | Nube de puntos       | Opciones | 5                                                                                                    |
| (1)<br>Ayuda en<br>pantalla | Idioma   | Calibrar<br>monitor | Atajos de<br>teclado | Desactivar<br>el log | Selector<br>de color |          | Image: Constraint of the state of the state of the s |
|                             |          |                     |                      |                      | Opc                  | iones    | Modo estéreo                                                                                                    |

Mostrar u ocultar la ayuda en pantalla al posarse sobre los botones, facilita una descripción de su función.

## 9.15.2 Idioma

| ő                    | ETRS89 /                        | UTM zone                         | 29N Adi                         | icional N            | lube de punto        | Opciones      |                        |       |                                       |     |                   |                       |                 |          |             |    |
|----------------------|---------------------------------|----------------------------------|---------------------------------|----------------------|----------------------|---------------|------------------------|-------|---------------------------------------|-----|-------------------|-----------------------|-----------------|----------|-------------|----|
| Ayuda en<br>pantalla | Idioma                          | Calibrar<br>monitor              | Atajos de<br>teclado            | Desactivar<br>el log | Selector<br>de color | • • • • • • • | ) () ()<br>() () () () | • • • | 1 1 1 1 1 1 1 1 1 1 1 1 1 1 1 1 1 1 1 | ● Ø | ⊡ <i>©</i><br>☆ ∢ | ^<br>↓<br>↓<br>↓<br>↓ | <b>E</b> stéreo | Anaglifo | Entrelazado | ŧî |
|                      | L                               |                                  |                                 |                      | Op                   | ciones        |                        |       |                                       |     |                   |                       |                 | Modo est | téreo       |    |
| English<br>Españo    | - United Stat<br>  - España (Tr | es · English -<br>aditional) · S | United States<br>panish - Spain | (Traditional S       | ort)                 |               |                        |       |                                       |     |                   |                       |                 |          |             |    |

Da la posibilidad de cambiar el idioma de la aplicación, actualmente disponible en inglés y castellano.

## 9.15.3 Calibrar monitor

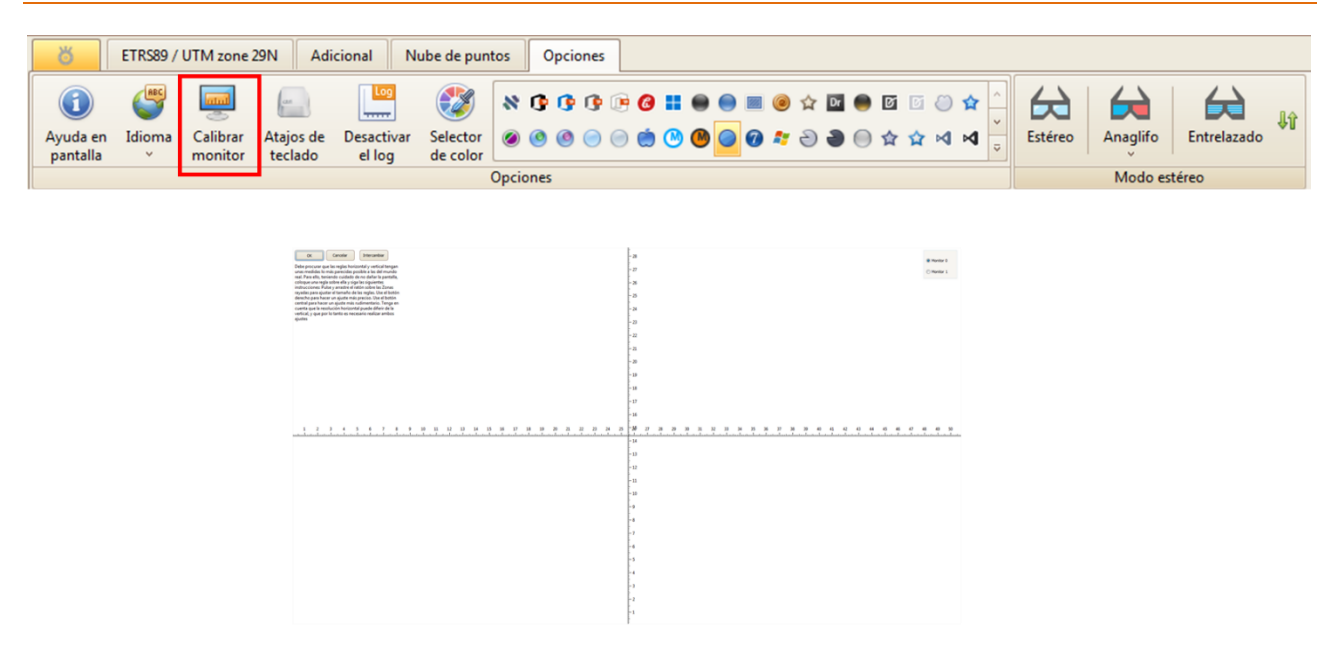

ortoSky muestra los objetos a la escala mostrada en la barra de estado. Sin embargo, para que las medidas en pantalla se correspondan con las del mundo real, es preciso indicarle las medidas exactas de los monitores utilizados. Pulse este botón para acceder a la utilidad que calibra los monitores

| ŏ                           | ETRS89/                                 | UTM zone 2          | 29N Adio             | cional N             | ube de puntos Og                                                                                                    | ociones                                                                                                    |                                                                                                    |                                                                                                    |     |       |       |         |          |             |
|-----------------------------|-----------------------------------------|---------------------|----------------------|----------------------|----------------------------------------------------------------------------------------------------|----------------------------------------------------------------------------------------------------|----------------------------------------------------------------------------------------------------|----------------------------------------------------------------------------------------------------|-----|-------|-------|---------|----------|-------------|
| (1)<br>Ayuda en<br>pantalla | الله الله الله الله الله الله الله الله | Calibrar<br>monitor | Atajos de<br>teclado | Desactivar<br>el log | Selector<br>de color                                                                                                    | () () () ()<br>() () () () () () () () () () () () () (                                                                                                    | ) II () ()<br>() () () () () () () () () () () () () (                                                                                                    | ■ ● ☆<br>Ø * Ə                                                                                                    | D ( | ) 🗹 🗹 | ↓ ★ © | Estéreo | Anaglifo | Entrelazado |
|                             |                                         |                     |                      |                      | Opciones                                                                                                    |                                                                                                    |                                                                                                    |                                                                                                    |     |       |       |         | Modo est | éreo        |
|                             |                                         |                     |                      |                      | Acque de rectede<br>Acque de rectede<br>Construction de la construction de la construction<br>Construction de la construction de la construction de la construction<br>Construction de la construction de la construction<br>Construction de la construction de la construction de la construction<br>Construction de la construction de la constructi | temperature<br>Terreture concer du cara de la cara de la | agendri /<br>applora y of elementa au<br>applora y of elementa au<br>ar. Tarbién puede carbier<br>e medida del tamaño del car<br>e medida del tamaño del car<br>e medida del tamaño del car<br>e medida del tamaño del car<br>e medida del tamaño del car<br>e medida del tamaño del car<br>e medida del tamaño del car<br>e medida del tamaño del car<br>e medida del tamaño del car<br>e medida del tamaño del car<br>e medida del tamaño del car<br>e del tamaño del car<br>e del carbonario del carbonario del car-<br>se reglementa macina y del del tamaño<br>a un carbonario de los undor<br>del carbonario del tamaño del tamaño del carbonario del carbonario del ca | Collev C<br>Collevano Self-Home<br>Collevano Self-Home<br>Collevano Self-Home<br>Collevano<br>Collevano<br>Collevano<br>Collevano<br>Collevano<br>Collevano<br>Collevano<br>Selfano<br>Selfano<br>Sel |     |       |       |         |          |             |

Esta función permite agilizar el trabajo del operador, dando la posibilidad de asignar un determinado comando a cualquier función de la aplicación. Para ello, se presenta una ventana con todas las funcionalidades de ortoSky, y en la parte derecha será posible desplegar para visualizar todas las opciones de comandos posibles a asignar.

También será posible cargar una configuración previa de atajos de teclado mediante un fichero XML o guardar la propia configuración actual para que sea exportada. Ambas opciones situadas en la parte inferior de la ventana, con acceso directo al explorador de la máquina.

## 9.15.5 Desactivar el log

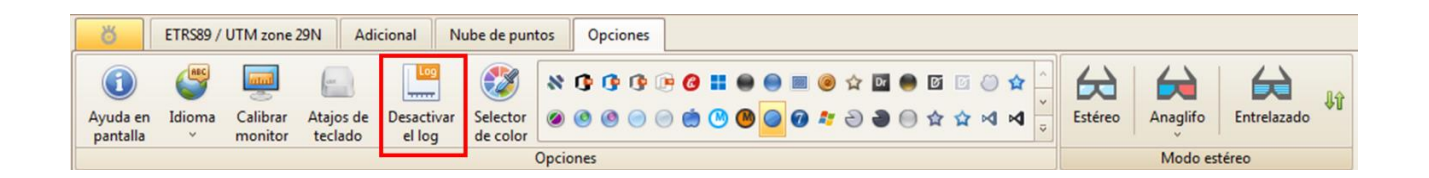

Algunos procesos de ortoSky emiten mensajes usando cuadros de diálogo, mensajes a veces muy detallados, para dar información sobre el resultado de las acciones del usuario. En ocasiones, sin embargo, el usuario preferiría realizar ágilmente esas operaciones sin que estos mensajes aparecieran. Si es el caso, desactive este botón y el sistema dejará de emitir ese tipo de mensajes.

## 9.15.6 Selector de color

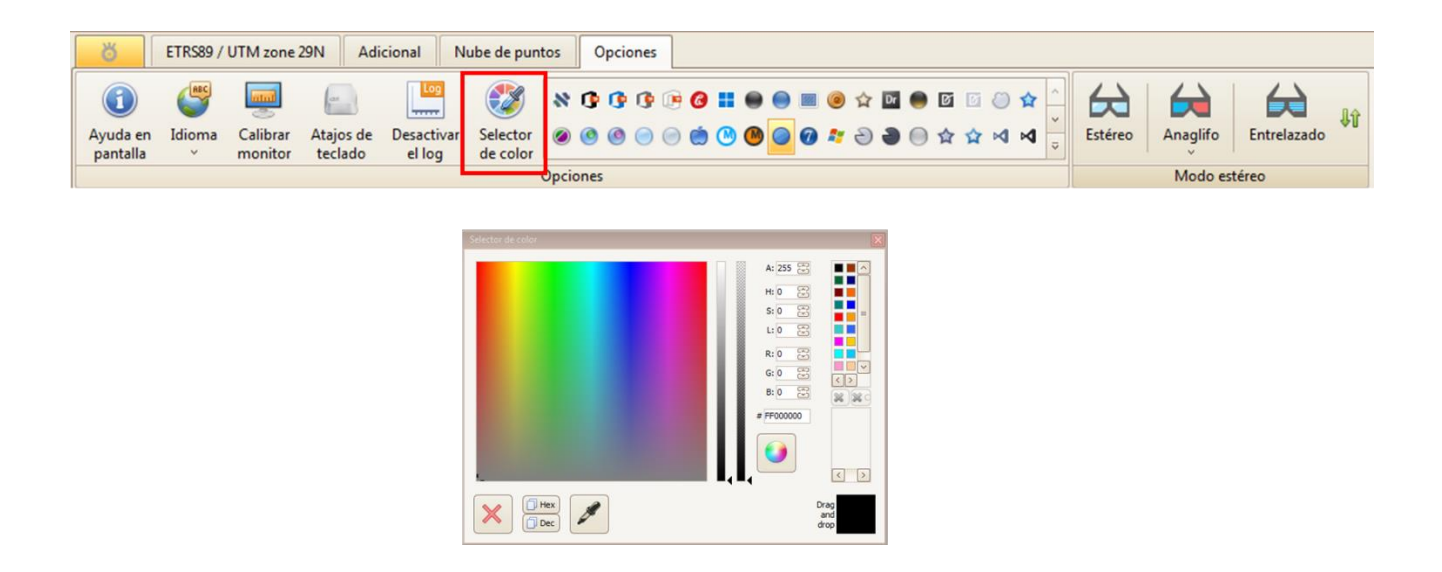

Muestra la ventana de selección de color. Se utiliza para asignar color a los elementos visualizables, tales como capas de entidades. También se puede arrastrar un color y colocarlo en ventana de mapa. Dependiendo de la zona de la ventana donde se posicione, el color se cambia. Si es en el centro, cambia al color plano seleccionado. Si es en las esquinas o en los lados se cambia a un color degradado a partir del seleccionado.

## 9.15.7 Diseño de la aplicación

| ŏ                              | ETRS89 / U                            | JTM zone 2               | 29N Adi                                                                                                    | cional N                                           | ube de punto                                 | os Op   | ciones             |                                     |                                                |                             |                       |     |              |            |         |            |          |                 |             |
|--------------------------------|---------------------------------------|--------------------------|----------------------------------------------------------------------------------------------------|----------------------------------------------------|----------------------------------------------|---------|--------------------|-------------------------------------|------------------------------------------------|-----------------------------|-----------------------|-----|--------------|------------|---------|------------|----------|-----------------|-------------|
| Ayuda en<br>pantalla           | المنافق<br>المناصع<br>س               | Calibrar<br>monitor      | Atajos de<br>teclado                                                                                                    | Desactivar<br>el log                               | Selector<br>de color                         | N () () | ) () (P<br>) () () | 6 🖬 (<br>🔅 🕓 (                      | • • • •                                        | II 🙆 1                      | ☆ ₪ (<br>Э <b>Э</b> ( | ● Ø | ⊡ ⊘<br>☆ ⊲   | <b>↓</b> ↓ | Estéreo | Anaglit    | io En    | H<br>ntrelazado | , <b>↓î</b> |
| ETRSSS<br>Ayuda en<br>pantalla | O / UTM zone 29N     Calibrar Monitor | Adicional                | <ul> <li>■ ● ● </li> <li>Nube de puntos</li> <li>● ● ● ● ● ●</li> <li></li> <li></li> <li>● ● ● ● ●</li> <li></li> <li><td>Opciones</td><td></td><td>€ × ?</td><td>· · · ·</td><td></td><td>1 2 2</td><td></td><td>L</td><td></td><td></td><td></td><td></td><td>-</td><td></td><td></td><td></td></li></ul> | Opciones                                           |                                              | € × ?   | · · · ·            |                                     | 1 2 2                                          |                             | L                     |     |              |            |         | -          |          |                 |             |
|                                | P                                     | yuda en Idio<br>pantalla | ma Calibrar<br>monitor                                                                                                    | Adiciona<br>Atr<br>te<br>Ö<br>Ayuda en<br>pantalla | ETRS89 / UTM :<br>Idioma<br>Calibr<br>Calibr | one 29N | Adicional          | Nube de pun<br>Selector<br>de color | ♂ 🖈 🗠<br>tos Opci<br>♥ ᠿ ᠿ<br>♥ @ @<br>pciones | • (* •<br>iones<br>(* (* 6) |                       |     | ☆ 🖸<br>2 🌢 ( |            |         | Estéreo An | aglifo E | intrelazado     | <b>↓</b> ₽  |

ortoSky permite cambiar el diseño de colores que conforman la aplicación, con numerosas variedades y estilos que mejor se adapten a nuestro estilo de trabajo.

## 9.15.8 Modo estéreo

| <b>ETR</b>                | S89 / UTM zone               | 29N Adi                                                                                              | icional N                               | ube de punto                                           | s Opcione                                               | es                                                 |                                                       |                                                       |                                                                                |                                    |                                           |                       |             |
|---------------------------|------------------------------|----------------------------------------------------------------------------------------------------|-----------------------------------------|--------------------------------------------------------|---------------------------------------------------------|----------------------------------------------------|-------------------------------------------------------|-------------------------------------------------------|--------------------------------------------------------------------------------|------------------------------------|-------------------------------------------|-----------------------|-------------|
| Ayuda en Idia<br>pantalla | oma<br>V Calibrar<br>Monitor | Atajos de<br>teclado                                                                                 | Desactivar<br>el log                    | Selector<br>de color                                   | * <b>(</b> ) () ()                                      | ) () () () () () () () () () () () () ()           | • • • •<br>• • • •                                    | ) 🕸 🎯 🗖                                               | ● ☑ ☑ ◎ ☆<br>● ☆ ☆ ៧ ៧                                                         |                                    | <b>⇔</b><br>Estéreo                       | Anaglifo              | Entrelazado |
|                           |                              |                                                                                                    |                                         | U                                                      | pciones                                                 |                                                    |                                                       |                                                       |                                                                                |                                    |                                           | Modo es               | tereo       |
|                           |                              | <b>⇔</b><br>Estéreo                                                                                  | El modo es<br>con su colo<br>probable o | stéreo es la fori<br>or verdadero. P<br>ue se requiera | ma más adecua<br>'ara poder usar<br>un hardware a       | da para traba<br>esta opción l<br>decuado, cor     | ajar con un pai<br>a tarjeta de ví<br>n frecuencia de | r estereoscópi<br>deo debe ser c<br>e refresco de la  | co: muestra las imágen<br>ompatible con OpenGL<br>a pantalla de alta veloci    | es a máx<br>Lestérec<br>idad y ga  | xima resolu<br>5. También<br>afas especia | ción y<br>es<br>Iles. |             |
|                           |                              | aglifo<br>Rojo - verde<br>Verde - rojo<br>Rojo - azul<br>Azul - rojo<br>Verde - azul<br>Azul - verde | En est<br>en el r                       | e modo, la ima;<br>nodo son nece:                      | gen de la izquie<br>saria gafas tipo                    | erda se muest<br>anaglifo. Este                    | tra en un coloi<br>e modo funcio                      | r y el derecho<br>inará con cualc                     | en otro. Para trabajar<br>Juier tarjeta gráfica.                               |                                    |                                           |                       |             |
|                           |                              | Entrelazado                                                                                          | En este mo<br>muestra er<br>gafas que f | odo, las imágen<br>1 las líneas paro<br>trabajen en mo | ies del par ester<br>es y la derecha<br>odo entrelazado | reoscópico se<br>en las líneas i<br>9. Este modo f | e dividen en lír<br>impares. Para<br>funciona en ta   | neas horizonta<br>su viasualizaci<br>ırjetas gráficas | les: la imagen de la izqu<br>ón, debe disponerse de<br>que tienen stencil buff | uierda se<br>e un mor<br>fer de Op | e<br>nitor y<br>penGL.                    |                       |             |
|                           |                              | <b>\$1</b>                                                                                           | El modo es<br>muestran l                | stéreo entrelaz<br>a imagen izqui                      | ado se impleme<br>erda, y las pare                      | enta mostran<br>s la derecha,                      | do imágenes (<br>por ejemplo. (                       | diferentes en c<br>Con esta opció                     | ada línea de la pantalla<br>n se alterna dicha distri                          | a. Las im<br>ribución.             | pares                                     |                       |             |

El modo estéreo se utilizará para la correcta visión de pares estereoscópicos en proyectos de vuelo. Habrá tres modos, estéreo, visión por anaglifos o entrelazado.

## 9.16 Barra de acceso rápido

Es la barra que se encuentra en la parte superior de la aplicación y que da acceso directo a diferentes acciones de uso común.

| Abrir un proyecto existente<br>Selección de idioma<br>Desactivar logs<br>Selector de<br>color<br>Otras opciones<br>Guardar el proyecto actual<br>Abrir carpetas<br>Abrir carpetas<br>Abrir carpetas<br>Abrir carpetas<br>Carpeta del proyecto<br>Última carpeta abierta<br>Carpeta temporal del OS<br>Carpeta del caché de las conexiones WMS                                                                                                    | Abrir un esp            | Unio<br>pacio nuevo en blanco utili:                                                                            | lades lineales a<br>zar en la aplicación                            | Comp                        | robaciones topológicas                           |                                                                 |                                     |  |
|----------------------------------------------------------------------------------------------------|-------------------------|----------------------------------------------------------------------------------------------------|---------------------------------------------------------------------|-----------------------------|--------------------------------------------------|-----------------------------------------------------------------|-------------------------------------|--|
| Guardar el proyecto actual       Abrir ventana 2D       Abrir ventana 3D       Abrir ventana spin       Anclar la barra de herramientas de la proyecto o por defecto         Abrir carpetas       Abrir carpetas       Abrir ventana 3D       Abrir ventana de perfil       Anclar la barra de herramientas de selección         Abrir carpetas       Abrir carpetas       Abrir carpetas       Berramientas       Berramientas         Abrir carpetas       Esta función le permite abrir carpetas de varios directorios útiles       Esta función le permite abrir carpetas de varios directorios útiles                                                                                                    |                         | Abrir un proyecto existente                                                                                     | Selección de idio                                                   | oma                         | Desactivar logs                                  | Selector de<br>color                                            |                                     |  |
| Abrir carpetas   Abrir carpeta   Abrir carpeta   Carpeta del proyecto   Última carpeta abierta   Última carpeta abierta   Carpeta temporal del OS   Carpeta del caché de las conexiones WMS                                                                                                    | Guardar el j            | proyecto actual<br>Abrir carpetas<br>Abrir carpetas<br>Abrir carpetas<br>cordena<br>del proyecto<br>por defecto | Abrir ventana 2D<br>Abrir ventana 2D<br>ma<br>Abrir ven<br>das<br>o | tana 3D                     | Abrir ventana spin<br>Abrir ventana<br>de perfil | Funciones<br>Anclar la barra<br>de herramientas<br>de selección | Otras opciones<br>de hacer/deshacer |  |
| Abrir carpeta   Abrir carpeta   Image: Carpeta del proyecto   Viltima carpeta abierta   Viltima carpeta abierta   Image: Carpeta temporal del OS   Image: Carpeta del caché de las conexiones WMS                                                                                                    | Abrir carpetas          |                                                                                                    |                                                                     |                             |                                                  |                                                                 |                                     |  |
| Abrir carpeta         Image: Second second second | 🔁 🗸 🚳 🗸 😓 Y 🥮 Y 💀 💀 🍽 🔍 |                                                                                                    |                                                                     |                             |                                                  |                                                                 |                                     |  |
| <ul> <li>Carpeta del proyecto</li> <li>Ésta función le permite abrir carpetas de varios directorios útiles</li> <li>Última carpeta abierta</li> <li>Carpeta temporal del OS</li> <li>Carpeta del caché de las conexiones WMS</li> </ul>                                                                                                    | Abri                    | r carpeta                                                                                                    |                                                                     |                             |                                                  |                                                                 |                                     |  |
| <ul> <li>Ultima carpeta abierta</li> <li>Carpeta temporal del OS</li> <li>Carpeta del caché de las conexiones WMS</li> </ul>                                                                                                    |                         | Carpeta del proyecto                                                                                            |                                                                     | Esta funció<br>varios direc | n le permite abrir carpet<br>torios útiles       | as de                                                           |                                     |  |
| <ul> <li>Carpeta temporal del OS</li> <li>Carpeta del caché de las conexiones WMS</li> </ul>                                                                                                    |                         | Ultima carpeta abierta                                                                                          |                                                                     |                             |                                                  |                                                                 |                                     |  |
| 🔁 Carpeta del caché de las conexiones WMS                                                                                                    |                         | Carpeta temporal del OS                                                                                         |                                                                     |                             |                                                  |                                                                 |                                     |  |
|                                                                                                    |                         | Carpeta del caché de las conexion                                                                               | es WMS                                                              |                             |                                                  |                                                                 |                                     |  |

Comprobaciones topológicas

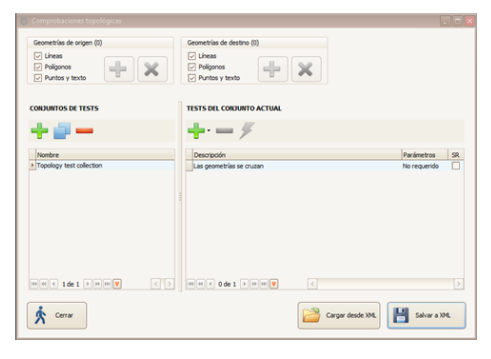

Permite realizar diversas comprobaciones topológicas sobre las geometrías seleccionadas

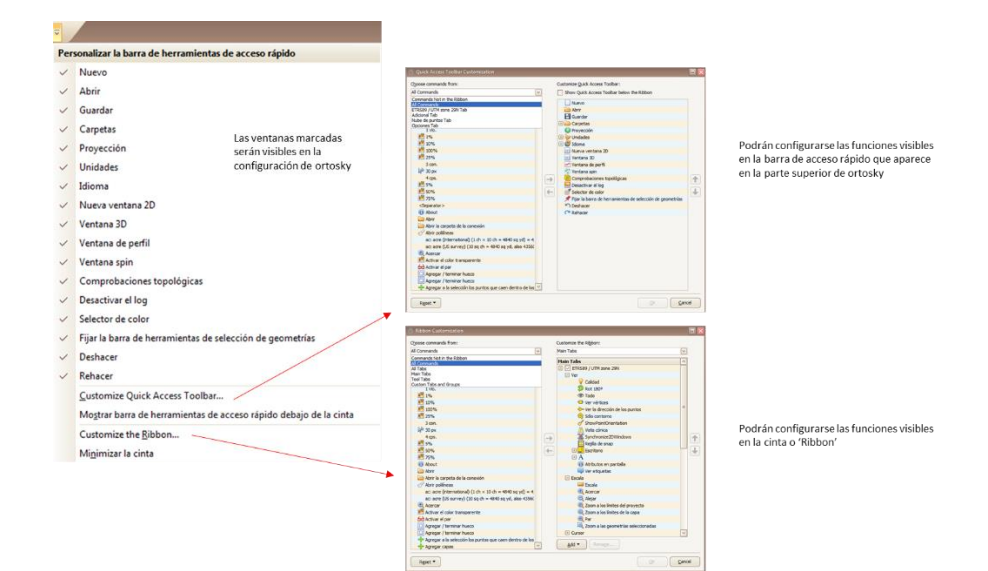

## 9.17.1 Click derecho en ventana 2D

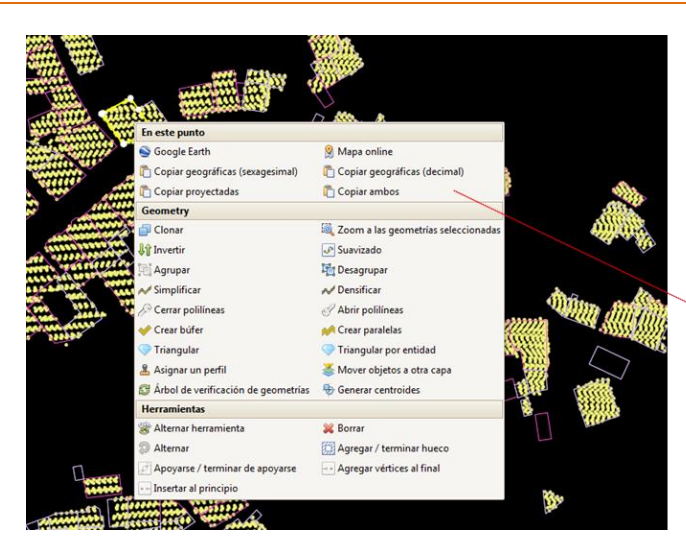

Haciendo click derecho sobre la ventana 2D aparecerá este recuadro con opciones, la mayoría ya explicadas anteriormente en otros apartados

Con la diferencia de poder copiar al portapapeles las coordenadas del punto en el que se ha clicado tanto en proyectadas como en geográficas

## 9.17.2 Pestaña de gestión del proyecto

Es la pestaña de gestión del proyecto actual, a partir de la cual puede abrirse otro nuevo, guardar el actual, abrir otro existente, o cerrar el proyecto.

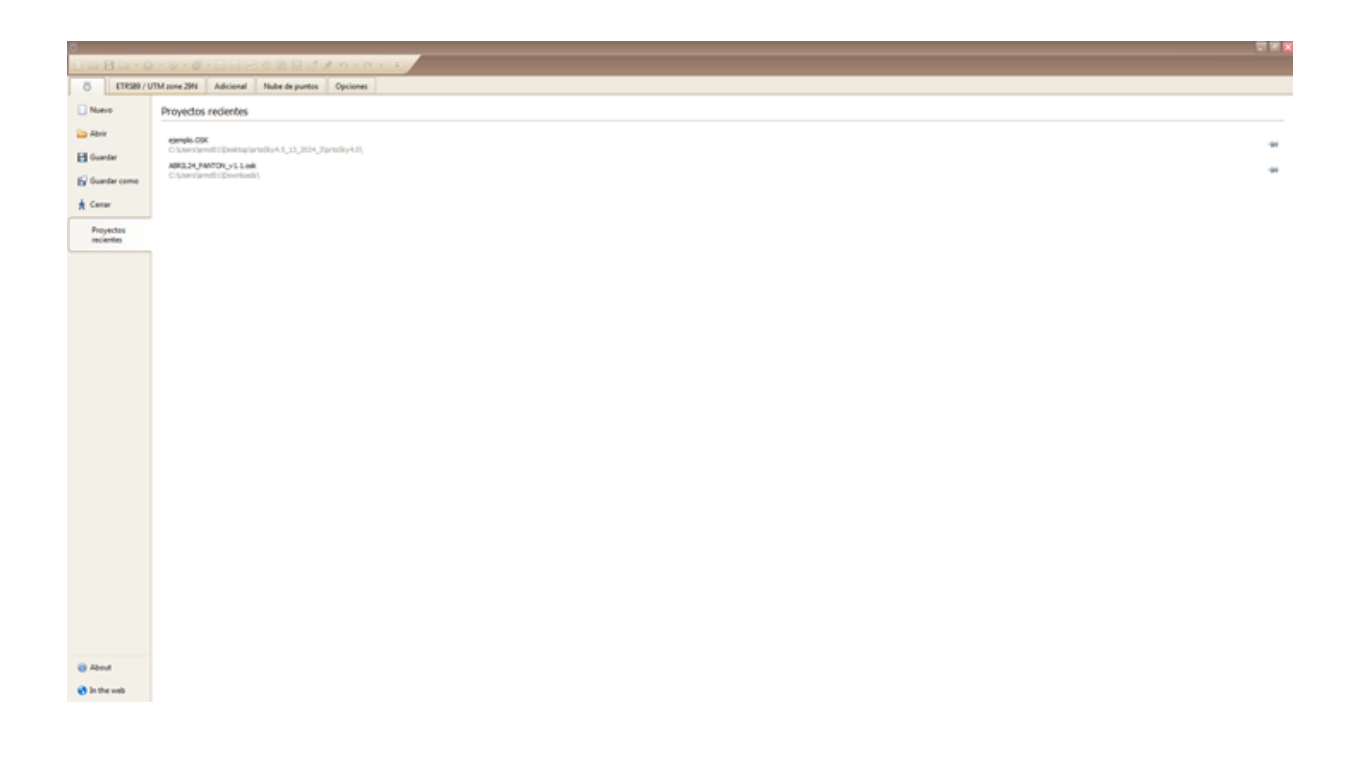

## 9.17.3 Barra inferior de la ventana 2D

Justo en la barra inferior de la aplicación se puede encontrar información del punto sobre el que está posado el cursor en un momento determinado.

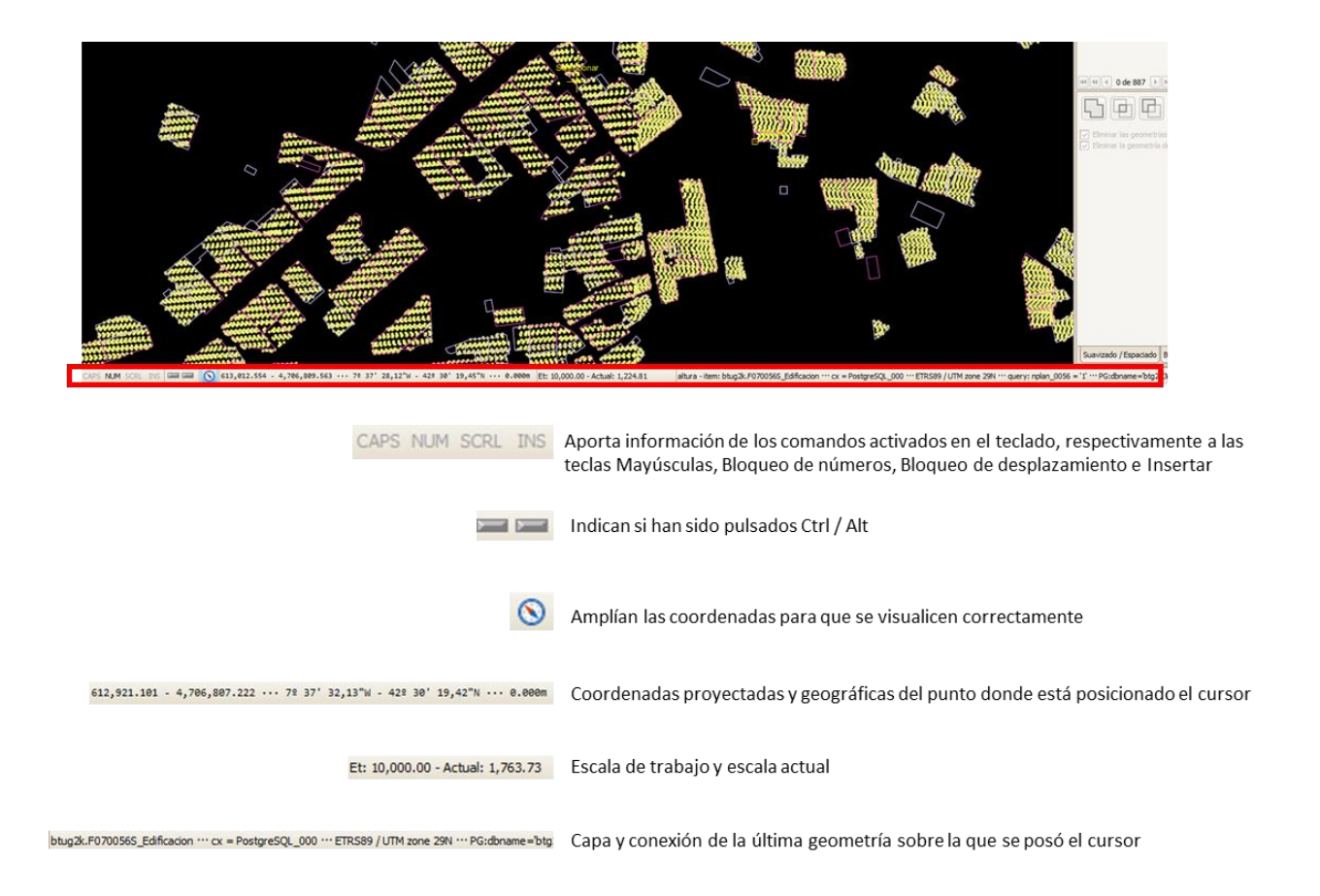